
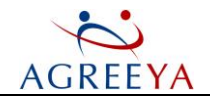

### Figure 8: Servers Report

| shboards - Reports -                                                                                                    |                              | Enterprise Farms Web Applicat | ions Site Collections Sites SharePoint Online                                                                                                    |
|----------------------------------------------------------------------------------------------------|------------------------------|-------------------------------|----------------------------------------------------------------------------------------------------|
| ervers for Enterprise 🕖 🗐                                                                                                    |                              |                               |                                                                                                    |
| tual on: 2013-18-12 16:36                                                                                                    |                              |                               |                                                                                                    |
| eate CSV report                                                                                                    | Disk Free Space              | Memory                        | Roles and Services                                                                                                    |
| ATSP2010<br>SharePoint 2010 (14.0.6106.5000)<br>Microsoft Windows Server 2008 R2 Enterprise<br>Farm: SharePoint_Config@atsp2010 | C: 722.95 MB<br>E: 972.74 MB | 4.00 GB                       | Front-End<br>Application<br>Search<br>Database<br>Access Database Service 2010<br>Application Discovery and Load Balancer Servi<br>Application Registry Service<br>Business Data Connectivity Service<br>Central Administration<br>Database Service<br>Excel Calculation Services<br>Foundation Administration<br>Foundation New Daty Content<br>Foundation Incoming E-Mail<br>Foundation Incoming E-Mail<br>Foundation Web Application<br>Foundation Workflow Timer Service<br>Managed Metadata Web Service<br>Search Administration Web Service<br>Search Query and Site Settings Service<br>Secure Store Service<br>User Profile Service<br>User Profile Service<br>Veb Analytics Web Service<br>Web Analytics Web Service<br>Web Analytics Web Service<br>Web Analytics Web Service<br>Web Analytics Web Service |

© 2013 Dell Inc. ALL RIGHTS RESERVED | Build 5.2.5602

The report provides the following information for each server:

- the name of the SharePoint server
- the SharePoint version
- the operating system the server is running
- the name of the host server farm
- the disk free space
- the amount of memory used by the server
- the list of roles and services

### Farm Metrics Report

This report provides detailed information on the selected SharePoint farm.

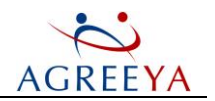

### Figure 9: Farm Metrics Report

| Site Admin                                            | istrator fo   | or SharePoi    | nt®             |               |                 |            |        |                                  | 💄 at                                                      | child\ad           | ministrator               | ¢ 0        |
|-------------------------------------------------------|---------------|----------------|-----------------|---------------|-----------------|------------|--------|----------------------------------|-----------------------------------------------------------|--------------------|---------------------------|------------|
| Dashboards - Reports -                                |               |                |                 |               |                 | Enterprise | Farms  | Web Applications                 | Site Collections                                          | Sites              | SharePoint                | t Online Q |
| Farm Metrics                                          |               |                |                 |               |                 |            |        |                                  |                                                           |                    |                           | PDF        |
| Web Applications:                                     | 3             | 286.1 MB       |                 | Farm Inform   | nation Growt    | 1          |        | http://a<br>SharePoi<br>SharePoi | tsp2010:7546<br>nt_Config@atsp2010<br>nt 2010 (14.0.6106. | )<br>5000)         | 3                         | 223.7 MB   |
| Content Databases:                                    | 3             |                |                 |               |                 |            |        | Content                          | last changed: 2013                                        | Novemb             | er 06 11:58 p             | .m.        |
| Site Collections:                                     | 13            | 190.7 MB       |                 |               |                 |            |        | Actual on: 2                     | 013-18-12 04:38                                           |                    |                           |            |
| Document Libraries:                                   | 367           |                |                 |               |                 |            |        | Storage                          | Space Distributio                                         | n                  |                           |            |
| Documents:                                            | 11651         | 95.4 MB        |                 |               |                 |            |        |                                  |                                                           |                    |                           |            |
| List items:                                           | 12417         |                |                 |               |                 |            |        |                                  |                                                           |                    |                           |            |
| Lists:                                                | 323           | lan            | '13 Mar '13     | May '13       | hd '13          | Sen '13    | Nov 13 |                                  | 1                                                         |                    |                           |            |
| Actual on: 2013-18-12 04:38                           |               | Jan            | 1.5 Mai 1.5     | May 15        | Jar 15          | Sep 15     | 100 15 |                                  | (                                                         |                    |                           |            |
|                                                       |               |                |                 | Actual on: 20 | 013-18-12 04:38 |            |        |                                  |                                                           |                    |                           |            |
| Top sizes                                             |               |                |                 |               |                 |            |        |                                  |                                                           |                    |                           |            |
| Web Application                                       |               |                |                 |               |                 |            |        |                                  |                                                           |                    |                           |            |
| http://atsp2010<br>Site Collections: 11 Sites:        | 54            |                |                 |               |                 |            | 218.   | 7 MB                             | Content: 13                                               | 9.42 ME            | 3 (62.94%)                |            |
| http://atro2010.21610                                 | ror pormirrio | n Documente I  | ite collections |               |                 |            |        |                                  | Versions: 82                                              | 2.05 MB<br>bin: 40 | (37.04%)<br>.92 KB (0.01% | ຄ          |
| Site Collections: 1, Sites: 1                         | an hermizzioi | is Documents : | the contections |               |                 |            | 2.     | .5 MB                            | Admin recy                                                | cle bin: (         | 0.00 B (0%)               |            |
| http://atsp2010:9556<br>Site Collections: 1, Sites: 1 | 1             |                |                 |               |                 |            | 2.     | 5 MB                             | Actual on: 2                                              | 2013-18-1          | 2 04:38                   |            |

The report contains the following information:

• Farm Metrics - This section provides information on the number of: Web applications, Content databases, Site Collections, Sites, Document Libraries, Documents, List Items and Lists.

The **Farm Information Growth** graph displays the total growth of all SharePoint farm content over a year's period. To construct the graph, the document creation dates stored in the SharePoint content database are used. The Y axis shows the total size of the documents created by the date marked on the X axis.

• **Top Sizes** - This section provides the data on five biggest web applications, content databases, site collections, sites and documents.

When navigating to a web application or site/site collection, links to specific reports and dashboards appear. Selecting any of the given links opens the corresponding dashboard or report for the selected web application or site scope.

Selecting View more in the Web Application/ Content Database/ Site Collections/ Sites/ Documents block opens a report displaying information on all web applications/content databases/site collections/sites/documents within your farm.

You can specify the file types to be displayed in the **Documents** block by using File Filter Settings. To do this, click the icon next to the block title.

- Farm Information This section displays information on the farm.
- Storage Space Distribution This section is a pie-chart, displaying the ratio of total sizes for content, versions, user and administrator recycle bins.
- l **Document Types** This section provides the list of all document types available within the selected farm, including the document extensions, the number and size for documents of each type. Click **View more** to view the Documents and Pages report for the selected farm.

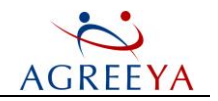

### Web Applications Report

This report presented as a grid provides the key metrics for all web applications within the enterprise or farm scope.

- (i) **NOTE:** Please note that the report will not contain any data until it is collected by the data gathering task.
- (i) **NOTE:** The list of web applications is taken from the SharePoint configuration database. Each time a user opens the report, the web application list is refreshed, i.e. the report displays all the web applications including those created after the farm was discovered. If for some reason the SharePoint configuration database is unavailable, the list of web applications is taken from the QMC repository.

### Figure 10: Web Applications Report

| Site Admi              | nistrator for SharePoir | nt®     |               |             | La utahi                           | ipsrvadmin 🌣 ႐      |
|------------------------|-------------------------|---------|---------------|-------------|------------------------------------|---------------------|
| Dashboards - Reports - | 5                       |         | Enterprise    | Farms Web A | pplications Site Collections Sites | SharePoint Online Q |
| Web Applications f     | for Enterprise 🕢        |         |               |             |                                    |                     |
| Create CSV report      |                         |         |               |             |                                    |                     |
| Web application        | Site collections        | ~ Sites | ✓ Content DBs | ✓ Users     | ∑ Size                             | ~                   |
| http://london:9091     | 200                     | 200     | 1             | 2           | 460.5 MB                           | *                   |
| http://london:9093     | 200                     | 200     | 1             | 2           | 460.5 MB                           |                     |
| http://london:9092     | 200                     | 200     | 1             | 2           | 460.5 MB                           |                     |
| http://london:9090     | 200                     | 200     | 1             | 2           | 460.5 MB                           |                     |
| http://london:8087     | 100                     | 100     | 1             | 2           | 257.3 MB                           |                     |
| http://london:8086     | 100                     | 100     | 1             | 2           | 257.3 MB                           |                     |
| http://london:8088     | 100                     | 100     | 1             | 2           | 257.3 MB                           |                     |
| http://london:8082     | 100                     | 100     | 1             | 2           | 257.3 MB                           |                     |
| http://london:8084     | 100                     | 100     | 1             | 2           | 257.2 MB                           |                     |
| http://london:8083     | 100                     | 100     | 1             | 2           | 257.2 MB                           |                     |
| http://london:8085     | 100                     | 100     | 1             | 2           | 257.2 MB                           |                     |
| http://london:8081     | 100                     | 100     | 1             | 2           | 257.2 MB                           |                     |

By default, the report displays the following information:

- the name of the farm hosting the web application
- the number of all site collections within the web application
- the number of all sites within the web application
- the number of all content databases within the web application
- the total number of users. The users number value is taken from the Users table in every content database
- the total size of all site collections within the web application

You can filter and sort the report contents as well as add or delete columns to/from the report using the options from the drop-down menu.

### **Content Databases Report**

This report provides the key metrics for all content databases within the enterprise or farm scope.

In NOTE: Please note that the report will not contain any data until it is collected by the data gathering task.

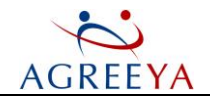

### Figure 11: Content Databases Report

| Site Admin             | istrator for Share | ePoint® |                 |                  |                                  | 💄 UTAH\ipsrvadmin 🛛 🔅    | Û      |
|------------------------|--------------------|---------|-----------------|------------------|----------------------------------|--------------------------|--------|
| Dashboards + Reports + |                    |         |                 | Enterprise Farms | Web Applications Site Collection | ions Sites SharePoint On | line Q |
| Content Databases      | for Enterprise 🥥   |         |                 |                  |                                  |                          |        |
| Create CSV report      |                    |         |                 |                  |                                  |                          |        |
| Database               | Site collections 🔻 | Sites   | ✓ Physical size | ✓ Content size   | ✓ Sites limit                    | ↔ Warning limit          | ~      |
| WSS_Content_0eb4349    | 200                | 200     | 914.9 MB        | 460.5 MB         | 5000                             | 2000                     | *      |
| WSS_Content_3381b37b   | 200                | 200     | 913.9 MB        | 460.5 MB         | 5000                             | 2000                     |        |
| WSS_Content_11e788e0   | 200                | 200     | 861.8 MB        | 460.5 MB         | 5000                             | 2000                     |        |
| WSS_Content_ee2ef56f   | 200                | 200     | 1.1 GB          | 460.5 MB         | 5000                             | 2000                     |        |
| WSS_Content_8081       | 100                | 100     | 977.1 MB        | 257.2 MB         | 5000                             | 2000                     |        |
| WSS_Content_8087       | 100                | 100     | 1.3 GB          | 257.3 MB         | 5000                             | 2000                     |        |
| WSS_Content_8086       | 100                | 100     | 1.3 GB          | 257.3 MB         | 5000                             | 2000                     |        |
| WSS_Content_8084       | 100                | 100     | 1.3 GB          | 257.2 MB         | 5000                             | 2000                     |        |
| WSS_Content_8085       | 100                | 100     | 1.2 GB          | 257.2 MB         | 5000                             | 2000                     |        |
| WSS_Content_8083       | 100                | 100     | 1.2 GB          | 257.2 MB         | 5000                             | 2000                     |        |
| WSS_Content_8088       | 100                | 100     | 1.1 GB          | 257.3 MB         | 5000                             | 2000                     |        |
| WSS_Content_8082       | 100                | 100     | 1.1 GB          | 257.3 MB         | 5000                             | 2000                     |        |
| WSS_Content_4cf37078   | 0                  | 0       | 34.9 MB         | 0.0 B            | 5000                             | 2000                     |        |

By default, the report displays the following information:

- the name of the database
- the number of all site collections in the content database
- the number of all sites in the content database
- the total size of all files in the content database including transaction logs
- the total size of all the content such as documents, lists, and list items in the content database
- the maximum number of sites that the content database can contain
- the number of sites that can be created before a warning event is generated and sent to the site collection owner

You can filter and sort the report contents as well as add or delete columns to/from the report using the options from the drop-down menu.

### Site Collections Report

This report provides you with the key metrics for all site collections within the web application, farm or the enterprise scope.

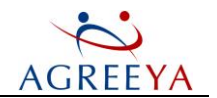

### Figure 12: Site Collections Report

| DELL    | Site Administrator for SharePoint®                                                                                                    |                         |                   |             | LABVAdr | ninistrator | ¢ 0          |
|---------|----------------------------------------------------------------------------------------------------|-------------------------|-------------------|-------------|---------|-------------|--------------|
| Dashboa | rds 👻 Reports 🐱                                                                                                    | Enterprise Farms Web Ap | plications Site ( | Collections | Sites   | SharePo     | int Online 🔍 |
| Site Co | llections Report for Enterprise 🥢 🗐                                                                                                    |                         |                   |             |         |             |              |
| Repor   | rt Actual on: 2013-25-03 16:40 , 20 of 36 site collections are displayed                                                                                                    |                         |                   |             |         |             |              |
| Crea    | te CSV report                                                                                                    | Accessed                | Modified          | Sub-Sites   | Views   | Users       | Size         |
|         | Team Site<br>http://ams-w2k8moss/sites/SchumacherChampion<br>Created: 02/13/2013 by SATESTLAB\administrator<br>Administrators: SATESTLAB\administrator                        | N/A                     | 11/10/2014        | 4           | 0       | 0           | 14.4 MB      |
|         | Host header site DDR<br>http://hostheaderdocdetailreport/<br>Created: 02/13/2013 by satestlabtadministrator<br>Administrators: satestlabtadministrator                        | N/A                     | 11/10/2014        | 4           | 0       | 0           | 13.2 MB      |
|         | Ferrari<br>http://ipsps:822/sites/ferrari<br>Created: 02/13/2013 by satestlab\SiteCollPrimAdmin1<br>Administrators: satestlab\SiteCollPrimAdmin1, satestlab\SiteCollSecAdmin1 | 03/24/2013              | 03/24/2013        | 7           | 53      | 8           | 11.7 MB      |
|         | Team Site<br>http://jpsps:822/<br>Created: 02/13/2013 by satestlab\administrator<br>Administrators: satestlab\administrator                                                   | 03/24/2013              | 03/23/2013        | 3           | 69      | 11          | 5.3 MB       |
|         | marussia<br>http://marussia/<br>Created: 02/13/2013 by satestlab\SiteCollPrimAdmin1<br>Administrators: satestlab\SiteCollPrimAdmin1, satestlab\SiteCollSecAdmin1              | 03/24/2013              | 03/23/2013        | 2           | 97      | 12          | 4.7 MB       |
|         | Root Tis<br>http://ipsps/<br>Created: 07/21/2010 by System Account<br>Administrators: System Account                                                                          | N/A                     | 07/21/2010        | 0           | 0       | 0           | 3.4 MB       |
|         | Hy Site<br>http://ipsps/my<br>Created: 07/21/2010 by SATESTLAB\administrator<br>Administrator: SATESTLAB\administrator                                                        | N/A                     | 07/21/2010        | 0           | 0       | 0           | 1.7 MB       |

The report provides the following information for each site collection:

- the name of the site collection;
- the path to the site collection;
- l the links to the Activity, Content Management, and Security dashboards. The links appear when navigating to the required site collection.
- the date when the site collection was created;
- the name of the user who created the site collection;
- the name of the site collection administrator;
- the date when any content, page or document within the site or site collection was last accessed;
- the date when the site collection was last modified;
- the number of sites within the site collection;
- the total number of the document/page views within the scope over the past 30 days;
- the number of unique users who accessed any content within the site collection scope over the past 30 days;
- the total size of the site collection.
- ① NOTE:
  - For SharePoint 2010 Foundation, the usage information (the number of views and the last access date) is displayed only for pages. The documents usage information is not displayed.

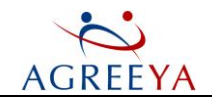

• The usage data displayed in the report for SharePoint 2013 will be incomplete until the data has been accumulated in the QSP\_Repository database for one month. The report will display current data that affects monthly aggregated values, such as total views and users. After initial synchronization the data collected for two weeks will be displayed since SharePoint stores this history. Two weeks after a farm was added to the product scope, the report will display the data collected for one month.

By default, the report displays only 20 site collections. To adjust the scope, change the report setting on the Information Portal Settings page. For more information, please refer to Report Settings.

(i) NOTE: Each site can generate 5-10 seconds. If, for example, you change the default value to 200, the process of generating report may take up to 3 hours.

You can export the report to CSV or SQL format. For more information, please refer to Exporting Reports.

(1) NOTE: If any issues occur when running the report, you will see them at the top of the page.

### **Content Management Reports**

**Content Management Reports** 

### Site Metrics Report

The Site Metrics report provides detailed information on the selected SharePoint site.

### Figure 13: Site Metrics Report

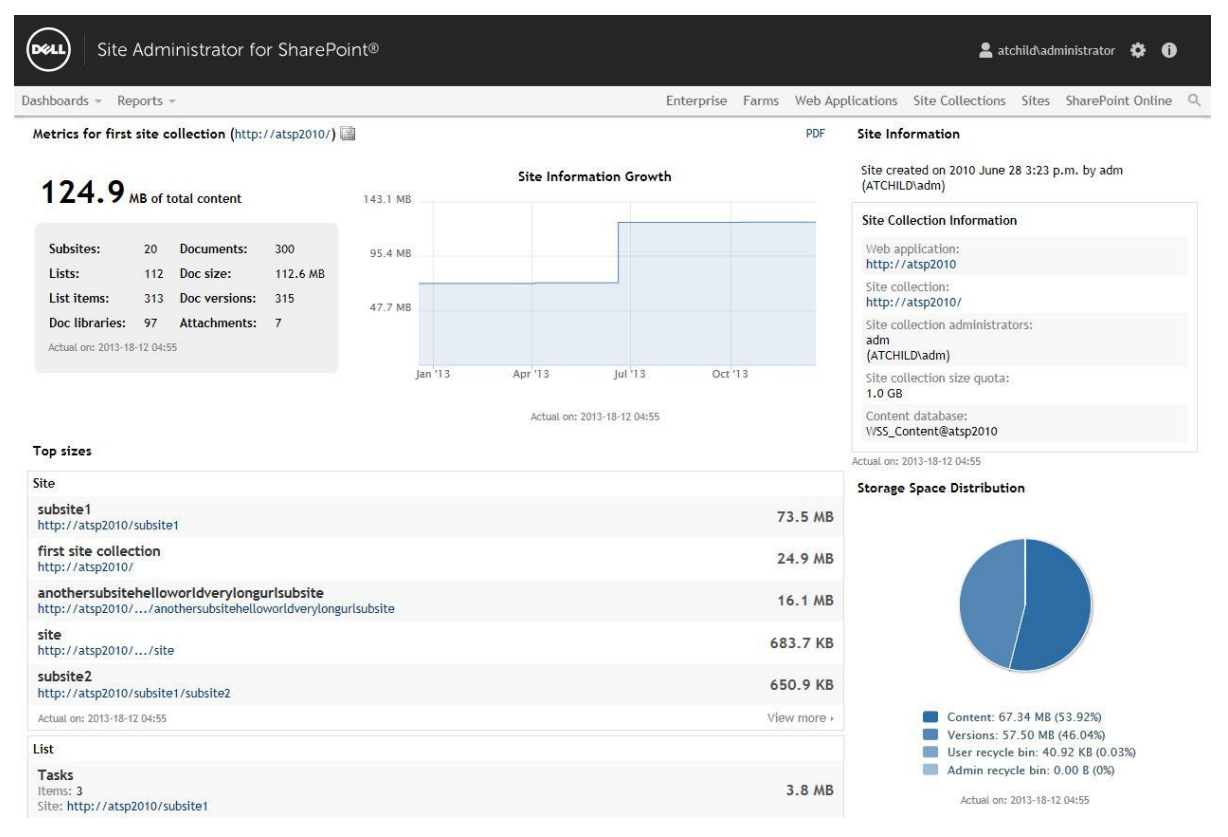

The report contains the following information:

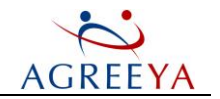

• Metrics for {Site name (URL)} - This section provides information on the site total content size, the number of Sub-sites, Lists, List Items, Document Libraries, Documents, and the total size of all documents, the number of their versions and attachments.

The **Site Information Growth** graph displays the total growth of the site content with all its sub-sites over a month's period. If you work with Information Portal as site owner, the graph displays the total growth of the site content only. To construct the graph, the document creation dates stored in the SharePoint content database are used. The Y axis shows the total size of the documents created by the date marked on the X axis.

To select another site for the report, click the **using** icon and then select the desired site using the search option in the **Select site** window.

• **Top Sizes** - This section provides the data on five biggest sub-sites, document libraries, lists and documents on the site.

When navigating to a site/site collection, links to specific dashboards appear. Selecting any of the given links opens the corresponding dashboard for the selected scope.

Selecting **View more** in the **Sites/ Documents/ List/ Doc library** block opens a report displaying information on all sub-sites/documents/lists/ document libraries within the current site scope.

(i) NOTE: The View more link in the Sites block is not available for site owners.

You can specify the file types to be displayed in this section by using File Filter Settings. To do this, click the Vicon next to the section title.

- ① NOTE: The filter option is available only for Information Portal administrators.
  - Site Information This section displays the site creation information.

**Site Collection Information** provides the URLs of the web application and site collection, site administrators, size quota and content database.

**Storage Space Distribution** - This section is a pie-chart, displaying the ratio of total sizes for content, versions, user and administrator recycle bins.

• **Document Types** - This section provides the list of all document types available in your environment, including the document extensions, the number and size for documents of each type. Click **View more** to view the Documents and Pages report for the site.

### **Sites Report**

This report provides you with the key metrics for all sites and sub-sites within the site collection, site, farm or enterprise scope.

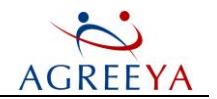

### Figure 14: Sites Report

| DELL                      | Site Administrator for SharePoint®                                                                                                    |                          |                   | 💄 SATEST    | LAB\Adm | ninistrator | ¢ 0         |
|---------------------------|----------------------------------------------------------------------------------------------------|--------------------------|-------------------|-------------|---------|-------------|-------------|
| Dashboar                  | rds 🔻 Reports 🔫                                                                                                    | Enterprise Farms Web App | olications Site C | Collections | Sites   | SharePoir   | nt Online C |
| Sites Re<br>Repor<br>Crea | eport for Enterprise @<br>t Actual on: 2013-25-03 16:52 , 17 of 17 sites are displayed<br>te CSV report                                                                           | årressed                 | Modified          | Sub-Sites   | Views   | lisers      | Size        |
|                           | Root TIs<br>http://ipsps/<br>Created: 07/21/2010 by System Account<br>Administrators: System Account                                                                              | N/A                      | 07/21/2010        | 0           | 0       | 0           | 3.3 MB      |
|                           | F2004<br>http:///jpsps:822/sites/ferrari/championship/F2004<br>Created: 02/13/2013 by System Account<br>Administrators: satestlab\SiteCollPrimAdmin1, satestlab\SiteCollSecAdmin1 | 03/23/2013               | 02/13/2013        | 0           | 8       | 2           | 2.6 MB      |
|                           | team midle<br>http://ipsps:822/sites/ferrari/team_midle<br>Created: 02/13/2013 by System Account<br>Administrators: satestlab\SiteCollPrimAdmin1, satestlab\SiteCollSecAdmin1     | N/A                      | 02/13/2013        | 0           | 0       | 0           | 2.6 MB      |
|                           | marussia<br>http://marussia/<br>Created: 02/13/2013 by satestlab\SiteCollPrimAdmin1<br>Administrators: satestlab\SiteCollPrimAdmin1, satestlab\SiteCollSecAdmin1                  | 03/24/2013               | 03/23/2013        | 2           | 16      | 2           | 2.4 MB      |
|                           | Ferrari<br>http://ipsps:822/sites/ferrari<br>Created: 02/13/2013 by satestlab\SiteCollPrimAdmin1<br>Administrators: satestlab\SiteCollPrimAdmin1, satestlab\SiteCollSecAdmin1     | 03/24/2013               | 03/24/2013        | 7           | 14      | 8           | 2.4 MB      |
|                           | Team Site<br>http://ipsps:822/<br>Created: 02/13/2013 by satestlab\administrator<br>Administrators: satestlab\administrator                                                       | 03/24/2013               | 03/23/2013        | 3           | 3       | 1           | 2.4 MB      |
|                           | My Site<br>http://ipsps/my<br>Created: 07/21/2010 by SATESTLAB\administrator<br>administrators: SATESTLAB\administrator                                                           | N/A                      | 07/21/2010        | 0           | 0       | 0           | 1.7 MB      |

The report provides the following information for each site:

- the name of the site;
- the path to the site;
- l the links to the Activity, Content Management, and Security dashboards. The links appear when navigating to the required site collection.
- the date when the site was created;
- the name of the user who created the site;
- the name of the site administrator;
- the date when the site was last accessed;
- the date when the site content was last modified;
- the number of sub-sites within the site;
- the number of the site views over the past month;
- the number of site unique users over the past month;
- the site size excluding its sub-sites.
- (i) NOTE:
  - For SharePoint 2010 Foundation, the usage information (the number of views and the last access date) is displayed only for pages. The documents usage information is not displayed.
  - The usage data displayed in the report for SharePoint 2013 will be incomplete until the data has

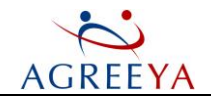

been accumulated in the QSP\_Repository database for one month. The report will display current data that affects monthly aggregated values, such as total views and users. After initial synchronization the data collected for two weeks will be displayed since SharePoint stores this history. Two weeks after a farm was added to the product scope, the report will display the data collected for one month.

• Site properties are displayed for each site individually, i.e. the Views property displays the number of views only for this particular site, etc.

By default, the report displays only 20 sites. To adjust the scope, change the report settings on the Information Portal Settings page. For more information, please refer to Report Settings.

(i) NOTE: Each site can generate 5-10 seconds. If, for example, you change the default value to 200, the process of generating report may take up to 3 hours.

You can export the report to CSV or SQL format. For more information, please refer to Exporting Reports.

① NOTE: If any issues occur when running the report, you will see them at the top of the page.

### **Documents and Pages Report**

This report allows you to view the key metrics for all documents and pages within the enterprise, farm, web application, site collection or site scope including its subsites.

() NOTE: For site owners the report displays information for the site scope excluding its sub-sites.

A site owner will see all documents and pages in the report even if documents and pages are in the library with broken permissions inheritance and the site owner's access to this library is revoked.

### Figure 15: Documents and Pages Report

| Site Administrator for SharePoint®                                                                   |                      |              | 💄 SATESTLABVAdministrator 🌼 🚯 |             |                |  |  |  |
|----------------------------------------------------------------------------------------------------|----------------------|--------------|-------------------------------|-------------|----------------|--|--|--|
| Dashboards 👻 Reports 👻                                                                               | Enterprise Farms Web | Applications | Site Collections              | Sites Share | Point Online Q |  |  |  |
| Documents and Pages Report for Enterprise 🍸 🕢 🗐                                                      |                      |              |                               |             |                |  |  |  |
| Report Actual On: 2013-25-03 16:45, 20 of 5587 documents are displayed<br>Create CSV report          | Accessed             | Views        | Versions                      | Size        | Last Version   |  |  |  |
| prices.txt<br>Created: 02/13/2013 by System Account<br>Last modified: 02/13/2013 by System Account   | 03/23/2013           | 3            | 1                             | 2 MB        | 2 MB           |  |  |  |
| Created: 02/13/2013 by System Account<br>Last modified: 02/13/2013 by System Account                 | 02/21/2013           | 0            | 1                             | 2 MB        | 2 MB           |  |  |  |
| doc1.doc<br>Created: 02/22/2013 by System Account<br>Last modified: 02/22/2013 by System Account     | 03/23/2013           | 11           | 1                             | 1 MB        | 1 MB           |  |  |  |
| Security.txt<br>Created: 02/13/2013 by System Account<br>Last modified: 02/13/2013 by System Account | 02/22/2013           | 4            | 1                             | 1 MB        | 1 MB           |  |  |  |
| doc1.doc<br>Created: 02/13/2013 by System Account<br>Last modified: 02/13/2013 by System Account     | 03/24/2013           | 24           | 1                             | 1 MB        | 1 MB           |  |  |  |
| File1.txt<br>Created: 02/13/2013 by System Account<br>Last modified: 02/13/2013 by System Account    | N/A                  | 0            | 6                             | 977 KB      | 195 KB         |  |  |  |
| File1.txt<br>Created: 02/13/2013 by System Account<br>Last modified: 02/13/2013 by System Account    | N/A                  | 0            | 6                             | 977 KB      | 195 KB         |  |  |  |

Site Administrator for SharePoint 5.2.4 User Guide Working with Site Administrator for SharePoint

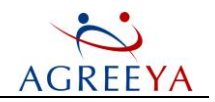

The report provides the following information for each document and page:

- the name of the document/page;
- the path to the document/page. Displayed only for documents in document libraries;
- the type of the document/page. Displayed only in CSV report;
- the time when the document/page was created;
- the time when the document/page was last modified;
- the name of the user who created the document/page;
- the name of the user who modified the document/page;
- the date when the document/page was last accessed;
- the total number of the document/page views within the scope over the past 30 days;
- the number of the document versions;
- the total size of the document/page;
- the size of the last document/page version.

### ① NOTE:

- For SharePoint 2010 Foundation, the usage information (the number of views and the last access date) is displayed only for pages. The documents usage information is not displayed.
- The usage data displayed in the report for SharePoint 2013 will be incomplete until the data has been accumulated in the QSP\_Repository database for one month. The report will display current data that affects monthly aggregated values, such as total views and users. After initial synchronization the data collected for two weeks will be displayed since SharePoint stores this history. Two weeks after a farm was added to the product scope, the report will display the data collected for one month.

By default, the report displays all document and page types. You can specify the file types to be displayed in

the report by using File Filter Settings. To do this, click the W icon next to the report title. To filter the contents of the grid report, use the filter option from the drop-down.

### ① NOTE:

- The filter option is available only for Information Portal administrators.
- Note that filter settings are not applied to CSV version of the report. Therefore, it will contain unfiltered data.

By default, the report displays only 20 sites. To adjust the scope, change the report settings on the Information Portal Settings page. For more information, please refer to Report Settings.

You can export the report to CSV or SQL format. For more information, please refer to Exporting Reports.

To change the site scope for the report, click the **use** icon next to the report title, and then select the desired site using the search option in the **Select site** window.

(i) NOTE: If any issues occur when running the report, you will see them at the top of the page.

### Lists Report

This report provides the key metrics for all lists within the site collection or site scope including its sub-sites.

① NOTE: For site owners the report displays information for the site scope excluding its sub-sites.

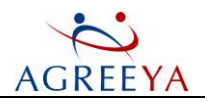

System lists are displayed only in the CSV report.

Lists from the Recycle Bin are not displayed.

### Figure 16: Lists Report

| Site Administrator for SharePoint®                                                            |            |               |                       | 💄 atchild\admini | strator 🌣 🕕       |
|-----------------------------------------------------------------------------------------------|------------|---------------|-----------------------|------------------|-------------------|
| Dashboards - Reports -                                                                        | Enterprise | Farms Web App | olications Site Colle | ections Sites Sh | arePoint Online 🔍 |
| Lists Report for Site (http://atsp2010/) i 🖉 🕘                                                |            |               |                       |                  |                   |
| Report Actual on: 2013-18-12 05:05, 20 of 112 lists are displayed<br>Create CSV report        |            | Items         | Attachments           | Size             | Versions          |
| Tasks<br>Created: 06/20/2013 by System Account<br>Last modified: 06/20/2013 by x3             |            | 3             | 1                     | 3.8 MB           | 3                 |
| Created: 06/20/2013 by Homer Site Owner<br>Last modified: 06/20/2013 by Homer Site Owner      |            | 3             | 1                     | 3.8 MB           | 3                 |
| Tasks<br>Created: 11/07/2013 by System Account<br>Last modified: 11/07/2013 by System Account |            | 5             | 3                     | 298.1 KB         | 5                 |
| Tasks<br>Created: 08/06/2012 by System Account<br>Last modified: 08/06/2012 by System Account |            | 1             | 1                     | 82.9 KB          | 1                 |
| Calendar<br>Created: 06/20/2013 by System Account<br>Last modified: 06/20/2013 by x3          |            | 1             | 1                     | 71.0 KB          | 1                 |
| Tasks<br>Created: 04/04/2012 by System Account<br>Last modified: 04/04/2012 by N/A            |            | 0             | 0                     | 62.9 KB          | 0                 |
| Tasks<br>Created: 04/04/2012 by System Account<br>Last modified: 04/04/2012 by N/A            |            | 0             | 0                     | 62.9 KB          | 0                 |

The report provides the following information for each list:

- the type of the list;
- the name of the list;
- the path to its parent site;
- the date when the list was created;
- the date when the list was last modified;
- the number of all list items;
- the number of all list attachments;
- the total size of the list;
- the number of all item versions.

By default, the report displays only 20 lists. To adjust the scope, change the report settings. For more information, please refer to the Site Administrator Settings section.

To change the site scope for the report, click the is icon next to the report title, and then select the desired site using the search option in the **Select site** window.

### **Document Libraries Report**

This report provides the key metrics for all document libraries within the site collection or site scope including its sub-sites.

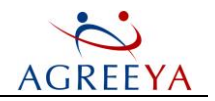

① NOTE: For site owners the report displays information for the site scope excluding its sub-sites.

System document libraries are displayed only in the CSV report.

Document libraries from the Recycle Bin are not displayed.

#### Figure 17: Document Libraries Report

| Site Administrator for SharePoint®                                                                                        | Enterprise Euror, Web Applications Site Callestia | atchild\administrator 🔅 🚺  |
|----------------------------------------------------------------------------------------------------|---------------------------------------------------|----------------------------|
| Document Libraries Report for Site (http://atsp2010/) 🖾 🕘 🗐                                                               | Enterprise Farms web Applications Site Collection | ins area anareroint ontine |
| Report Actual on: 2013-18-12 05:07, 20 of 97 libraries are displayed<br>Create CSV report                                 | Documents                                         | Size Versions              |
| Shared Documents<br>Created: 06/20/2013 by System Account<br>Last modified: 06/20/2013 by System Account                  | 12                                                | 65.2 MB 21                 |
| Created: 08/15/2012 by System Account<br>Last modified: 03/20/2013 by System Account                                      | 15                                                | 18.7 MB 21                 |
| Shared Documents<br>Created: 04/12/2012 by System Account<br>Last modified: 08/02/2012 by System Account                  | 3                                                 | 15.7 MB 4                  |
| Test Documents<br>Created: 12/14/2011 by System Account<br>Last modified: 12/14/2011 by System Account<br>Open Site       | 3                                                 | 1.6 MB 3                   |
| Style Library<br>Created: 06/28/2010 by System Account<br>Last modified: 06/29/2010 by System Account                     | 16                                                | 234.3 KB 16                |
| Very Long Name Document Library for Testing of our Design<br>Created: 09/21/2012 by x3<br>Last modified: 09/21/2012 by x3 | 1                                                 | 228.1 KB 1                 |
| Site Pages<br>Created: 07/27/2010 by System Account<br>Last modified: 07/27/2010 by System Account                        | 7                                                 | 101.6 KB 7                 |

The report provides the following information for each document library:

- the type of the document library
- the name of the document library
- the path to its parent site
- the date when the document library was created
- the date when the document library was last modified
- the number of documents in the document library
- the total size of the document library
- the number of all documents versions

By default, the report displays only 20 document libraries. To adjust the scope, change the report settings. For more information, please refer to the Site Administrator Settings section.

To change the site scope for the report, click the is icon next to the report title, and then select the desired site using the search option in the **Select site** window.

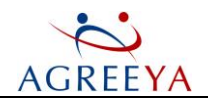

## **Security Reports**

### Site Permissions Report

The site permissions report allows you to view the list of users having access to a specific site, its sub-sites, lists, document libraries, folders and documents and their permission levels, with expanded SharePoint and Active Directory group membership. You can also see how each permission level has been granted to a user.

(i) NOTE: User permissions for system lists are not displayed.

The report displays permissions of the groups and users from external forests even with one-way trusts.

Groups (except for the well-known groups like Authenticated users) are automatically expanded to the list of users.

### Figure 18: Site Permissions Report

| Site Administra                                                                              | ator for SharePoint®                             | 💄 atchild\administrator 🔅 🕕                                                                                                    |
|----------------------------------------------------------------------------------------------|--------------------------------------------------|----------------------------------------------------------------------------------------------------|
| Dashboards 👻 Reports 👻                                                                       |                                                  | Enterprise Farms Web Applications Site Collections Sites SharePoint Online ${\mathbb Q}_{\epsilon}$                                                                                                    |
| Site Permission Report for firs                                                              | st site collection (http://atsp2010/)            |                                                                                                    |
| The report is truncated to display resul<br>Actual on: 2013-18-12 05:14<br>Create CSV report | Its in a web page. Use CSV export to download or | amplete permissions report.                                                                                                    |
| first site collection                                                                        | on                                               |                                                                                                    |
| SHAREPOINT\system                                                                            |                                                  | Contribute via style lib group, Limited Access, Limited Access via style lib group                                                                                                    |
| ATCHILD\Domain Users                                                                         | $\odot$                                          | Limited Access via ATCHILD\groupA, View Only via Viewers + ATCHILD\groupA                                                                                                    |
| ATCHILD\ford_user1                                                                           | ford_user1                                       | Contribute via first site collection Members                                                                                                    |
| ATCHILD\ford_user10                                                                          | ford_user10                                      | Contribute via first site collection Members                                                                                                    |
| ATCHILD\ford_user2                                                                           | ford_user2                                       | Contribute via first site collection Members                                                                                                    |
| ATCHILD\ford_user3                                                                           | ford_user3                                       | Contribute via first site collection Members                                                                                                    |
| ATCHILD\ford_user4                                                                           | ford_user4                                       | Contribute via first site collection Members                                                                                                    |
| ATCHILD\ford_user5                                                                           | ford_user5                                       | Contribute via first site collection Members                                                                                                    |
| ATCHILD\ford_user6                                                                           | ford_user6                                       | Contribute via first site collection Members                                                                                                    |
| ATCHILD\ford_user7                                                                           | ford_user7                                       | Contribute via first site collection Members                                                                                                    |
| ATCHILD\ford_user8                                                                           | ford_user8                                       | Contribute via first site collection Members                                                                                                    |
| ATCHILD\ford_user9                                                                           | ford_user9                                       | Contribute via first site collection Members                                                                                                    |
| ATCHILD\mark                                                                                 | Mark Webber                                      | Full Control, Full Control via testgr2, Limited Access, Limited Access via ATCHILD/xygroup<br><u>ATCHILD/xygroup</u> , Limited Access via ATCHILD/ygroupA, Limited Access via ATCHILD/xygroup, View Only via<br>Viewers • ATCHILD/ygroupA |
| ATCHILD\userA                                                                                | userA                                            | View Only via Viewers                                                                                                    |
| ATCHILD\userB                                                                                | userB                                            | Limited Access via ATCHILD\groupA, View Only via Viewers + ATCHILD\groupA                                                                                                    |
| ATCHILD\x1                                                                                   | x1                                               | Design, Full Control, Limited Access, Limited Access via ATCHILDVxyGroup ATCHILDVxgroup, Limited<br>Access via ATCHILDVxgroup                                                                                                    |
| ATCHILD\x2                                                                                   | x2                                               | Limited Access, Limited Access via ATCHILD\xyGroup ATCHILD\xgroup, Limited Access via ATCHILD\xgroup                                                                                                    |
| ATCHILD\x4                                                                                   | x4                                               | Read via first site collection Visitors, Contribute via first site collection Members, Limited Access, Limited<br>Access via ATCHILDVxyGroup ATCHILDVxgroup, Limited Access via ATCHILDVxgroup                                            |
| ATCHILD\x5                                                                                   | x5                                               | Contribute, Design, Limited Access, Limited Access via ATCHILD\xyGroup <u>ATCHILD\xgroup</u> , Limited<br>Access via ATCHILD\xgroup                                                                                                    |

The report contains the following information:

- the name of the user who has access to the site
- the user name (received from Active Directory)
- the level of user access and how it is granted
- NOTE: The report displays only the leading and trailing groups through which permissions were granted.
   Click the trailing group to view the complete list of groups.

Note that the number of unique permissions displayed in the report is limited to 500.

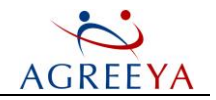

To change the site scope for the report, click the is icon next to the report title, and then select the desired site using the search option in the **Select site** window.

### **User Permissions Report**

This report provides a summary view of security permissions that a user or group (SharePoint or Active Directory) has within the farm, web application, site collection or site scope. You can also see how each permission level has been granted to a user or group. The report:

- Displays all sites/sub-sites a user or group has permissions for within the current farm/web application/site collection/site, permission level for each site/ sub-site and how it is granted
- Displays any lists and libraries that do not inherit site permissions
- Displays any document, folder and list item with explicit permissions
- Supports complex multi-domain and multi-forest environments

 NOTE: For Active Directory groups the report displays only permissions granted explicitly or via SharePoint groups. Permissions granted via another Active Directory group are not displayed.

In multi-forest environments, make sure the Information Portal service account has all required permissions and sufficient trusts for the domains involved.

To view the report, select **User Permissions** from the **Reports** menu, specify the account you want to view permissions for and click **Show Permissions**.

Figure 19: User Permissions Report

| Site Administrator for SharePoint®                                                                                                    |         |                                             | 💄 at                                                    | child\adr                        | ninistrator 🌻             | 0     |
|----------------------------------------------------------------------------------------------------|---------|---------------------------------------------|---------------------------------------------------------|----------------------------------|---------------------------|-------|
| ashboards + Reports + Enterpris                                                                                                    | e Farms | Web Applications                            | Site Collections                                        | Sites                            | SharePoint Onli           | ine Q |
| Jser Permission Report for http://atsp2010 📓 🕖 🗐                                                                                                    |         |                                             |                                                         |                                  |                           |       |
| atchildhadm                                                                                                    |         |                                             |                                                         |                                  |                           |       |
| Actual on: 2013-18-12 05:16<br>Create CSV report                                                                                                    |         |                                             |                                                         |                                  |                           |       |
| Revoke 2. Grant 2. Duplicate 2. Reassign                                                                                                    |         | View Only via View                          | ers ATCHILD\Don                                         | nain User                        | s, Limited Acce           | 255   |
| Documents http://atsp2010 bttp://atsp2010 bttp://atsp2010/Documents bttp://atsp2010/Documents b |         | View Only via View<br>via ATCHILD\groupA +  | ers ATCHILD\Domain U<br>ATCHILD\Dom<br>ATCHILD\Domain U | sers<br>nain User<br>sers        | s, Limited Acce           | iss   |
| Draft3+Site+Administrator+for+SharePoint+1<br>[1].6+Security+and+Compliance+Document.DOC<br>http://atsp2010/Documents/Draft3+Site+Administrator+for-SharePoint+1[1].6+Security+and+Compliance+Document.DOC                                                                                                    |         | View Only via View                          | ers ATCHILD\Don                                         | nain User                        | 2                         |       |
| FTPinfo.txt<br>http://atsp2010/Documents/FTPinfo.txt                                                                                                    |         | View Only via View                          | ers ATCHILD\Don                                         | nain User                        | 3                         |       |
| Hit count trend.csv<br>http://atsp2010/Documents/Hit count trend.csv                                                                                                    |         | View Only via View<br>via ATCHILD\groupA •  | ers ATCHILD\Don<br>ATCHILD\Domain U                     | n <mark>ain Use</mark> r<br>sers | s, Limited Acce           | ss    |
| About Python<br>http://atsp2010/Lists/About Python                                                                                                    |         | View Only via View                          | ers ATCHILD\Don                                         | nain User                        | 5                         |       |
| itemtest<br>http://atsp2010/Lists/Tasks/DispForm.aspx?ID=1                                                                                                    |         | View Only via View                          | ers ATCHILD\Don                                         | nain User                        | 3                         |       |
| http://atsp2010/Lists/Tasks/DispForm.aspx?ID=3                                                                                                    |         | View Only via View<br>via ATCHILD\groupA +  | ers ATCHILD\Don<br>ATCHILD\Domain U                     | nain User<br>sers                | s, Limited Acce           | ISS   |
| Site Collection Images<br>http://atsp2010/SiteCollectionImages                                                                                                    |         | Design via ATCHILD                          | groupA + ATCHILD\D                                      | omain U                          | sers                      |       |
| special char<br>http://atsp2010/special' []                                                                                                    |         | Contribute via spec<br>Owners               | ial char Members, F                                     | ull Con                          | <b>trol</b> via special c | har   |
| under_special_char<br>http://atsp2010/special' []/under_special_char                                                                                                    |         | Contribute via unde<br>under_special_char C | er_special_char Men<br>Owners                           | nbers, Fi                        | ull Control via           |       |

NOTE: The report displays only the leading and trailing groups through which permission were granted.
 Click the trailing group to view the complete list of groups.

Note that the number of unique permissions displayed in the report is limited to 500.

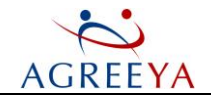

To change the site scope for the report, click the is icon next to the report title, and then select the desired site using the search option in the Select site window.

In NOTE: Both the User Permissions and Site Permissions reports have management options allowing you to perform a number of actions on permissions. For more information, please refer to the Managing Security section.

### Security Changes Report

This report displays all the security changes within the site scope including its sub-sites and when the changes were made.

- (1) NOTE: The following site collection level security changes are displayed for site owners:
  - create/delete a SharePoint group
  - add/remove a member to/from a SharePoint group
  - create site collection event

#### Figure 20: Security Changes Report

| Dashboards - Reports -                                                                                         | Enterpris | Farms | Web Applications | Site Collections | Sites   | SharePoint Online | ٩ |
|----------------------------------------------------------------------------------------------------|-----------|-------|------------------|------------------|---------|-------------------|---|
| Security Changes for Team Site http://atsfs 🎲 🥝                                                                |           |       |                  |                  |         |                   |   |
| Actual on: 2012-12-11 15:26                                                                                    |           |       |                  |                  |         |                   |   |
| Create CSV report                                                                                              |           |       |                  |                  |         |                   |   |
| Member is added to group<br>Member: NT AUTHORITY\authenticated users, Group: subsite4 Members<br>http://atsfs/ |           |       |                  |                  | 12 day: | s ago             |   |
| Permission Level is revoked                                                                                    |           |       |                  |                  | 12 day  | 5 320             |   |
| http://atsfs/Blog/Lists/Links                                                                                  |           |       |                  |                  |         |                   |   |
| Permission Level is assigned<br>User: ATCHLLD:\bsenna<br>http://atsfs/Blog/Lists/Links                         |           |       |                  |                  | 12 day  | s ago             |   |
| Permission Level is revoked<br>http://atsfs/Blog/sub-blog                                                      |           |       |                  |                  | 12 day: | s ago             |   |
| Permission Level is revoked<br>http://atsfs/Blog/doclib                                                        |           |       |                  |                  | 12 day  | s ago             |   |
| Permission Level is revoked<br>User: ATCHILD\administrator<br>http://atsfs/Blog/Lists/Posts/1000               |           |       |                  |                  | 12 day: | s ago             |   |
| Permission Level is assigned<br>Open, User: ATCHILD\groupa<br>http://atsfs/subsite4                            |           |       |                  |                  | 12 day  | s ago             |   |
| Member is added to group<br>Member: NT AUTHORITY\authenticated users, Group: subsite4 Members<br>http://atsfs/ |           |       |                  |                  | 12 day: | s ago             |   |

By default, the report displays only 20 changes. To adjust the scope, change the report settings. For more information, please refer to the Site Administrator Settings section.

To change the site scope for the report, click the is icon next to the report title, and then select the desired site using the search option in the **Select site** window.

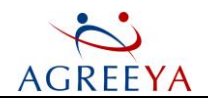

## **Activity Reports**

### **Usage Report**

This report provides you with the site usage statistics over a month's period.

(i) NOTE: The usage report displays the data collected by SharePoint. SharePoint collects data only if the Usage Analysis Processing option is enabled.

In WSS 3.0 and MOSS 2007, the Usage Analysis Processing option is disabled by default. You must enable it manually from Central Administration. For information on how to enable the option, please refer to http://support.microsoft.com/kb/825541. After the Usage Analysis Processing option is enabled, the SharePoint usage analysis job operates daily on each front-end server and gathers yesterday logs. This process is not supposed to be very resource intensive as the job collects information for one day only. The data is accumulated, and then moved to the SharePoint content database. It is not required to configure MOSS 2007 Shared Services provider. The Information Portal data is based on the SharePoint Services usage analysis job only.

In SharePoint 2010 Foundation, the Usage Analysis Processing option is enabled by default. In case it was disabled, enable it manually. SharePoint has a new mechanism which collects usage information from text logs and moves it to the WSS\_Logging database every 30 minutes. Then the usage analysis processing job processes the database and moves the usage data to content database (the same location and format as in SharePoint 2007). Information Portal displays the data the same way as in SharePoint 2007.

SharePoint 2010 Server has the Web analytics feature, which is configured by default and includes the Web Analytics services, the Web Analytics staging and reporting databases. The usage data is collected from text logs and moved to the staging database by the SharePoint job every 30 minutes. Every day the Web Analytics service collects and aggregates data from the staging to the reporting database. The data format is different from the one in SharePoint 2010 Foundation. Information Portal uses the web analytics reporting database to display usage statistics.

For SharePoint 2013, the usage data gathering process is initiated by the SASP\_Usage\_Collector\_task scheduled task (usage collector) at 2 a.m every day. The usage data is collected from the WSS\_Logging database and stored in the QSP\_Repository database. The usage data collection may result in growth of the QSP\_Repository database as a result of the usage collector work. To prevent unlimited growth and impact on the report performance, old data is removed from the database at 1 a.m. every day (the process is initiated by the SASP\_Repository\_Cleanup\_task scheduled task). The scheduling can be modified by updating the SASP\_Usage\_Collector\_task and SASP\_Repository\_Cleanup\_task properties using the Windows Task Scheduler.

IMPORTANT: The usage data displayed in the report for SharePoint 2013 will be incomplete until the data has been accumulated in the QSP\_Repository database for one month. The report will display current data that affects monthly aggregated values, such as total views and users. After initial synchronization the data collected for two weeks will be displayed since SharePoint stores this history. Two weeks after a farm was added to the product scope, the report will display the data collected for one month.

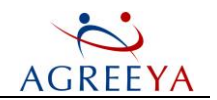

### Figure 21: Usage Report

|                                                                                                    | Enterprise                  | Farms Web Applications Site Collections Sites SharePoint Or | nline  |
|----------------------------------------------------------------------------------------------------|-----------------------------|-------------------------------------------------------------|--------|
| Nonthly Usage for first site collection (http://atsp2010/)                                                                                                    |                             | PDF Site Information                                        |        |
| <b>O</b> total views                                                                                                    | Number of Page Views        | Site created on 2010 June 28 3:23 p.m. by adm (ATCHILD\adm) |        |
| Delhauradaura                                                                                                    |                             | Site Collection Information                                 |        |
| Users: 0                                                                                                    |                             | Web application:<br>http://atsp2010                         |        |
| Subsites: 20<br>Total content: 124.9 MB                                                                                                    |                             | Site collection:<br>http://atsp2010/                        |        |
| Date last accessed: Jul 04, 2013                                                                                                    |                             | Site collection administrators:<br>adm<br>(ATCHI Dadm)      |        |
| Actual on: 2013-18-12 05:20                                                                                                    | 25. Nov 2. Dec 9. Dec       | 16. Dec Site collection size quota:<br>1.0 GB               |        |
| op Used Content                                                                                                    | Actual on: 2013-18-12 05:20 | Content database:<br>WSS_Content@atsp2010                   |        |
|                                                                                                    |                             | Actual on: 2013-18-12 05:20                                 |        |
| Most visited sites                                                                                                    |                             | Most Active Users                                           |        |
| This site conection                                                                                                    |                             | 0 View                                                      | w more |
| http://atsp2010                                                                                                    |                             |                                                             | THOIC  |
| http://atsp2010<br>subsite2<br>http://atsp2010/subsite1/subsite2                                                                                                    |                             | 0                                                           |        |
| http://atsp2010<br>subsite2<br>http://atsp2010/subsite1/subsite2<br>site<br>http://atsp2010//site Activity Content Management S                                                                                                    | ecurity                     | 0                                                           |        |
| http://atsp2010<br>subsite2<br>http://atsp2010/subsite1/subsite2<br>site<br>http://atsp2010//site Activity Content Management S<br>under_special_char<br>http://atsp2010/special_[]/under_special_char                                                               | iecurity                    | 0                                                           |        |
| http://atsp2010<br>subsite2<br>http://atsp2010/subsite1/subsite2<br>site<br>http://atsp2010//site Activity Content Management S<br>under_special_char<br>http://atsp2010/special"[]/under_special_char<br>e_subsite<br>http://atsp2010/subsite1/subsite2/e/e_subsite | Security                    | 0<br>0<br>0                                                 |        |

The report contains the following information:

- Monthly Usage for {Site name (URL)} This section provides summary information on the: average number of daily views, number of users accessing the site, number of sub-sites, total content size, date when the site was last accessed and modified.
- (i) NOTE: For SharePoint 2010 Foundation, the information is displayed only for pages. The documents usage information is not displayed.

Number of Page Views is a graph displaying the number of page views per month.

- **Top Used Content** This section provides information on five most visited sites, documents and pages within the site.
- In NOTE: For SharePoint 2010 Foundation, the information is displayed only for pages. The documents information is not displayed.

When navigating to a sub-site, links to specific dashboards appear. Selecting any of the given links opens the corresponding dashboards for the selected sub-site scope.

Selecting View more in one of the displayed blocks opens a report displaying information on all subsites or documents within the current site scope.

You can specify the file types to be displayed in the Most used documents and pages block of the section

by using File Filter Settings. To do this, click the  $\mathcal{W}$  icon next to the block title.

- (i) NOTE: Only Information Portal administrators can use the filtering option.
  - **Top Unused Content** This section provides the data on five least visited sites and five long unused sites. Long unused sites are top five sites sorted by the last access date in the following order: from

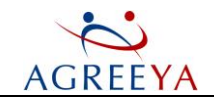

least to most recently accessed. Note that the access date is the date when a page in the sub-site tree was last accessed.

When navigating to a sub-site, links to specific dashboards appear. Selecting any of the given links opens the corresponding dashboards for the selected sub-site scope.

Selecting **View more** in one of the displayed blocks opens a report displaying information on all subsites within the current site scope. For more information, see the <u>Sites report</u> section.

• Site Information - This section displays the site creation information.

**Site Collection Information** provides the URLs of the web application and site collection, site administrators, size quota and content database.

 Most Active Users - This section lists five most active users and indicates the number of hits in the scope of the selected site including its sub-sites.

Selecting View more opens the Daily Usage report for the current site.

To change the site scope for the report, click the is icon next to the report title, and then select the desired site using the search option in the Select site window.

### **Activity Report**

This report provides summary information about users' activity within the site scope.

In NOTE: The report displays information in the SharePoint change log. By default, the change log retains data for 15 (SharePoint 2007) or 60 (SharePoint 2010, SharePoint 2013) days. You can configure this setting in Central Administration. For more information, please refer to the following article: http://msdn.microsoft.com/en-us/library/ms436733%28office.12%29.aspx.

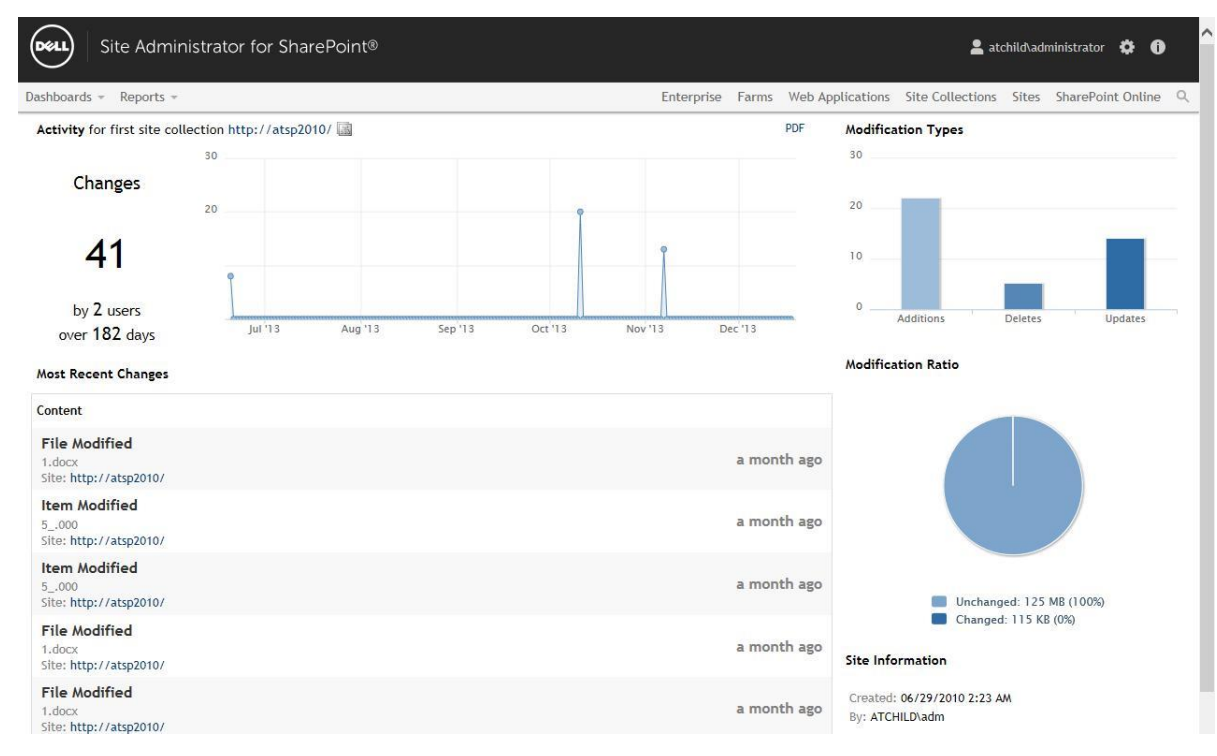

Figure 22: Activity Report

The report contains the following information:

Site Administrator for SharePoint 5.2.4 User Guide Working with Site Administrator for SharePoint

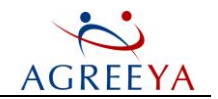

• {Site name (URL)} - This section displays the total number of changes made within the selected site including its sub-sites, number of users who made the changes and period over which the changes were made.

The graph displays the number of changes within the selected site including its sub-sites daily.

- Most Recent Changes This section contains information on 5 recent content and security changes within the selected site including its sub-sites.
- (1) NOTE: The following site collection level security changes are displayed for site owners:
  - create/delete a SharePoint group
  - add/remove a member to/from a SharePoint group
  - create site collection event

Selecting **View more** in the **Content** or **Security** block opens the **Content Changes** or **Security** Changes report.

- Modification Types This section is a bar chart allowing you to compare how many updates, deletions and additions are made within the selected site including its sub-sites.
- Modification Ratio This section is a pie-chart, displaying the ratio of changed and unchanged content of the selected site including its sub-sites.
- Site Information This section displays the site creation information.

Site Collection Information provides the URLs of the web application and site collection, site administrators, size quota and content database.

① NOTE: The Site Collection Information is not available for site owners.

To change the site scope for the report, click the is icon next to the report title, and then select the desired site using the search option in the Select site window.

### **Daily Usage Report**

This report provides you with the activity details of the 5 most active users on a site/site collection over a month's period.

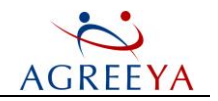

### Figure 23: Active Users Report

| Dashboards 👻 Reports 👻                                                                                |                                                     |                                     | Enterprise                    | Farms                      | Web Applications | Site Collections | Sites | SharePoint Online | Q |
|----------------------------------------------------------------------------------------------------|-----------------------------------------------------|-------------------------------------|-------------------------------|----------------------------|------------------|------------------|-------|-------------------|---|
| Daily Usage Report for Site (http://atsfs)<br>Report Actual On: 2012-12-11 03:33<br>Create CSV report | Ø                                                   |                                     |                               |                            |                  |                  |       |                   |   |
| 11 November 2012<br>Sunday<br>1 users<br>72 views                                                     | Sheldon Cooper - 72<br>N/A<br>ipadmin@atlanta.local |                                     |                               |                            |                  |                  |       |                   |   |
| 10 November 2012<br>Saturday<br>1 users<br>72 views                                                   | Sheldon Cooper - 72<br>N/A<br>ipadmin@atlanta.local |                                     |                               |                            |                  |                  |       |                   |   |
| 9 November 2012<br>Friday<br>76 views                                                                 | Sheldon Cooper - 72<br>N/A<br>ipadmin@atlanta.local | satestlab\administrat<br>N/A<br>N/A | or - 3 Penn<br>N/A<br>ipservi | <b>y - 1</b><br>ice@atlant | a.local          |                  |       |                   |   |
| 8 November 2012<br>Thursday<br>2 users<br>73 views                                                    | Sheldon Cooper - 72<br>N/A<br>ipadmin@atlanta.local | satestlab\administrat<br>N/A<br>N/A | or - 1                        |                            |                  |                  |       |                   |   |
| 7 November 2012<br>Wednesday<br>2 users<br>73 views                                                   | Sheldon Cooper - 72<br>N/A<br>ipadmin@atlanta.local | satestlab\administrat<br>N/A<br>N/A | or - 1                        |                            |                  |                  |       |                   |   |
| 6 November 2012<br>Tuesday<br>1 users<br>72 views                                                     | Sheldon Cooper - 72<br>N/A<br>ipadmin@atlanta.local |                                     |                               |                            |                  |                  |       |                   |   |

The report displays the following information:

- the date when the site was visited;
- the site visitors number;
- the site views number;
- the user display name (received from Active Directory) or user login;
- the user title (received from Active Directory);
- the user e-mail (received from Active Directory).

To change the site scope for the report, click the icon next to the report title, and then select the desired site using the search option in the **Select** site window.

### **Content Changes Report**

This report displays all content changes made within the site scope including its sub-sites and when the changes were made.

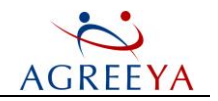

### Figure 24: Content Changes Report

| Dashboards 👻                 | Reports *                                   | Enterprise | Farms | Web Applications | Site Collections | Sites                       | SharePoint Online     | Q |
|------------------------------|---------------------------------------------|------------|-------|------------------|------------------|-----------------------------|-----------------------|---|
| Content Cha                  | nges for Team Site http://atsfs/ 🔝 🕖        |            |       |                  |                  |                             |                       |   |
| Actual on: 2012              | .12.11 15-17                                |            |       |                  |                  |                             |                       |   |
| CSV report (Ac               | ctual on:2012-09-11 08:40), Update          |            |       |                  |                  |                             |                       |   |
| List A<br>Links<br>http://   | Modified<br>/atsfs/Blog                     |            |       |                  |                  | 12 day:                     | ; ago                 |   |
| List A<br>doclib<br>http://  | Modified<br>/atsfs/Blog                     |            |       |                  |                  | 12 days                     | i ago                 |   |
| List A<br>doclib<br>http:/   | Modified<br>/atsfs/Blog                     |            |       |                  |                  | 12 day:                     | ago                   |   |
| Item<br>Welcon<br>http://    | Modified<br>me to your Blogi<br>/atsfs/Blog |            |       |                  |                  | <b>12 day:</b><br>by ipserv | ice                   |   |
| Item<br>spdept<br>http://    | Added<br>loyennt.doc<br>/atsfs/Blog         |            |       |                  |                  | 12 day:<br>by Bruno         | <b>; ago</b><br>Senna |   |
| List 4<br>doclib<br>http://  | Added<br>/atsfs/Blog                        |            |       |                  |                  | 12 day:                     | s ago                 |   |
| List A<br>Site As<br>http:/  | Modified<br>ssets<br>/atsfs/hr_portal       |            |       |                  |                  | 25 day:                     | s ago                 |   |
| List A<br>Site Pa<br>http:// | Modified<br>ages<br>/ atsfs/hr_portal       |            |       |                  |                  | 25 days                     | ago                   |   |

By default, the report displays only 20 changes. To adjust the scope, change the report. For more information, please refer to the Site Administrator Settings section.

To change the site scope for the report, click the **use** icon next to the report title, and then select the desired site using the search option in the **Select site** window.

# **Exporting Reports**

The Export feature allows Information Portal administrators to export report data to the following formats: PDF, CSV, SQL.

In NOTE: Export to PDF is supported for the following reports: Enterprise, Farm Metrics, Site Metrics, Usage, Activity.

Export to CSV is supported for the following reports: Servers, Web Applications, Content Databases, Site Collections, Sites, Documents and Pages, Lists, Document Libraries, Site Permissions, User Permissions, Security Changes, Daily Usage, Content Changes.

Export to SQL is supported for the following reports: Servers, Site Collections, Sites, Documents and Pages, Lists, Document Libraries, Site Permissions, User Permissions, Security Changes, Daily Usage, Content Changes.

To export report data to PDF format, click the **PDF** link.

To export report data to CSV format, click the CSV or Create CSV report link. You can also configure the report to be exported to CSV automatically at specific times using scheduling options.

To export report data to SQL format, configure the report export using scheduling options.

() NOTE: Scheduling options are available only for Information Portal administrators.

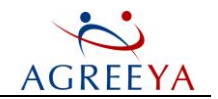

(i) NOTE: You can also export report data to CSV or SQL programmatically. For more information, please refer to the Exporting Reports Programmatically section.

In CSV file format, the information is stored as comma separated values. For each report, a CSV file will be generated. The name of the CSV file will be the name of the report.

In SQL export format, the information is stored as SQL tables in the QSP\_Repository database. For each report, a separate table with fields same as in the report will be created:

- Servers dbo.sa4sp\_repdata1\_servers
- Documents and Pages dbo.sa4sp\_repdata1\_documents\_and\_pages
- Lists dbo.sa4sp\_repdata1\_lists
- Document Libraries dbo.sa4sp\_repdata1\_document\_libraries
- Site Permissions dbo.sa4sp\_repdata1\_site\_permissions
- User Permissions dbo.sa4sp\_repdata1\_user\_permissions
- Security Changes dbo.sa4sp\_repdata1\_activity\_more\_Security
- Daily Usage dbo.sa4sp\_repdata1\_daily\_active\_users
- Content Changes dbo.sa4sp\_repdata1\_activity\_more\_Content

Report data is accumulated in the table with each data collection.

- NOTE: The names and schema of the tables have been changed in this version of Site Administrator.
   You can use SQL Views that duplicate the names and schema of SQL tables in previous version:
  - Servers dbo.sa4sp\_repdata\_servers
  - Web Applications dbo.sa4sp\_repdata\_webapps
  - Content Databases dbo.sa4sp\_repdata\_contentdbs
  - Site Collections dbo.sa4sp\_repdata\_site\_collections
  - Sites dbo.sa4sp\_repdata\_sites
  - Documents and Pages dbo.sa4sp\_repdata\_documents\_and\_pages
  - Lists dbo.sa4sp\_repdata\_lists
  - Document Libraries dbo.sa4sp\_repdata\_document\_libraries
  - Site Permissions dbo.sa4sp\_repdata\_site\_permissions
  - User Permissions dbo.sa4sp\_repdata\_user\_permissions
  - Security Changes dbo.sa4sp\_repdata\_activity\_more\_Security
  - Daily Usage dbo.sa4sp\_repdata\_daily\_active\_users
  - Content Changes dbo.sa4sp\_repdata\_activity\_more\_Content
- (i) NOTE: You can export data from a generated CSV file to any SQL database table using a script included with the product. For more information, please refer to CSV to SQL Export.

Export of report data to CSV/SQL can be run for any individual site as well as for enterprise, web application or farm if the report is available on these scopes. For information on the supported report scopes, please refer to Report Descriptions.

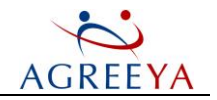

If you want to export report data on your whole enterprise and the report is not available on the enterprise scope, it is recommended to write a script using the Site Administrator for SharePoint REST API.

## Scheduling Report Export to CSV/SQL

Information Portal administrators are allowed to schedule reports to be exported to CSV or SQL automatically at specific times.

To set a schedule:

• for the report export to CSV, click the second ice

icon next to the report title.

• for the report export to SQL, click the 📟 icon next to the report

title. From the drop-down menu select either of the following:

- run the report export according to one of the predefined schedules (weekly, monthly, or quarterly).
- customize you own schedule. By default, scheduled task for the Custom option is disabled. Therefore, it is required to enable it and then configure the required schedule using the Scheduled Task control panel.
- disable the report schedule.

If any issues occur when scheduling the report export, you will see an error message at the top of the page. Clicking the details link displays more information about the occurred error.

- ① NOTE: If Information Portal is installed on several front-end servers, note that:
  - First Information Portal installation is considered as a master server.
  - Only Windows Scheduled Tasks executed on this server run the report export. The export results are stored only on this master server.
  - Any scheduling adjustments using Windows Task Scheduler must be made on this master server.
  - If Information Portal was removed from the master server, scheduling will be broken. In this case, you can either reinstall Information Portal on the master server or change the master server by editing the NetBiosHostName column of the QMasterAgent SQL table in the Information Portal configuration database.
- ONOTE: Scheduled tasks to initiate the report export to SQL and CSV are shared, i.e. if you modify custom schedule for the report export to CSV, the report export to SQL will also run in accordance with the new schedule.

### How It Works

The process of exporting report data to CSV/SQL is initiated by the Site Administrator scheduled task on a front-end server in accordance with the specified schedule. The task executes the job which is created in the QSP\_ Repository database table after you enable the report scheduling.

When exporting data to SQL, the data is first exported to CSV and then the scheduled task runs a script that transfers CSV data to SQL server database (for more information on the script, see CSV to SQL Export). CSV files are not deleted after report data is exported to SQL.

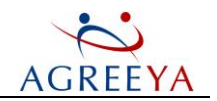

### Export to SQL Performance Test Results

Performance tests were run for Documents and Pages and Site Permissions reports.

Test Results:

### Documents and Pages report:

- Content: 2 436 825 documents
- Time taken: 7 h 20 minutes. 7 hours are taken for CSV Export (15.7 KB/sec, 96 items/sec); 20 minutes are taken to import CSV to SQL (330 KB/sec, 2000 items/sec)
- Ratio: 92 documents/sec or 15 KB/sec
- Size: 387 MB in 13 csv files (12 MB in zip archive).
- SQL Table size: 587 MB

#### Site Permissions report:

- Content: 152 073 permissions
- Total time: 27 minutes
- Ratio: 93 permissions/sec or 23 KB/sec
- Size: 36 MB (700 KB in zip archive)

#### Memory Usage:

- services: each up to 100 MB of working set.
- python32 import process: <78 MB
- ipy64 import process: <124 MB

### Hardware and Software used in test:

- Virtual Machine: 16 GM RAM, 4 processors X5650 2.67 GHz
- SharePoint 2010 + SQL 2008 R2

### **Exporting Reports Programmatically**

To export report data to CSV or SQL format using API calls, perform the following:

 Call the PUT http://server:port/<reportname>/<filetype>?[scope]&[user] method to start the export operation. Starting the export operation initiates either the CSV/SQL update for the reports with slow performance or cache update for the reports with fast performance.

here server is the server name of Information Portal web access, port is the port number of Information Portal web access (default port is 3141), <filetype> is the file type to which report data will be exported: sql or csv.

[scope] can be either of the following:

• without scope - Enterprise level

<report\_name> is one of the following:

- contentdbs
- webapps

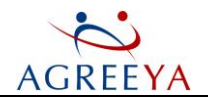

- site\_collections
- sites
- documents\_and\_pages
- farm=<sharepointconfig db> Farm level

<report name> is one of the following:

- site\_collections
- documents\_and\_pages
- user\_permissions
- webapp=<webapp url> Web Application level

<report\_name> is one of the following:

- site\_collections
- documents\_and\_pages
- user\_permissions
- url=<site\_url> Site and Site Collection level

<report\_name> is one of the following:

- sites
- document\_and\_pages
- user\_permissions
- site\_permissions
- lists
- documents\_libraries
- daily\_active\_users

### [user] parameter:

user=domain\name

user\_permissions

### Some examples of API methods:

http://server:port/webapps/csv

http://server:port/document\_and\_pages/csv?farm=<sharepoint config db>

http://server:port/site\_collections/csv?wabapp=<wab app url>

http://server:port/site\_permissions/csv?url=<siteurl>

http://server:port/user\_permission/csv/?farm=<sharepoint config

db>&user=<user name>

### 2. Wait until the operation is finished. To check the progress, call the GET

http://server:port/<reportname>/<filetype>/state?[scope]&[user] method with
interval 5-10 seconds until it returns 100%.

Parameters of this method are the same as in the PUT method (see above).

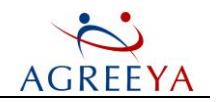

Response returns in JSON format:

{"progress": 100, "actual on": "2011-15-09 02:50", "error": "message"}

"progress" is the percentage of the export progress. Slow reports have only 0%, 50% and 100%.

"actual on" is the date and time of the last exported file.

"error" displays a message if an error occurred, otherwise - empty string.

3. Download the result file using the following method:

GET http://server:port/<reportname>/<filetype>?[scope]&[user]

The file can be downloaded several times without executing the operation which should be used to update the file.

Parameters of this method are the same as in the PUT method (see above).

# **Managing SharePoint**

In this section:

- l Managing Security
- l Restructuring SharePoint Content
- L Configuring Version Settings for Document Libraries

## **Managing Security**

Information Portal allows you to control access to site and site content (folders, documents and list items) by adjusting users' permissions with permission management options and applying security settings.

### **Managing User Permissions**

With permission management options you can:

- revoke permissions
- grant permissions
- duplicate permissions
- reassign permissions
- In NOTE: Site collection administrators can only revoke and grant permissions in the scope of the site collections they manage. Site owners are not allowed to manage permissions.
- (1) NOTE: Information Portal needs to be installed on a front-end server in each SharePoint farm you want to manage permissions. Otherwise, management options will fail to work.
- (1) **NOTE:** Make sure that scripting is enabled in your browser. Otherwise, permission management options will fail to work.

Permission management options are available on the User Permissions or Site Permissions report page.

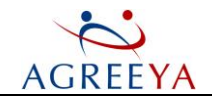

Alternatively you can access the options by selecting either the Farms, Web Applications, Site Collections or Sites link in the Information Portal menu, and then selecting the required entity you want to manage permissions for.

### **Revoking Permissions**

### To revoke user permissions:

1. Click the **Revoke** button.

Alternatively, on the Site Permissions report, navigate to the desired user record, click , and then select **Revoke** from the drop-down menu.

2. On the Confirmation dialog, click Yes to revoke user permissions.

### **Granting Permissions**

### To grant user permissions:

1. Click the Grant button. The Grant Permissions dialog appears:

Alternatively, on the Site Permissions report, navigate to the desired user record, click <sup>[1]</sup>, and then select **Grant** from the drop-down menu.

2. In the Select Users area, specify the users to apply the permissions.

In the Select Permissions area, select the desired permission level.

- In NOTE: The Edit permission level introduced in SharePoint 2013 and supported by Site Administrator cannot be granted to SharePoint 2007 and SharePoint 2010 sites. The Edit check box will be displayed in the dialog only if you grant permissions to a SharePoint 2013 site. However, when you use the Grant option available on the search page, the Edit check box will be displayed regardless of the site SharePoint version. If you apply this permission level to a SharePoint 2007 or SharePoint 2010 site, it will appear in the resulting report but the applied role will show blank space instead of Edit.
  - 3. Click Grant.
- In NOTE: Permissions granted on a web application are spread to all sub-sites and lists with unique permissions.

### **Duplicating Permissions**

### To duplicate user permissions:

1. Click the Duplicate button. The Duplicate Permissions dialog appears.

Alternatively, on the Site Permissions report, navigate to the desired user record, click , and then select **Duplicate** from the drop-down menu.

- 2. Specify a user whose permissions you want to copy, and then the users to apply the copied permissions. Click **Duplicate**.
- In NOTE: User permissions granted via AD group cannot be copied. But you can copy the AD group permissions granted directly.

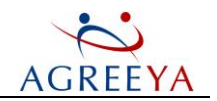

### **Reassigning Permissions**

### To reassign user permissions:

1. Click the Reassign button. The Reassign Permissions dialog appears

Alternatively, on the Site Permissions report, navigate to the desired user record, click , and then select **Reassign** from the drop-down menu.

2. Specify a user whose permissions you want to reassign, and then the users to apply the permissions. Click **Reassign**.

## **Applying Security Settingss**

Site Administrator for SharePoint allows you to apply the following security settings to your sites:

- restore broken inheritance permissions for a specific site including its sub-sites and items.
- remove access granted to the NT Authority\Authenticated Users group within the current site including its sub-sites.
- In NOTE: Only Information Portal administrators and site collection administrators can apply security settings.

To apply security settings, open the **Security** dashboard for the desired site, click the **Inheritance Policy** or **Authenticated Users Policy** tile and select either of the following:

- Apply Once the security setting will be applied to the site only once.
- l **Set as Policy** the security setting will be applied to the site hourly. For more information, please refer to the Policies section.

## **Restructuring SharePoint Content**

Information Portal provides options which allow you to reorganize your SharePoint content structure within the same farm.

- (i) **NOTE:** Information Portal needs to be installed on a front-end server in each SharePoint farm you want to manage permissions. Otherwise, management options will fail to work.
- In NOTE: Make sure that scripting is enabled in your browser. Otherwise, permission management options will fail to work.
- (1) NOTE: Content management options are not available for site owners.

Content management options are not available for site owners.

You can restructure you SharePoint content in the following ways:

- l copy sites
- l copy lists

Site Administrator for SharePoint 5.2.4 User Guide Working with Site Administrator for SharePoint

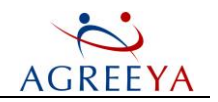

## **Copying Sites**

This action can be performed on any site, including the root site of a site-collection. Its entire content will be copied to the specified destination.

- 1. Click the **Site Collections** or **Sites** link from the top menu of Information Portal. On the displayed page, use check-boxes to select the sites that you want to copy.
- (i) NOTE: Sites being copied must belong to the same site collection.
  - 2. Click the **Copy Site** button, and then select the destination under which you want to copy selected sites. Use search to ease finding of the destination site.
- ① NOTE: Note that destination sites must belong to the same farm as the source.
  - 3. Click Copy.

As a result the content of the source site will be appended to the existing hierarchy of the destination site.

## **Copying Lists**

- 1. Go to the Site Collections or Sites link from the top menu of Information Portal. Select sites whose lists you want to copy.
- (i) NOTE: Sites you select should be from the same site collection.
  - 2. Click the Copy List button. Select lists you want to move in the Select lists window. Click Next.
  - 3. Select the target site you want to move the copied lists to using URL search in the Select target site window.
  - 4. Click Copy.

# Configuring Version Settings for Document Libraries

Versioning in document libraries enables you to track and manage information as it evolves and to view and recover earlier versions if necessary. With Site Administrator for SharePoint you can configure version settings for a document library within a specific site collection or site depending on your requirements. You can specify whether to track all versions in the same way or specify that some versions are major and some are minor as well as control how many versions are stored in a document library, which can help you to preserve server space and prevent the version history from becoming too excessive.

(i) NOTE: Only Information Portal administrators and site collection administrators can configure and apply version settings.

### To configure and apply version settings for a document library:

 Go to the Content Management dashboard for the desired site and click the Version Policy tile. The Propagate versioning settings and clean up dialog appears:

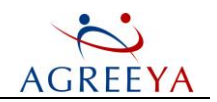

Figure 25: Versioning

| http://atsp2010/my     |                            |                 |  |
|------------------------|----------------------------|-----------------|--|
| Create a version each  | time you edit a file in th | e site          |  |
| No versioning          |                            |                 |  |
| O Create major ve      | ersions                    |                 |  |
| O Create major ar      | nd minor (draft) versions  |                 |  |
| Optionally limit the n | umber of versions to reta  | ain             |  |
| Keep the follow        | ing number of major vers   | sions:          |  |
| Kaap drafts for        | the following number of    | major versions: |  |
|                        |                            |                 |  |

- 2. Specify the required settings. The following version settings are provided:
  - No Versioning specifies that no previous versions of documents are saved. This option is selected by default.
  - Create major versions specifies that numbered versions of documents are retained by using a simple versioning scheme.
  - Create major and minor (draft) versions specifies that numbered versions of documents are retained by using a major and minor versioning scheme.
  - Keep the following number of major versions specifies how many previous major versions to keep, counting back from the current version.
  - Keep drafts for the following number of major versions specifies how many major versions being kept should include their respective minor versions.
- 3. Select either of the following:
- Apply Once the version settings will be applied to the site only once.
- l **Set as Policy** the version settings will be applied to the site hourly. For more information, please refer to the Policies section.

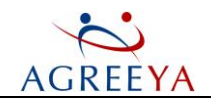

### **Policies**

Site Administrator for SharePoint introduces a new way of applying a certain number of predefined rules to the production SharePoint environment.

The policies allow you to manage:

- Open content prevents the use of the "NT Authority\Authenticated Users" permissions in order to restrict access to the SharePoint items so that only the users with explicit permissions could access them.
- Broken inheritance restores broken inheritance permissions for a specific site. The action involves sub-sites and items in the given site.
- Version settings sets version settings for document libraries within the specified site or site collection.

### How it works:

The policy application process is run on the front-end server of every farm and initiated by the SASP\_Policy\_ task scheduled task on regular basis (every hour). The scheduling can be modified by updating the SASP\_ Policy\_task properties using Windows Task Scheduler.

(i) **NOTE:** The changes in the SharePoint environment that do not match the current policy settings are not prevented to happen when they are applied; the policy engine tracks the changes and rollbacks or updates the settings each time the SASP\_Policy\_task task is run.

# Site Administrator Settings

The Settings page allows you to grant additional users rights to view all Site Administrator Information Portal reports, set the number of items to be displayed in the reports and hide management options in Site Administrator.

To open the settings page, click the 🛄 icon in the application bar.

(1) NOTE: The settings are not available for site owners.

## **Access Settings**

By default, site collections administrators have access to the reports on the sites they manage. In addition, the user account used to install Site Administrator Information Portal can access reports for the entire environments. Information Portal allows you to grant a user full access to view all Information Portal reports.

Perform the following:

- 1. Open the settings page.
- 2. In the Access Settings section, specify the account you want to grant full access, and then click Add. The account appears in the list below.

To delete the account from the list, click the icon 💹

NOTE: You cannot delete the last user account with full access to Site Administrator for SharePoint
 Information Portal reports from the list.

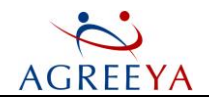

# **Report Settings**

You can adjust the number of the items (sites, documents, etc.) to be displayed in Site Administrator reports.

Perform the following:

- 1. Open the settings page.
- 2. In the **Report Settings** section, select the number of the items you want to be displayed in Site Administrator reports from the drop-down list (maximum 200) and click **Set**.

# **Action and Policy Settings**

Action settings allow you to control whether users can access management options, security and content policies from Site Administrator for SharePoint. If you want to hide management options and security and content policies in Site Administrator, uncheck the Show action buttons in Site Administrator reports box.

# **File Filter Settings**

File filter settings allows you to specify the file types to be displayed in the Documents and Pages, Usage, Site Metrics and Enterprise reports. Use a semicolon (;) to separate file extensions.

(i) NOTE: Note that filter settings are not applied to CSV version of the report. Therefore, it will contain unfiltered data.

If you want to roll back filter settings, click the Set Default button.

# License

Site Administrator for SharePoint is installed with the Try Me license valid for 30 days. To update the license, click Browse, select the path where the new license file is located, and then click **Upload**.

(i) NOTE: Only Information Portal Administrators are allowed to upload a new license.

# **How It Works**

The Information Portal workability is based on the following components:

- Agent service
- Broker service
- Information Portal front-end

# Agent and Broker Web Services

These services reAgreeYa SharePoint configuration and content databases for information about a server farm. The AgreeYa SharePoint Broker service searches AgreeYa Solutions repository database for the registered agents and reAgreeYas information about the existing SharePoint structure from them. The Agent and Broker services are built on CherryPy web server.

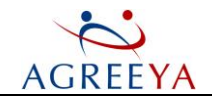

Image: Note: Multiple agents installed on the farms allow you to distribute the load over the network more efficiently. However, if one agent deployment is used, the agent still collects information on the structure of the farms discovered by Management Console or Site Administrator for SharePoint.

Each agent can have different sets of permissions. If the enterprise installation includes several farms and no account has administrator rights on all of them, separate administrative accounts can be used for each farm assigned to the corresponding agent.

## **Information Portal Front-End**

Information Portal Front-End is a user interface used to access Information Portal web services. It is built on the highly customizable Django web server and uses templates. For integrated NTLM authentication, the Apache service is used as an entry point to the Django web server.

Information Portal uses a self-contained Apache web server instance that does not interfere with IIS in any way. Apache web service is designed to be used by individual applications, so you can have multiple Apache instances running on the same box together with other web servers such as IIS with no conflicts. You just need to make sure each IP + port number combination is only used by one web server. Information Portal setup takes care of this: it generates a random port number and verifies it is not in use by IIS already to avoid any possible conflict.

## **Collecting and Showing Report Data**

As soon as you open report, the process is initiated on the Information Portal server side to collect the data for the reAgreeYaed report from the SharePoint content database.

This process is not long and resource-intensive as it reAgreeYas only the data needed for this particular report.

After the process is finished (expected time is from several seconds to several minutes), the page will be refreshed with the information collected. The report data is cached on the Information Portal web server to [ProductInstallPath]\SharePoint Information Portal\Application\database\model.db file.

The cache allows displaying the report immediately when opening it next time. There is no heavyweight data gathering job.

Information Portal works with the SharePoint production using only SQL queries to the configuration and content databases.

## **Collecting Grid Report Data**

Site Administrator data gathering is a mechanism to export SharePoint data to SQL tables in the Site Administrator repository. When gathering data for grid reports SQL queries span each SharePoint content database, web application, site and site collection and retrieve all information about documents, pages, content size, usage, etc. That is why the data gathering process may be resource and time consuming. To avoid affecting your SharePoint server performance, data gathering is scheduled to run every night at 3 AM. This scheduling takes into account that the SharePoint Usage Data job usually runs from 1 AM to 3 AM, and therefore the latest SharePoint usage information is gathered by Site Administrator.

It takes about 6 hours for SharePoint environments with 6 million documents to complete data gathering. For bigger SharePoint environments the data gathering process will take more time.

Site Administrator for SharePoint 5.2.4 User Guide Working with Site Administrator for SharePoint

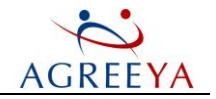

The data gathering process is initiated by the SASP\_Data\_Gathering\_Grid\_Reports\_task scheduled task. Using Windows Task Scheduler you can easily reconfigure the default scheduling to start earlier and complete data gathering before working hours.

# AGREEYA

# Site Administrator for SharePoint - Security Explorer

Security Explorer for SharePoint is a feature of AgreeYa Solutions Site Administrator for SharePoint that searches for and modifies security on SharePoint servers. Security Explorer's graphical interface increases administrator productivity and provides centralized control, simplifying and standardizing the management of the security resources.

Comprehensive backup, restore, search, grant, clone and export functions take management of permissions to new levels. Tasks that were previously either impossible or extremely difficult are now as simple as Point, Click, Done!

① NOTE: Security Explorer works with SharePoint 2007, SharePoint 2010 and SharePoint 2013.

With Security Explorer you can:

### **Manage Permissions**

- Instant Access to Security and Permissions No more navigating through files, folders and registry keys selecting Properties and trying to find the Advanced button to see a complete security list! Security Explorer's interface allows for easy navigation of SharePoint servers, and instantly shows both assigned and inherited permissions.
- **Comprehensive Security Management** Security Explorer lists the current security settings, and allows full granting, modifying as well as cloning permissions on SharePoint servers.

#### Search

Finding security weaknesses and over-privileged users as Security Explorer lets administrators search SharePoint Servers for specific assignments to all types of user and group, including permissions received through inheritance, or where a user or group does not have a specific permission.

### Manage Security

- Backup and Restore Permissions Recovery from accidental changes to security settings has never been easier! Security Explorer can backup complete sets of permissions for files and folders, without having to backup the data they contain. Administrators can then select any combination of files and folders to recover those permissions, without affecting the underlying data or resources.
- Export Security Settings in Multiple Formats Security Explorer can export a database or spreadsheet listing the permissions on files or folders anywhere in the directory tree.

To run Security Explorer, select Start | Programs | AgreeYa Solutions | Site Administrator for SharePoint | Security Explorer.

# **Managing Objects**

AgreeYa Solutions Site Administrator for SharePoint - Security Explorer allows you to:

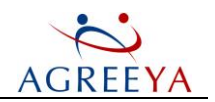

- Manage your SharePoint
- Manage SharePoint Permissions
- Manage Favorites

# Managing Your SharePoint

To use AgreeYa Solutions Site Administrator for SharePoint - Security Explorer's functionality you need to install SharePoint Web Service on your target server.

You can then perform the following:

- Modify SharePoint authentication
- Manage SharePoint groups
- Modify SharePoint properties
- Preview SharePoint objects

## Working with SharePoint Web Service

To access the security for a selected SharePoint site, you must install the Web Service on the target server. The first time you select a SharePoint server in the Navigation pane, you are prompted to install a web service.

### To install the service, perform the following:

- 1. Select a SharePoint server in the Navigation pane.
- 2. The SharePoint Web Service Installation box displays the name of the selected server in the Server Name box.

### Figure 26: SharePoint Web Service

| SharePoint Web Service Installation                                                                                                    |
|----------------------------------------------------------------------------------------------------|
| http://scorpionw2k3s2<br>In order to access the security for the selected SharePoint site<br>you will need to install a new ScriptLogic web service on the<br>target SharePoint server. This action will be done automatically<br>and once only. You may edit the server name below if |
| necessary. If you believe that you have received this message<br>dialog in error then you can try to proceed without installation by<br>clicking [Skip].                                                                                                    |
| Would you like to install the ScriptLogic web service now?                                                                                                    |
| Server Name: scorpionw2k3s2                                                                                                    |
| Install Skip Cancel                                                                                                    |

- 1. Click Install. The Remote Setup box displays the installation progress.
- 2. Click Close.
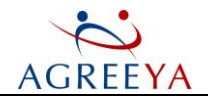

To remove the SharePoint Web Service, right-click the SharePoint server in the Navigation pane, and then choose Remove SharePoint Web Service.

## **Modifying SharePoint Authentication**

If SharePoint Authentication fails, the SharePoint Authentication box displays an error message, and provides the opportunity to view the details of the error, to change and save credentials, and to edit the base URL.

#### To edit the base URL, perform the following:

- 1. Click Edit URL. The base URL displays at the top of the box.
- 2. In the box, type text to add to the end of the URL that displays. To view the new URL, click Preview.
- (i) **NOTE:** The following options are available:
  - Connect securely (using https) Select this option to use https in the URL instead of http.
  - Include port number Select this option to include the port number in the URL. To change the port, click **Change Port**, type the port number, and then click **OK**.

## Managing SharePoint Groups

Select a group in the **Permissions** pane, and then click **Groups**. The **SharePoint Groups** box displays the currently selected group name, description, the owner, and members.

You also can select a group from the drop-down list, or click ..... to locate a SharePoint group.

#### Table 2: Manage SharePoint Groups Options

| Button        | Description                                          |
|---------------|------------------------------------------------------|
| New Group     | Create a new SharePoint group.                       |
| Delete Group  | Delete the displayed SharePoint group.               |
| New Member    | Add a new member to the displayed SharePoint group.  |
| Delete Member | Delete a member from the displayed SharePoint group. |

### **Modifying SharePoint Properties**

To modify SharePoint properties, perform the following:

- 1. Select a SharePoint server in the **Navigation** pane. The items for the SharePoint server display in the **Objects** pane.
- 2. Select an item in the **Objects** pane, and then click Alternatively, choose **Properties** from the **Tools** menu, or right-click the item, and then choose **Properties** from the shortcut menu. The **Properties** window for the selected item appears.

## **Previewing SharePoint Objects**

For SharePoint sites/webs and lists, you can display a web browser in place of the Objects pane.

Site Administrator for SharePoint 5.2.4 User Guide Site Administrator for SharePoint - Security Explorer

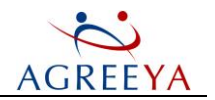

Perform the following:

- 1. Select a SharePoint site/web or list in the Navigation pane.
- 2. Click The **Objects** pane is replaced by a web browser and the SharePoint page for the selected object displays.

To hide the preview and redisplay the **Objects** pane, click the **Preview** icon again.

## **Managing SharePoint Permissions**

AgreeYa Solutions Site Administrator for SharePoint - Security Explorer allows you to manage your SharePoint permissions in the following ways:

- l view permissions
- l grant permissions
- l clone permissions
- l modify permissions
- l modify permission levels
- l delete permissions
- l backup permissions
- l restore permissions
- l export permissions

### **Viewing SharePoint Permissions**

There are three ways to select a SharePoint server.

- In NOTE: The first time you select a SharePoint server, you are prompted to install the SharePoint Web Services. See the \*Working with SharePoint Web Service\* section.
- In NOTE: If the Always open authentication dialog check box is selected on the SharePoint tab of the Options dialog box, the SharePoint Authentication box appears. Enter the necessary credentials, and then click OK.
  - Expand Network Neighborhood in the Navigation pane to view a list of all sites for a selected server, including the Central Administration site.
  - Type a URL in the Path field, and then click Set. A new root node is created in the Navigation pane.
  - Type a URL in the Path field, and then click Go. The site is added automatically to the Favorites list.
- (i) **NOTE:** Only root SharePoint sites can be added to the **Favorites** list. If you want to display subsites, lists, or other items, use one of the other two methods.

The **Objects** pane displays the sites, subsites, lists, and items, such as documents, calendar items, and events, for the selected server. Select an object to view its permissions in the **Permissions** pane.

Site Administrator for SharePoint 5.2.4 User Guide Site Administrator for SharePoint - Security Explorer

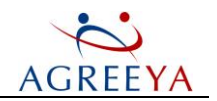

## **Granting Permissions**

You can grant permissions to users and groups without affecting any other user's permissions. First, choose the permissions to grant, and then select a user or group. You can grant different permissions for several users and groups with one operation.

#### To grant permissions, perform the following steps:

- 1. Select an item in the Navigation pane. Alternatively, type a path in the Path box, and then click Go.
- (1) NOTE: Typing a URL in the Path box, and then clicking Go, adds the URL to the Favorites list.
  - 2. Select an object in the **Objects** pane or a permission in the **Permissions** pane, and then click Grant

Alternatively, choose **Grant Permission**s from the **Security** menu, or right-click the object or permission, and then choose **Grant Permissions** from the shortcut menu.

The **Grant SharePoint Permissions** dialog box displays the path, and the associated groups and users for the current object.

3. Select the groups and users to apply the permission. There are a variety of ways to select groups and users.

To select a group or user, you can choose from the **Groups and Users** list in the left pane, or from the list in the right pane. The selected group or user displays in the **Group/User** box and the currently applied permission displays in the **Permission** box.

- In NOTE: If you want to apply the same permission to several groups and users, select the permission settings first, and then double-click the groups and users in the left pane. The groups and users are added to the List of users and groups to grant list with the selected permission settings.
- (i) **NOTE:** During loading the **Reload** button becomes a **Stop** button. If loading is taking too long, you can click **Stop**. You can show or hide the **Stop** button on the **View** menu.
- In NOTE: To filter the list in the left pane, you can type a server name or base path in the box, and then click Set. To return the full list to view, click Reset. The list returns to full view the next time you open Grant Permissions.
  - To change to another domain or to the local computer, select the domain or the local computer from the List Names From list.
  - To display users in the list, click **Show Users**. To return the list to show only groups, click **Refresh**.
  - To add a group or user not included in the current Names list, click Advanced User Selection.
  - To select a group/user who is not displayed, type a name or click Advanced User Selection.
  - 4. From the Permission list, select the permissions to grant. The options are:
    - Full Control
    - Design
    - Manage Hierarchy

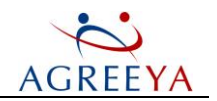

- Approve
- Contribute
- Read
- View Only
- Limited Access
- 5. From the Action list, select whether to replace or add to the group/user's current permissions.
- 6. To add the group/user to the List of users and groups to grant list, click Add. The selection is added to the list.

| Figure | 27: | Granting | Permissions |
|--------|-----|----------|-------------|
|--------|-----|----------|-------------|

| SharePoint Security                                                                                                    |                                                                                                    |                                |
|----------------------------------------------------------------------------------------------------|----------------------------------------------------------------------------------------------------|--------------------------------|
| 🚮 Grant SharePoint Permissions                                                                                                    |                                                                                                    |                                |
| Set Reset                                                                                                    | 🗱 test                                                                                                    |                                |
| SharePoint Security                                                                                                    | List Names From: Current object permissions                                                                                                    | Show Users Refresh             |
| Domains<br>Domains<br>SCORPIONW2K3D<br>Domain Groups<br>Domain Groups<br>Domain Users<br>Somain Users<br>Administrato<br>Somain Strato<br>Somain Strato<br>Somain | Type         Name         Permission           Allow         test Dwners         Full Control           Allow         test Visitors         Read           Allow         test Visitors         Contribute           Allow         test Members         Contribute           Allow         sam_wss         Design; Read |                                |
|                                                                                                    | Group/User SCORPIONW2K3D\Guest                                                                                                    | Advanced User Selection        |
|                                                                                                    | Permission: Contribute                                                                                                    | Advanced Permission Selection  |
|                                                                                                    | Note: Please select only a single account in the Group/User field above before                                                                                                    | ∑<br>ore clicking 'Add' below. |
|                                                                                                    | List of users<br>and groups to<br>grant:<br>Add -><br>< Remove                                                                                                    | te                             |
| Reload Status: Ready                                                                                                    | <u>  × [</u>                                                                                                    | <b>)</b>                       |
| Help                                                                                                    |                                                                                                    | <u>QK</u> <u>C</u> ancel       |

In NOTE: To add a selected group or user automatically to the List of users and groups to grant list with the selected permission settings, you can hold down CTRL or SHIFT, and then click a group or user in the top pane; or double-click a group or user in the left pane.

To remove a selected user or group from the list, click Remove.

- (i) NOTE: Only users and groups in the List of users and groups to grant list are affected by the grant action. You can sort each column by clicking the column heading. To remove a selected user or group from the list, click Remove.
  - 7. Click OK. The Granting Permissions box displays the progress.

Site Administrator for SharePoint 5.2.4 User Guide

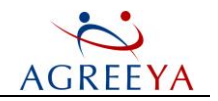

### **Cloning Permissions**

The Clone feature allows you to copy individual permissions. To clone an existing permission, perform the following:

1. Select an object in the **Objects** pane or a permission in the **Permissions** pane, and then click

```
🚳 or 😚 Clone
```

Alternatively, choose **Clone Permissions** from the **Security** menu, or right-click the object, and then choose **Clone Permissions**.

The **Clone SharePoint Permissions** dialog box opens to the **Manual User/Group Selection** tab and displays the path to the selected object and the associated groups and users.

2. In the **Source Group or User** area, select the domain or object from which to pull the permissions. The default is the current object, whose path displays in the top box.

In the **Destination Group or User** area, select the domain or object to receive the cloned permissions. The default is the current object, whose path displays in the top box.

3. Click Add. The selected pair displays in the List of users and groups to clone list.

Figure 28: Cloning Permissions

| arePoint Security            |                                              |                                              |                              |
|------------------------------|----------------------------------------------|----------------------------------------------|------------------------------|
| Clone SharePoint Permissions |                                              |                                              |                              |
|                              |                                              |                                              |                              |
| test                         |                                              |                                              |                              |
| Annual User/Group Selection  |                                              |                                              |                              |
| I                            |                                              |                                              |                              |
| Source Group or User:        |                                              | Destination Group or User:                   |                              |
| List Names<br>From:          | sions 💌 Show Users Refresh                   | List Names<br>From:<br>Current object permis | sions Show Users Refresh     |
| 🔺 Name                       | Description                                  | A Name                                       | Description                  |
| sam_wss                      | User                                         | sam_wss                                      | User                         |
| SCORPIONW2K3D\guest          | User                                         | SCORPIONW2K3D\guest                          | User                         |
| 🗱 test Members               | SharePoint Group                             | 📁 🏭 test Members                             | SharePoint Group             |
| 🗱 test Owners                | SharePoint Group                             | 🎒 test Owners                                | SharePoint Group             |
| 💕 test Visitors              | SharePoint Group                             | 🎒 test Visitors                              | SharePoint Group             |
| ,                            |                                              | , -                                          |                              |
| Source Gr                    | oup or User                                  | Destination Group or User                    |                              |
| List of users SCORPIONV      | /2K3D\guest                                  | 💕 sam_wss                                    | Load                         |
| and groups to                |                                              |                                              | Save                         |
| cione:                       |                                              |                                              |                              |
| Add>                         |                                              |                                              | Llear                        |
| < Bemove                     |                                              |                                              |                              |
|                              |                                              |                                              |                              |
|                              |                                              |                                              |                              |
| 1                            |                                              |                                              |                              |
| Replace source               | ce permissions with destination permissions. |                                              | 1 Source/Destination Pair(s) |
|                              |                                              |                                              |                              |
|                              |                                              |                                              |                              |
|                              |                                              |                                              |                              |
|                              |                                              |                                              |                              |

(1) **NOTE:** The following options are available:

Site Administrator for SharePoint 5.2.4 User Guide Site Administrator for SharePoint - Security Explorer

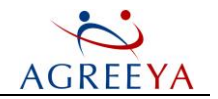

- Replace source permissions with destination permissions Select this option to change the source permissions to match the destination permissions.
- Include protected folders and files when cloning (files and folders with 'Inherit Permissions from Parent' disabled) - Select this option to include those files and folders for which the Allow inheritable permissions from parent to propagate to this object check box is unavailable.
- (i) NOTE: Only users and groups in the List of users and groups to clone list are affected by the clone action. You can sort each column by clicking the column heading.
  - 4. Click OK. The Cloning Permissions box displays the progress.

### **Modifying Permissions**

You can modify the permissions of a group or user on the selected folder or file. Use for quick changes to someone who is already in the list. Use the Grant feature to give permissions to accounts that are not in the permissions list already.

(1) NOTE: You cannot modify inherited permissions directly. Inherited permissions are indicated by |permissions| in the **Type** column. To modify these permissions, you must modify the parent object.

To modify permissions, perform the following steps:

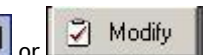

- 1. In the **Permissions** pane, select a permission, and then click Alternatively, you can right-click the permission, and then choose Modify Permissions; or choose Modify Permissions from the Security menu. The SharePoint Permission dialog box displays the current permission settings.
- 2. From the Permissions list, select the permission. Permissions in bold cannot be modified.

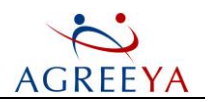

#### Figure 29: Modifying Permissions

| SharePoi    | int Permission               | ne parent object.                   |  |
|-------------|------------------------------|-------------------------------------|--|
| Object      | TeamSiteCollection           |                                     |  |
| Name:       | TeamSiteCollection Own       | ners                                |  |
| Permission: | Full Control                 |                                     |  |
|             |                              |                                     |  |
| Name        |                              | Description                         |  |
| 🗹 🛛 Full Co | ntrol                        | Has full control.                   |  |
| Design      | 1                            | Can view, add, update, delete, appr |  |
| Contrib     | oute                         | Can view, add, update, and delete.  |  |
| Read        |                              | Can view only.                      |  |
| Limite      | ed Access                    | Can view specific lists, docu       |  |
|             |                              |                                     |  |
| Note: Perm  | ission levels highlighted ii | n bold cannot be modified.          |  |

- ① NOTE: To modify the permission levels, click Permissions Levels.
  - 3. Click OK.

## **Modifying SharePoint Permissions Levels**

In the Objects pane, select a SharePoint object, and then click Levels
 The SharePoint Permission Levels dialog displays the selected object, its owner, and the current permissions.

#### Figure 30: SharePoint Permissions Levels

| Button     | Description                         |
|------------|-------------------------------------|
| New        | Create a new Permission Level       |
| Delete     | Delete selected Permissions Levels  |
| Select All | Select all displayed check boxes    |
| Clear All  | Clear all the displayed check boxes |

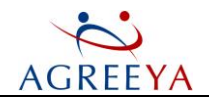

## **Deleting Permissions**

 NOTE: You cannot delete inherited permissions, which are indicated by |permissions| in the Type column of the Permissions pane. Navigate up the directory tree to locate the parent, and then continue with the delete process.

#### To delete permissions, perform the following:

- 1. In the Permissions pane, select the permission(s), and then click or Delete . Alternatively, you can right-click the selected permission(s), and then choose Delete Permission; or choose Delete Permission from the Security menu.
- In NOTE: If a permission is not selected when you click or |delete button|, the currently selected object (folders, files, registry keys, or services) is deleted.

A warning box appears.

- (i) NOTE: Selecting the Force deletion down entire tree (including protected objects) option allows you to delete the selected permission(s) down the directory tree even if a file or folder is protected.
  - 2. To delete the permission(s), click Yes.

## **Backing Up Permissions**

Before modifying any security permissions, make a backup in case you need to restore the permissions to their original state. You also can back up permissions on files for which you don't have access. As long as you are an administrator, or have the Backup files and directories user right, you can back up and restore permissions on all files, which is helpful when backing up and restoring a user's home directories.

You can backup your permissions manually, or use a backup scheduler to run the backup at a set time.

Perform the following steps to backup manually:

- 1. From the Navigation or Object pane, select an object to back up, and then click differentiatively, select Backup Security from the Security menu, or right-click an object, and then select Backup Security.
- NOTE: Acceptable objects are volumes, folders, or shares. Files cannot be backed up individually, but can be backed up within the parent folder.

The Backup Security dialog box appears with the selected objects displayed in the Path list box.

- 2. In the **Backup File Name** box, click it to locate a path and name the backup file (Security Explorer SharePoint Backup File has the \* .spb extension).
- 3. To back up the selected paths, click **Backup Security**. The **Backing Up Permissions** box displays the progress.

Perform the following steps to schedule a backup:

- 1. From the **Backup Security** dialog box, use the **Backup Scheduler** section and type a name for the job in the **Job Name** box, and then click **Schedule**.
- 2. The Schedule a Backup box opens. If the backup paths are local, Create single scheduled task on local machine is selected. The Job Name, Wildcard, and Backup Name carry over from the previous screen.

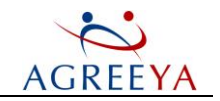

- 3. In the Account box, click |dots| to locate an account under which to run the backup. If you do not enter an account, the backup runs under the local system account.
- 4. To schedule the task, click **Schedule**. The task is assigned the default run time of Weekly, every Monday at midnight.
- (i) NOTE: To change the run time, edit the backup using the Backup Scheduler.

Errors that occur during the task are captured in the Windows Event Log.

### Using the Backup Scheduler

The Backup Scheduler provides a convenient place in which to create, edit, and delete backup jobs.

- 1. Click . Alternatively, select **Backup Scheduler** from the **Security** menu, or right-click an object, and then select **Backup Scheduler** from the shortcut menu. The **Backup Scheduler Task List** box lists the currently defined backup jobs in ascending alphabetical order by computer name.
- 2. To sort the columns, click the column heading once for ascending order and again for descending order.
- To create a new backup job, click New. The Backup Security dialog box opens where you can create a new backup job.
- 4. To edit a selected backup job, click Edit. The Backup Security dialog box opens where you can make changes to the backup job
- 5. To delete a selected backup job, click **Delete**. A warning message appears. To continue with the deletion, click **Yes**.

### **Restoring Permissions**

You can restore your permissions from a backup file created by using the Backup function. You can restore some or all of the backup files. Prior to initiating the restore process, you can verify the permissions against the current permissions.

To restore security, perform the following:

- 1. Click . Alternatively, choose **Restore Security** from the **Security** menu, or right-click an object, and then choose **Restore Security** from the shortcut menu.
- 2. In the **Backup File Name** box, type the full path and name for the backup file, or click **Load** to locate a backup file. The contents of the backup file display in the left pane.
- 3. Expand the backup file and examine the contents. You can choose specific objects to restore by selecting the box next to the object.
- 4. Click Restore. The Restoring Permissions box displays the progress.

### **Exporting Permissions**

To export SharePoint permissions, perform the following:

Select the type of group or user in the Navigation pane, or select a single group or user in the Objects pane, and then click

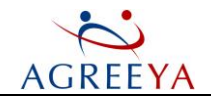

Alternatively, right-click a type of group of user in the **Navigation** pane or anywhere in the **Objects** pane, and then choose **Export** from the shortcut menu. The **Export** box displays the selected type of group or user.

By default, the **Save to Microsoft Excel(R) Spreadsheet** radio box is checked. Group and user information can be saved only to a delimited file for use with Microsoft Excel. Select either **Comma-delimited file (.CSV)** or **Tab-delimited file (.TXT)**.

- 2. Click to locate a destination for the file.
- 3. To export the data in the specified format, click OK.

## **Managing Favorites**

You can add frequently-accessed sites (prefixed with http:// or https://) and computers (prefixed with \) to a list of favorites.

You can add an object to the **Favorites** list as you are browsing, or, if you know what objects you want in your **Favorites** list, you can use the **Manage Favorites** function to add them all at once.

Similarly, you can remove Favorites one at a time or in batches. Removing an object from the **Favorites** list does not remove the object from the system.

### **Adding Favorites While Browsing**

While you are browsing, you can add objects quickly to the Favorites list:

- 1. Select the object, and then click . Alternatively, choose Add to Favorites from the Tools menu, or right-click an object, and then choose Add to Favorites from the shortcut menu. The Add to Favorites box opens showing the selected path in the New Favorites list.
  - To add additional paths to the **New Favorites** list, click **Browse**, and then select a path; or type a path in the **Path** box, and then click **Add**.
  - To remove a selected path from the New Favorites list, click Del.
  - To remove all paths from the New Favorites list, click Clear.

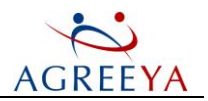

#### Figure 31: Adding Favorites

| 🔺 Name                          | Brows      |
|---------------------------------|------------|
| http://scorpionw2k3s2/sites/Tes | tSites Del |
|                                 | Clear      |
|                                 |            |
|                                 | 1 Path(s)  |
| Path:                           | Add        |

## **Adding Favorites**

You can add Favorites using the Manage Favorites option:

- 1. Click i or choose Manage Favorites from the Tools menu. The Manage Favorites (All types) box lists the objects in the Favorites list.
- 2. Click New. The Add to Favorites box opens.
- 3. You can add objects one at a time by typing a path in the **Path** box, and then clicking **Add**. Repeat as many times as necessary.

To add multiple objects while browsing, click **Browse**. The **Add (All Types)** box appears. Select the objects, and then click **OK**.

- To remove a selected path from the New Favorites list, click Del.
- To remove all paths from the New Favorites list, click Clear.
- 4. Click OK. The object[s] appears under the Favorites heading in the Navigation pane.

### **Removing Favorites**

NOTE: Removing an object from the Favorites list does not delete the object from the system.

To remove an object from the Favorites, perform one of the following:

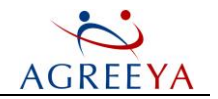

- Right-click the object in the **Navigation** pane, and then choose **Remove from Favorites** from the shortcut menu.
- Click or choose Manage Favorites from the Tools menu. The Manage Favorites (All types) box lists the objects in the Favorites list.
- Select the object, and then click **Remove**. A warning message will appear. To remove the object, click **Yes**.

## Managing Enterprise Scope

An Enterprise Scope is grouping of sites, similar to a folder that contains multiple files, on which you can manipulate permissions. Use Enterprise Scopes to organize sites into logical groups so that you can more easily manage the permissions associated with these objects.

There are two ways to create an Enterprise Scope. As you are navigating through the Navigation and Object panes, you can select an object and add it to an Enterprise Scope. You also can create Enterprise Scopes through the Manage Enterprise Scopes feature, which is an efficient method for creating multiple scopes in an organized manner.

## **Creating an Enterprise Scope While Browsing**

When you are navigating through the Navigation and Object panes, you can create an Enterprise Scope quickly by selecting an object and then adding it to a scope.

1. Select a site in the Navigation or Objects pane, and then click . Alternatively, choose Add to Enterprise Scope from the Tools menu, or right-click a site object, and then choose Add to Enterprise Scope.

The **Enterprise Scope** box displays the path to the selected site in the Paths box. Select one of the following options:

- Add to existing Enterprise Scope Select to add the URL displayed in the Paths box to an existing Enterprise Scope, and then select an Enterprise Scope from the Name list. Available only if at least one Enterprise Scope exists.
- Create and add to existing Enterprise Scope Select to create a new Enterprise Scope for the URL displayed in the Paths box, and then type a name for the scope in the Name box.
- Edit contents of enterprise scope Select to open the Manage Enterprise Scope dialog box where you can edit or remove URLs from the Enterprise scope.
- 2. Click OK.

If you did not select the Edit contents of enterprise scope check box, the scope appears under Enterprise Scope in the Navigation pane.

If you selected the **Edit contents of enterprise scope** check box, the **Edit Enterprise Scope** box appears where you can add more paths to the scope.

## **Creating an Enterprise Scope**

If you have several **Enterprise Scopes** to define, creating the scopes through the **Manage Enterprise Scope** feature is efficient.

Site Administrator for SharePoint 5.2.4 User Guide

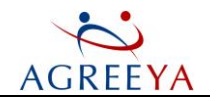

- 1. Click Alternatively, choose Manage Enterprise Scope from the Tools menu. The Manage Enterprise Scope dialog box lists the existing Enterprise Scopes for the selected module.
- 2. Click New. The Create Enterprise Scope box opens.
- 3. In the Name box, type a name for the Enterprise Scope, and then click OK. The Enterprise Scope is listed in the Manage Enterprise Scope box.
- 4. Select the Enterprise Scope, and then click Edit. The Edit Enterprise Scope list box appears.
- 5. To add a URL, click **Browse**, and then select a URL; or type a URL in the **Path** box, and then click **Add**. Repeat as many times as necessary.
- 6. Click OK.

## Editing an Enterprise Scope

- 1. Click Alternatively, choose Manage Enterprise Scope from the Tools menu.
- 2. Select an Enterprise Scope, and then click **Edit**. The **Edit Enterprise Scope** box displays the paths currently assigned to the selected Enterprise Scope.
- 3. To add a URL, click Browse, and then select a URL; or type a URL in the Path box, and then click Add.
- 4. To remove a selected URL from the Name list, click Del.
- 5. To remove all paths from the Name list, click Clear.
- 6. When you are finished editing, click OK to apply the changes.

### **Removing an Enterprise Scope**

- 1. Click Alternatively, choose Manage Enterprise Scope from the Tools menu.
- 2. Select the Enterprise Scope[s] to remove, and then click **Remove**. A confirmation message appears. To remove the selected Enterprise Scope[s], click **Yes**.

## **Searching For Permissions**

Searching is a very powerful tool to analyze your user's permissions and close hard-to-find security holes. Simply choose a group or user, and a set of permissions to search for, and begin your search. When the search results display, you can click on any files or directories in your search results to modify their permissions immediately.

- 1. In the **Navigation** pane, open the **Search** tab. Alternatively, you could open a new Search window by choosing **Add Search Scope** from the **Search** menu.
- 2. Select a Search Scope. For more information please refer to Adding a Search Scope.

## Adding a Search Scope While Browsing

While you are browsing in the **Navigation** or **Objects** pane, you can select a path, and then add it automatically to a Search Scope.

Site Administrator for SharePoint 5.2.4 User Guide

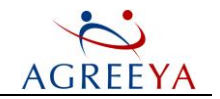

NOTE: If you want to create a more complex Search Scope with multiple paths, use the Add Search Scope function.

To add an object to a Search Scope, right click an object in the **Navigation** or **Objects** pane, and then choose **Search in a New Window** from the shortcut menu. The selected object is added automatically to a Search Scope.

## Adding a Search Scope

Use this process when you want to create complex Search Scopes that may have multiple paths.

 NOTE: You can quickly add a single path to a Search Scope while you are browsing in the Navigation and Objects pane.

Perform the following steps:

- 1. In the **Navigation** pane, open the **Search** tab. Alternatively, you could open a new Search window by choosing **New Search Window** from the **Search** menu.
- 2. Click Add Search Scope. The Add Search Scope box appears.
- 3. Select from the tree, or type a location in the box. If you enter a location, you must select a type: Domain, Computer, AD Forest, AD OU.

Figure 32: Adding Search Scope

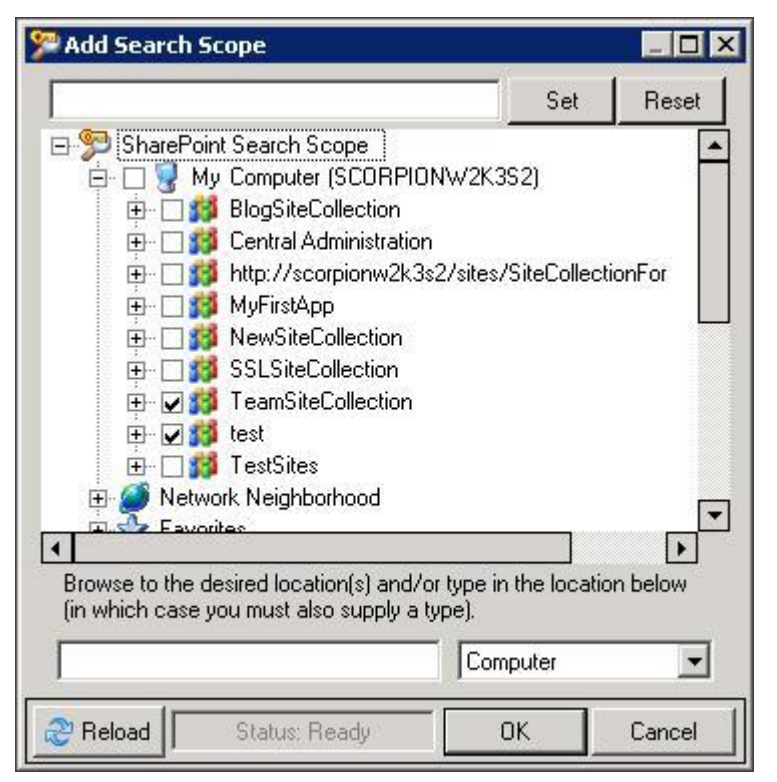

4. Click OK. The scope displays in the Search tab.

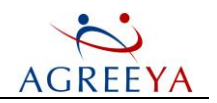

## Searching for SharePoint Objects

To search for SharePoint objects, complete the following steps:

- 1. In the **Navigation** pane, open the **Search** tab. Alternatively, you can open a new Search window by choosing **New Search Window** from the **Search** menu.
- 2. Select a Search Scope.
- 3. Type a group or user name in the **Group/User** box, or click .... or **Advanced User Selection** to browse for a group or user. The selected group or user displays in the **Group/User** box.

#### Figure 33: Group/User Search Criteria

## **Setting Permission Search Criteria**

By default, inherited and explicit permissions are included in the search.

- 1. From the Search dialog box, open the Permission Search Criteria tab.
- 2. Choose what permissions to search.

Figure 34: Permission Search Criteria

| Secu       | rity Explorer for SharePoint (Search)                                                                                   |
|------------|----------------------------------------------------------------------------------------------------|
| 🔮 Group    | /User Search Criteria 🦯 <table-of-contents> Permission Search Criteria 🚺 SharePoint Search Criteria</table-of-contents> |
| Permisson: | Contribute                                                                                                    |
|            | ✓ Inherited Permissions ✓ Explicit Permissions                                                                          |
|            |                                                                                                    |
|            |                                                                                                    |

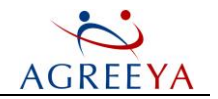

(i) **NOTE:** The following options are available:

- Inherited Permissions Select this option to include inherited permissions in the search results. Inherited permissions are indicated by (I) in the Type column.
- Explicit Permissions Select this option to include explicit permissions in the search results.

## **Setting SharePoint Search Criteria**

By default, a search includes site, list, and item permissions for all contents.

- 1. Click 🕑 to scroll right, if necessary. Open the SharePoint Search Criteria tab.
- 2. Choose whether to search sites, lists, and/or item permissions. You can choose to recurse across all contents or to a specific depth.

Figure 35: SharePoint Search Criteria

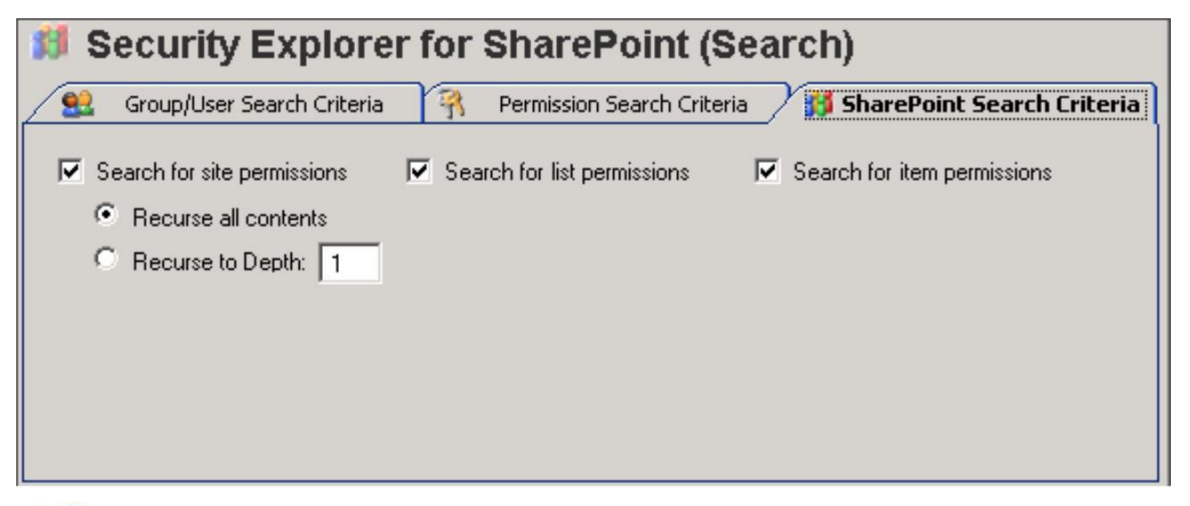

- (i) **NOTE:** The following options are available:
  - Search for site permissions By default, site permissions are included in the search. To remove site permissions from the search, clear the check box.
  - Search for list permissions By default, list permissions are included in the search. To remove list permissions from the search, clear the check box.
  - Search for item permissions By default, item permissions are included in the search. To remove item permissions from the search, clear the check box.
  - Recurse all contents By default, all contents are included in the search results.
  - **Recurse to Depth** Select this radio button to include contents to the depth specified in the box. The default depth is 1, which is one level below the selected object.

## **Starting the Search**

Now that you defined the search scope and criteria, you can start the search.

To start the search, click **Start Search**. The results will be displayed in the Search Results area. The status bar displays the number of objects searched and permissions/services/tasks found.

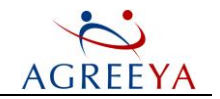

① NOTE: To stop the search, click Stop. To clear the results, click Clear Results.

Within the **Search Results** area when searching for permissions, you can use the buttons along the bottom, the toolbar icons, or the menus to grant, revoke, clone, modify, delete, or print the permissions.

(i) **NOTE:** The **Automatically update results** option allows you to automatically update the search results after you select to grant, revoke, clone, replace, modify, or delete a permission.

## Saving Search Results

You can save the results of a search to a Security Explorer Search Results (\* .txt) file. The search criteria and scope are not saved. To save search criteria and scope, see Saving Search Criteria.

To save search results, perform the following steps:

- 1. Right-click in the Search Results area, and then choose Save Search Results from the shortcut menu.
- 2. In the Save As box, locate a folder, type a name for the file, and then click Save. You can open the Security Explorer Search Results (\* .txt) file in any word processing application.

## Saving Search Criteria

You can save search criteria and scope for use at a later time. The actual search results are not saved. To save search results, see Saving Search Results.

To save search criteria, perform the following steps:

- 1. After defining the search criteria and search scope, click Save. The Save Search box appears.
- 2. In the Name box, type a name for the search. In the Description box, type an optional description which may be helpful if you have multiple user searches.
- 3. Click OK. The search appears under User Searches in the Saved Searches area.

## **Customizing Security Explorer**

You can use the following to customize Security Explorer:

- l General options
- l Advanced options
- l SharePoint options

## **Setting General Options**

To set **General** options, select **Options** from the **Tools** menu, or click **I**. The **Options** dialog box opens to the **General** tab. Select the options you want and click **OK**.

In the Reload at Startup area the following options are available:

• Window state (size and view menu entries) - Select this option to restore the size of the Security Explorer window and view the menu entries. Clear to use the standard size and center the Security

Site Administrator for SharePoint 5.2.4 User Guide

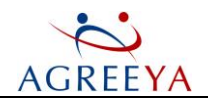

Explorer window on your display (default).

In the Modifying Permissions area the following options are available:

- Always display progress dialog
- Display progress dialog for long operations only
- Never display progress dialog

Select one of these options to manage the display of the progress dialog when you modify permissions

Choosing to display the progress dialog for long operations only (default) or to never display the progress dialog may help with memory management.

- Auto-close progress dialog on completion Select this option to always close the progress dialog box upon completion of a process, such as granting or cloning.
- **Perform an inheritance check after creating new folders** Select this option to always perform an inheritance check and repair after creating new folders, select the.

In the Logging area the following options are available:

- Log all security changes Select this option to log all permission changes to the selected root path displayed in the Folder box. Click to locate the root folder. Only information about the selected root path is logged; no information about changes to sub-items is logged.
- Show detailed error messages Select this option to show detail for error messages in the log file.

## **Setting Advanced Options**

To set **Advanced** options, select **Options** from the **Tools** menu, or click **W**. The **Options** dialog box opens to the **General** tab. Go to the **Advanced** tab, select the options you want and click **OK**.

In the Domains and Computers area the following options are available:

- Load domain computers, groups and users using Active Directory By default, Security Explorer loads domain computers, groups and users using Active Directory.
- Include unknown computers when browsing/searching domains Select this option to include unknown computers in the Navigation pane.
- Highlight domain controllers when browsing domains Select this option to display domain controller | next to domain controllers.
- Highlight workstations and servers when browsing domains By default, the servers are identified by a next to the server name, and workstations are identified by next to the workstation name. If you clear the Highlight workstations and servers when browsing domains check box, both servers and workstations are identified by .
- Auto-detect computers which are members of a cluster Select this option to automatically select the Show Cluster File Shares check box when browsing computers that are members of a cluster. If selected, a warning message displays when you click OK. Click Yes to verify the selection.
- Check connection before loading (Ping) Select this option to ping computers before loading. If a computer is unavailable, a warning message appears. The default time-out is set to 1,500 ms. By default, Security Explorer does not check the connection, which could cause a response delay if that computer is unavailable.

In the Cache Options (Browsing) area the following options are available:

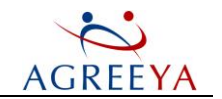

- Use cache when browsing By default, if the user browses to a path, such as c:\windows, the contents of c:\windows is stored in the cache as one entry. You can set the cache up to 250 entries in the Size (entries) box. Clear the Use cache when browsing check box to always reload information from the disk.
- Do not use cached entries older than By default, the age of the cache entry is examined prior to loading a path. By default, entries older than 3 hours are reloaded from the disk. You can set the value in the Period (hours) box up to 24 hours.

If the user revisits a path, the age of the cached entry is inspected to determine if the path is loaded from the cache or disk.

- If the age of the cache entry is less (younger) than the value set in the Period (hours) box, the entry is reloaded from the cache.
- If the age of the cache entry is greater (older) than the value set in the **Period (hours)** box, then the cache entry is removed and the entry is reloaded from disk.

To load the contents of c:\windows from the disk regardless of the age of the entry in the cache, click **Reload**.

• View indicator when items loaded from cache - By default, 💷 displays next to items loaded from the cache. CACHE displays in the status bar. Clear to remove the indicator from display.

In the **Thread Count** area, enter a value in the type box to modify the number of searches and process operations that will run concurrently (by default, up to 10 searches and some process operations can run concurrently).

## **Setting SharePoint Options**

To set SharePoint options, select Options from the Tools menu, or click . The Options dialog box opens to the General tab. Go to the SharePoint tab, select the options you want and click OK.

In the SharePoint Options area the following options are available:

<sup>(D)</sup>Download SharePoint Icons when Browsing - By default, icons representing each SharePoint object display next to each item. These icons are downloaded automatically from the SharePoint site. To remove the icons and use simpler default icons, clear the check box.

In the Default SharePoint Credentials area the following options are available:

- Use Windows Authentication By default, Security Explorer uses Windows Authentication when connecting to a SharePoint server.
- Always open authentication dialog Select this option to display the open authentication dialog box when connecting to a SharePoint server.
- Use alternate credentials list Select this option to use the alternate credentials list when connecting to a SharePoint server. Security Explorer tries each account in the order they appear in the list until an account is found with sufficient privileges. If no account is found, Access Denied is displayed.

#### To add alternate credentials:

- 1. In the Account box, type an account name, or click to select an account.
- 2. In the **Password** and **Confirm** boxes, type the password.
- 3. Click Add. Security Explorer uses the accounts in the order listed in the Alternate Credentials list.

To delete a name from the list, click **Del**.

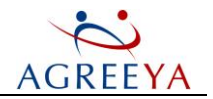

To clear all names from the list, click Clear.

To remove all saved and alternate SharePoint credentials, click Reset All. A message box asks for confirmation.

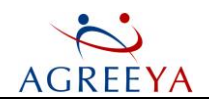

# Site Administrator for SharePoint REST

Site Administrator for SharePoint REST API allows you to programmatically access and update your SharePoint 2007 and 2010 data with an easy to use JSON API over HTTPS.

## **ReAgreeYa and Response Format**

The reAgreeYa and response format for all reAgreeYas and responses is a JSON object.

## **REST Resources and URL Structure**

Urls for a Site Administrator for SharePoint REST API resource have the following structure: HTTP://[SERVER]:[PORT]/api/resource\_name

Here [SERVER] is the Information Portal web access server, [Port] is the port number and resource\_name identifies the required resource. For more information on the REST resources, please refer to REST Resources.

## **REST Resources**

This section describes every REST resources of the Site Administrator for SharePoint API:

- l GET /farms
- l PUT / farms
- l GET /farms/actual\_on
- l GET /servers
- l PUT /servers
- l GET /servers/actual\_on
- l GET /sitecollections
- l PUT /sitecollections
- l GET /sitecollections/actual\_on
- l GET /sites
- l PUT /sites
- l GET /sites/actual\_on

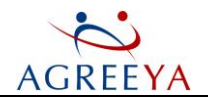

- l GET /site/common\_info
- l PUT /site/common\_info
- l GET /site/common\_info/actual\_on
- l GET /content/site\_info
- l PUT /content/site\_info
- l GET /content/site\_info/actual\_on
- l GET /content/lists
- l PUT /content/lists
- l GET /content/lists/actual\_on
- l GET /content/doclibs
- l PUT /content/doclibs
- l GET /content/doclibs/actual\_on
- l GET /storage\_growth
- l PUT /storage\_growth
- l GET /storage\_growth/actual\_on
- l GET /space\_distribution
- l PUT /space\_distribution
- l GET /space\_distribution/actual\_on
- l GET /alerts
- l PUT /alerts
- l GET /alerts/actual\_on
- l GET /security/counters/unique\_perms
- l PUT /security/counters/unique\_perms
- l GET /security/counters/unique\_perms/actual\_on
- l GET /security/counters/ad\_objs
- l PUT /security/counters/ad\_objs
- l GET /security/counters/ad\_objs/actual\_on
- l GET /security/counters/open\_content
- l PUT /security/counters/open\_content
- l GET /security/counters/open\_content/actual\_on
- l GET /security/counters/sp\_groups
- l PUT /security/counters/sp\_groups
- l GET /security/counters/sp\_groups/actual\_on
- l GET /usage
- l PUT / usage
- l GET /usage/actual\_on

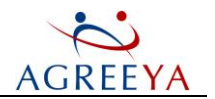

- l GET /usage/counters/unused\_pages
- l PUT /usage/counters/unused\_pages
- l GET /usage/counters/unused\_pages/actual\_on
- l GET /document/counters/docs\_and\_pages
- l PUT /document/counters/docs\_and\_pages
- l GET /document/counters/docs\_and\_pages/actual\_on
- l GET /activity/changes
- l PUT /activity/changes
- l GET /activity/changes/actual\_on
- l GET /activity/users/most\_active
- l PUT /activity/users/most\_active
- l GET /activity/users/most\_active/actual\_on
- l GET /schedule/report
- l PUT /schedule/report
- l DELETE /schedule/report
- l POST /job/disallow\_everyone
- l DELETE / job/disallow\_everyone
- l GET /job/disallow\_everyone
- l POST /job/propagate\_version\_settings
- l DELETE /job/propagate\_version\_settings
- l GET /job/propagate\_version\_settings
- l POST /job/restore\_broken\_inheritance
- l DELETE / job/restore\_broken\_inheritance
- l GET /job/restore\_broken\_inheritance

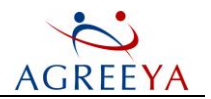

### **GET** /farms

① | NOTE: This method is available only for Information Portal administrators.

### Table 3: GET /farms

| Description                                                                                                    | Query String                                                                                                    | Returns                                                                       |
|----------------------------------------------------------------------------------------------------|----------------------------------------------------------------------------------------------------|-------------------------------------------------------------------------------|
| returns information on farms<br>including top biggest web<br>applications and content databases<br>within the enterprise or farm<br>scope. | • farm=[FARM_ID], where<br>[FARM_ID] is the farm URL. If this<br>parameter is not specified, you will<br>get information about all farms within<br>your whole enterprise scope. | <ul> <li>200 - OK.</li> <li>401 -<br/>Unauthorized.</li> </ul>                |
|                                                                                                    | • limit=[LIMIT], where [LIMIT]<br>is a parameter, which specifies how<br>many records should be returned. By<br>default, it is set to 10.                                       | • 500 - Internal<br>Server Error.<br>Error details<br>are in<br>response body |
| Example:                                                                                                    |                                                                                                    |                                                                               |
| curluser satestlab\\adminis                                                                                                    | trator 1 http://infoportal:3141/api/fa                                                                                                    | arms // enterprise                                                            |
| curluser satestlab\\admin.                                                                                                    | istrator 1                                                                                                    |                                                                               |
| http://infoportal:3141/api/fa                                                                                                    | arms?id=Sharepoint_ Config@SATESTLAB                                                                                                    | 3 // farm                                                                     |
| Response body example                                                                                                    |                                                                                                    |                                                                               |
| {                                                                                                    |                                                                                                    |                                                                               |
| "actual_on": "08/07/2012 02:                                                                                                    | 06:39 AM", // time when data was cac                                                                                                    | hed                                                                           |
| "estimation_time": 0, // est                                                                                                    | imated time(in seconds) to update th                                                                                                    | le cache                                                                      |
| data":                                                                                                    |                                                                                                    |                                                                               |
| {                                                                                                    |                                                                                                    |                                                                               |
| "SitesCount": 30, // total S.                                                                                                    | ites count for all farms                                                                                                    |                                                                               |
| "TLSCount": 10, // total Site                                                                                                    | e Collections count for all farms                                                                                                    |                                                                               |
| "WebAppCount": 2, // total We                                                                                                    | eb Applications count for all farms                                                                                                    |                                                                               |
| "FarmCount": 1, // farms num                                                                                                    | ber                                                                                                    |                                                                               |
| "Size": 123553324, // total :                                                                                                    | size of the farm content                                                                                                    |                                                                               |
| "Farms":                                                                                                    |                                                                                                    |                                                                               |
| [                                                                                                    |                                                                                                    |                                                                               |
| {                                                                                                    |                                                                                                    |                                                                               |
| "CentrlAdminUrl": "http://ar                                                                                                    | thur10:10000", // SharePoint Central                                                                                                    | Administration URL                                                            |
| "SQLConfigDB": "SharePoint_Co                                                                                                    | onfig", // SQL Config database name                                                                                                    |                                                                               |
| "Created": "Dec 27 2010", //                                                                                                    | date when the farm was created                                                                                                    |                                                                               |
| "SQLHost": "ARTHUR10", // Da                                                                                                    | tabase Server host name                                                                                                    |                                                                               |
| "SPVersion": "14.0.4762.1000                                                                                                    | ", // SharePoint version                                                                                                    |                                                                               |

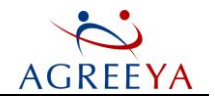

```
"LastContentChange": "12,08,03,02,44", // date and time when farm content was
last modified
"SitesCount": 30, // total Sites count for the current farm
"TLSCount": 10, // total Site Collections count for the current farm
"WebAppCount": 2, // total Web Applications count for the current farm
"ContentDBCount": 3, // total Content Databases count for the current farm
"Size": 123553324 // total Content size of the current farm
}
],
"WebApps":
[
{
"CentrlAdminUrl": "http://arthur10:10000", // SharePoint Central Administration URL
"TLSCount": 2, // number of site collections in the web application
"FarmHost": "ARTHUR10", // farm host name
"Url": "http://arthur10:3716", // web application URL
"SitesCount": 2, // number of sites in web application
"FarmConfigDB": "SharePoint Config", // config database name of the farm
"LastContentChange": "12,06,11,09,18", // date and time when the web
application content was last modified
"Size": 7023296 // web application size, in bytes
}
],
"ContentDBs":
Г
{
"ContentDBName": "WSS_Content_3716", // content database name
"PhysicalSize": "31.31 MB", // total size of all files in the content
database, including trasation logs
"webapp": "http://arthur10:3716", // web application URL related to the Content
Database
"Size": 7023296, // total size of all files in the content database,
including trasation logs, in bytes
"ContentDBServer": "ARTHUR10" // content database server
}
],
}
}
```

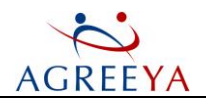

### **PUT /farms**

(i) NOTE: This method is available only for Information Portal administrators.

#### Table 4: Put/farms

| Description                                                                     | Query String                                                                                                    | Returns                                                                       |
|---------------------------------------------------------------------------------|----------------------------------------------------------------------------------------------------|-------------------------------------------------------------------------------|
| updates information<br>either about all farms<br>or about the specified<br>farm | • farm=[FARM_ID], where [FARM_ID] is the farm URL. If this parameter is not specified, you will get information about all farms within your whole enterprise scope. | <ul> <li>200 - OK.</li> <li>401 -<br/>Unauthorized.</li> </ul>                |
|                                                                                 | • limit=[LIMIT], where [LIMIT] is a parameter, which specifies how many records should be returned. By default, it is set to 10.                                    | • 500 - Internal<br>Server Error.<br>Error details<br>are in<br>response body |

#### Example:

```
curl --user satestlab\\administrator 1 -X PUT http://infoportal:3141/api/farms //
enterprise
curl --user satestlab\\administrator 1 -X PUT
http://infoportal:3141/api/farms?id=Sharepoint_Config@SATESTLAB // farm
```

### GET /farms/actual\_on

(1) NOTE: This method is available only for Information Portal administrators.

#### Table 5: GET /farms/actual\_on

| Description                                                           | Query String                                                                                                    | Returns                                                                                                    |
|-----------------------------------------------------------------------|----------------------------------------------------------------------------------------------------|----------------------------------------------------------------------------------------------------|
| retrieves date and time<br>when farms information<br>was last updated | <ul> <li>farm=[FARM_ID], where [FARM_ID] is the farm URL.</li> <li>limit=[LIMIT], where [LIMIT] is a parameter, which specifies how many records should be returned. By default, it is set to 10.</li> </ul> | <ul> <li>200 - OK.</li> <li>401 -<br/>Unauthorized.</li> <li>500 - Internal<br/>Server Error.<br/>Error details are<br/>in response body</li> </ul> |

#### Example:

```
curl --user satestlab\\administrator 1
http://infoportal:3141/api/farms/actual_on // enterprise
curl --user satestlab\\administrator 1 http://infoportal:3141/api/farms/actual_
on?id=Sharepoint Config@SATESTLAB // farm
```

#### Response body example:

"05/31/2012 1:01 PM"

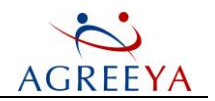

### **GET /servers**

(i) NOTE: This method is available only for Information Portal administrators.

#### Table 6: Insert

| Description               | Query String                                                | Returns                                                           |
|---------------------------|-------------------------------------------------------------|-------------------------------------------------------------------|
| returns a list of servers | <pre>farm=[FARM_ID], where [FARM_ID] is the farm URL.</pre> | • 200 - OK.                                                       |
|                           |                                                             | • 401 - Unauthorized.                                             |
|                           |                                                             | • 500 - Internal Server Error. Error details are in response body |
| Example:                  |                                                             |                                                                   |
| curluser sat              | estlab\\administrator 1                                     |                                                                   |
| http://infoport           | al:3141/api/farms/actual_on // er                           | nterprise                                                         |
| curluser sate             | estlab\\administrator 1 http://info                         | portal:3141/api/farms/actual_                                     |
| on?id=Sharepoint          | Config@SATESTLAB // farm                                    |                                                                   |
|                           |                                                             |                                                                   |

The following parameters are returned for all servers: ServerName, Role and Version.

The server Role can be one of the following: Front-End, Application, Database, Search. Each server can have several roles.

The following roles should be assigned to the server if one of the services is running on that server:

#### Table 7: Roles and Services

| Role                                                                | Services Running                                                                                                    |
|---------------------------------------------------------------------|----------------------------------------------------------------------------------------------------|
| Application                                                         | Access, Business Data Connectivity, Excel Services Application, Managed Metadata,<br>PerformancePoint Service Application, Visio Graphics, Web Analytics, Word Automation, Secure<br>Store, User Profile, Subscription Settings, Lotus Notes Connector, Application Registry,<br>Document Conversions Launcher, Document Conversions Load Balancer. |
| Front-End                                                           | Foundation Web Application                                                                                                    |
| Database                                                            | Database Service                                                                                                    |
| Search                                                              | SharePoint Server Search Service                                                                                                    |
| Example:                                                            |                                                                                                    |
| curlntl                                                             | muser administrator@velaskec.spb.qsft:1                                                                                                    |
| http://SP2                                                          | 010N01:3141/api/servers // enterprise                                                                                                    |
| curlntlm                                                            | <pre>uuser administrator@velaskec.spb.qsft:1</pre>                                                                                                    |
| http://SP20                                                         | )10N01:3141/api/servers?farm=SharePoint_Config@SP2010N01 // farm                                                                                                    |
| Response bod                                                        | y example:                                                                                                    |
| {                                                                   |                                                                                                    |
| "estimatio:                                                         | n_time": 0, // estimated time(seconds) to update the cache                                                                                                    |
| "actual_on": "08/07/2012 02:06:39 AM", // time when data was cached |                                                                                                    |
| "data":{                                                            |                                                                                                    |

"ServerServices": [

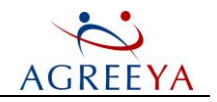

```
{
"ServerName": "WSS3BE",
"ServiceName": "Microsoft.SharePoint.Administration.SPDatabaseServiceInstance",
"ServiceStatus": "0" // (0 - running, 1 - stopped)
},
{"ServerName": "WSS3FE", "ServiceName":
"Microsoft.Office.Server.Search.Administration.SearchServiceInstance",
"ServiceStatus": "0"},
{"ServerName": "WSS3FE", "ServiceName":
"Microsoft.SharePoint.Administration.SPAdministrationServiceInstance",
"ServiceStatus": "0"},
{"ServerName": "WSS3FE", "ServiceName":
"Microsoft.Office.Excel.Server.ExcelServerSharedWebServiceInstance",
"ServiceStatus":
"1"},
{"ServerName": "WSS3FERMSP", "ServiceName":
"Microsoft.Office.Server.Search.Administration.SearchServiceInstance",
"ServiceStatus": "0"},
{"ServerName": "WSS3FERMSP", "ServiceName":
"Microsoft.Office.Excel.Server.ExcelServerSharedWebServiceInstance",
"ServiceStatus": "0"},
{"ServerName": "WSS3FERMSP", "ServiceName":
"Microsoft.SharePoint.Administration.SPAdministrationServiceInstance",
"ServiceStatus": "0"}
],
"ServersInfo": [
{
"Status": "0", // (0 - running, 1 - stopped)
"ServerName": "WSS3BE",
"Version": "12.0.0.6545", // the latest version installed
"ServerRole": "SQL" // (FrontEnd, Application, SQL, SingleServer)
},
{"Status": "0", "ServerName": "WSS3FE", "Version": "12.0.0.6545", "ServerRole":
"Application"},
{"Status": "0", "ServerName": "WSS3FERMSP", "Version": "12.0.0.6545", "ServerRole":
"Application" }
1
},
"errors": [] // list of errors (if any occur)
}
```

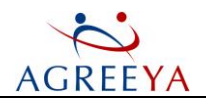

### **PUT /servers**

(i) NOTE: This method is available only for Information Portal administrators.

#### Table 8: PUT /servers

| Description                                                                | Query String                                                                                                    | Returns                                                                                                    |
|----------------------------------------------------------------------------|----------------------------------------------------------------------------------------------------|----------------------------------------------------------------------------------------------------|
| updates topology<br>information either for the<br>enterprise or farm scope | <pre>farm=[FARM_ID], where [FARM_ID] is the farm URL. If this parameter is not specified, you will get information for the whole enterprise scope</pre> | <ul> <li>200 - OK.</li> <li>401 -<br/>Unauthorized.</li> <li>500 - Internal<br/>Server Error.<br/>Error details<br/>are in response<br/>body</li> </ul> |
| Example:                                                                   |                                                                                                    |                                                                                                    |
| curlntlmuser ad                                                            | ministrator@velaskec.spb.qsft:1 -X                                                                                                    |                                                                                                    |
| PUT http://SP2010N01:                                                      | 3141/api/servers // enterprise                                                                                                    |                                                                                                    |
| curlntlmuser adm:                                                          | inistrator@velaskec.spb.qsft:1 -X PUT                                                                                                    |                                                                                                    |
| http://SP2010N01:3141/a                                                    | api/servers?farm=SharePoint_Config@SP2010N01 //                                                                                                    | farm                                                                                                    |

## GET /servers/actual\_on

### (1) NOTE: This method is available only for Information Portal administrators.

#### Table 9: Get/servers/actual\_on

| Description                                                              | Query String                                                                                                    | Returns                                                                                                    |
|--------------------------------------------------------------------------|----------------------------------------------------------------------------------------------------|----------------------------------------------------------------------------------------------------|
| retrieves date and time<br>when topology information<br>was last updated | <pre>id=[FARM_ID], where [FARM_ID] is the farm URL. If<br/>this parameter is not specified, information will be<br/>returned for the whole enterprise</pre> | <ul> <li>200 - OK.</li> <li>401 -<br/>Unauthorized.</li> <li>500 - Internal<br/>Server Error.<br/>Error details<br/>are in response<br/>body</li> </ul> |

#### Example:

curl --ntlm --user administrator@velaskec.spb.qsft:1
http://SP2010N01:3141/api/servers/actual\_on // enterprise
curl --ntlm --user administrator@velaskec.spb.qsft:1
http://SP2010N01:3141/api/servers/actual\_on?farm=SharePoint\_Config@SP2010N01 // farm

#### Response body example:

"05/31/2012 1:01 PM"

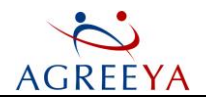

## **GET** /sitecollections

① | NOTE: This method is available only for Information Portal administrators.

#### Table 10: GET /sitecollections

| Description                                                                             | Query String                                                                                                    | Returns                                                                                                    |
|-----------------------------------------------------------------------------------------|----------------------------------------------------------------------------------------------------|----------------------------------------------------------------------------------------------------|
| returns information<br>on site collections<br>within the<br>enterprise or farm<br>scope | <ul> <li>farm=[FARM_ID], where [FARM_ID] is the URL in the configdbname@servername forma that if this parameter is not specified, you wi information about site collections within your enterprise scope.</li> <li>limit=[LIMIT], where [LIMIT] is a para which specifies how many records should be r By default, it is set to 10.</li> </ul> | e farm<br>t. Note<br>ll get<br>whole<br>meter,<br>returned.<br>200 - OK.<br>401 -<br>Unauthorized.<br>500 - Internal<br>Server Error.<br>Error details<br>are in<br>response body |
| Example:                                                                                |                                                                                                    |                                                                                                    |
| curlntlmuse                                                                             | er warrior\\administrator:1 http://warrio                                                                                                    | r10-                                                                                                    |
| 1:3141/api/siteco                                                                       | ollections?farm=Sharepoint_Config@warrior                                                                                                    | 10-1&limit=10                                                                                                    |
| Response body examp                                                                     | le:                                                                                                    |                                                                                                    |
| {                                                                                       |                                                                                                    |                                                                                                    |
| "estimation_time"                                                                       | ": 0, // estimated time (in seconds) to $\mathbf{u}_{i}$                                                                                                    | pdate the cache                                                                                                    |
| "actual_on": "08,                                                                       | /07/2012 02:06:39 AM", // time when data                                                                                                    | was cached                                                                                                    |
| "data":                                                                                 |                                                                                                    |                                                                                                    |
| [                                                                                       |                                                                                                    |                                                                                                    |
| {                                                                                       |                                                                                                    |                                                                                                    |
| "title": "Test B                                                                        | lank123", // site collection title                                                                                                    |                                                                                                    |
| "quota": 0, // d:                                                                       | isk quota size, in bytes                                                                                                    |                                                                                                    |
| "size": 183939314                                                                       | 4, // site collection size, in bytes                                                                                                    |                                                                                                    |
| "fullurl": "http                                                                        | ://worksp07/sites/sc1", // full url of th                                                                                                    | e site collection                                                                                                    |
| "database": "WORM                                                                       | KSP07@WSS_Content" // content database na                                                                                                    | me with which the                                                                                                    |
| site collection :                                                                       | is associated                                                                                                    |                                                                                                    |
| } ,,,,                                                                                  |                                                                                                    |                                                                                                    |
| ]                                                                                       |                                                                                                    |                                                                                                    |
| "errors": [] // 2                                                                       | list of errors (if any occur)                                                                                                    |                                                                                                    |
| }                                                                                       |                                                                                                    |                                                                                                    |
|                                                                                         |                                                                                                    |                                                                                                    |

## **PUT /sitecollections**

(i) NOTE: This method is available only for Information Portal administrators.

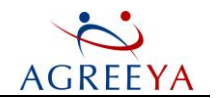

#### Table 11: PUT /sitecollections

| Description                                                                          | Query String                                                                                                    | Returns                                                                                                    |
|--------------------------------------------------------------------------------------|----------------------------------------------------------------------------------------------------|----------------------------------------------------------------------------------------------------|
| updates information about<br>site collections within the<br>enterprise or farm scope | <ul> <li>farm=[FARM_ID], where [FARM_ID] is the farm URL in the configdbname@servername format.</li> <li>limit=[LIMIT], where [LIMIT] is a parameter, which specifies how many records should be returned. By default, it is set to 10.</li> </ul> | <ul> <li>200 - OK.</li> <li>401 -<br/>Unauthorized.</li> <li>500 - Internal<br/>Server Error.<br/>Error details<br/>are in response<br/>body</li> </ul> |

#### Example:

```
curl --ntlm --user warrior\\administrator:1 -X PUT http://warrior10-
1:3141/api/sitecollections?farm=Sharepoint_Config@warrior10-1&limit=10
```

## GET /sitecollections/actual\_on

① NOTE: This method is available only for Information Portal administrators.

#### Table 12: GET /sitecollections/actual\_on

| Description                                                                      | Query String                                                                                                    | Returns                                                                                             |
|----------------------------------------------------------------------------------|----------------------------------------------------------------------------------------------------|----------------------------------------------------------------------------------------------------|
| retrieves date and time when<br>site collections information<br>was last updated | • farm=[FARM_ID], where [FARM_ID] is<br>the farm URL in the<br>configdbname@servername format.                                   | <ul> <li>200 - OK.</li> <li>401 -<br/>Unauthorized.</li> </ul>                                      |
|                                                                                  | • limit=[LIMIT], where [LIMIT] is a parameter, which specifies how many records should be returned. By default, it is set to 10. | <ul> <li>500 - Internal<br/>Server Error.<br/>Error details<br/>are in response<br/>body</li> </ul> |

#### Example:

```
curl --ntlm --user warrior\\administrator:1 http://warrior10-
1:3141/api/sitecollections/actual_on?farm=Sharepoint_Config@warrior10-1&limit=10
Response body example:
```

"2/18/2012 1:01 PM"

### **GET** /sites

① NOTE: This method is available only for Information Portal administrators.

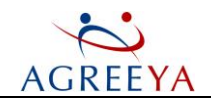

#### Table 13: GET /sites

| Description                                                                  | Query String                                                                                                    | Returns                                                                       |
|------------------------------------------------------------------------------|----------------------------------------------------------------------------------------------------|-------------------------------------------------------------------------------|
| returns<br>information on<br>sites within the<br>enterprise or<br>farm scope | • farm=[FARM_ID], where [FARM_ID] is the farm URL<br>in the configdbname@servername format. Note that if<br>this parameter is not specified, you will get information<br>about sites within your whole enterprise scope. | <ul> <li>200 - OK.</li> <li>401 -<br/>Unauthorized.</li> </ul>                |
|                                                                              | <ul> <li>limit=[LIMIT], where [LIMIT] is a parameter,<br/>which specifies how many records should be returned.<br/>By default, it is set to 10.</li> </ul>                                                               | • 500 - Internal<br>Server Error.<br>Error details<br>are in<br>response body |
| Example:                                                                     |                                                                                                    |                                                                               |
| curlntlmus                                                                   | er warrior\\administrator:1 http://warrior10-                                                                                                    |                                                                               |
| 1:3141/api/sites                                                             | ?farm=SharePoint_Config@warrior10-1&limit=10                                                                                                    |                                                                               |
| Response body exam                                                           | ple:                                                                                                    |                                                                               |
| {                                                                            |                                                                                                    |                                                                               |
| "estimation_time                                                             | e": 0, // estimated time(in seconds) to update the                                                                                                    | cache                                                                         |
| "actual_on": "0                                                              | 8/07/2012 02:06:39 AM", // time when data was cache                                                                                                    | ed.                                                                           |
| "data":                                                                      |                                                                                                    |                                                                               |
| ]                                                                            |                                                                                                    |                                                                               |
| {                                                                            |                                                                                                    |                                                                               |
| "title": "remove                                                             | euserfromsite", // site title                                                                                                    |                                                                               |
| "type": "Site",                                                              | // site type                                                                                                    |                                                                               |
| "size": 8912051                                                              | , // site size, in bytes                                                                                                    |                                                                               |
| "fullurl": "http                                                             | p://worksp07/sites/sc1http://worksp07/sites/sc1/rem                                                                                                    | oveuserfromsite",                                                             |
| // full url of ·                                                             | the site                                                                                                    |                                                                               |
| "database": "WO                                                              | RKSP07@WSS_Content" // content database name with w                                                                                                    | which the site                                                                |
| is associated                                                                |                                                                                                    |                                                                               |
| } ,,,,                                                                       |                                                                                                    |                                                                               |
| ]                                                                            |                                                                                                    |                                                                               |
| "errors": [] //                                                              | list of errors (if any occur)                                                                                                    |                                                                               |

## **PUT /sites**

(i) NOTE: This method is available only for Information Portal administrators.

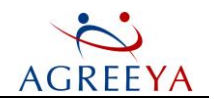

#### Table 14: PUT /sites

| Description                                                               | Query String                                                                                                    | Returns                                                                                                    |
|---------------------------------------------------------------------------|----------------------------------------------------------------------------------------------------|----------------------------------------------------------------------------------------------------|
| updates information about<br>sites within the enterprise<br>or farm scope | <ul> <li>farm=[FARM_ID], where [FARM_ID] is the farm URL in the configdbname@servername format.</li> <li>limit=[LIMIT], where [LIMIT] is a parameter, which specifies how many records should be returned. By default, it is set to 10.</li> </ul> | <ul> <li>200 - OK.</li> <li>401 -<br/>Unauthorized.</li> <li>500 - Internal<br/>Server Error.<br/>Error details are<br/>in response body</li> </ul> |

#### Example:

curl --ntlm --user warrior\\administrator:1 -X PUT http://warrior10-1:3141/api/sites?farm=SharePoint\_Config&limit=10

### GET /sites/actual\_on

(1) NOTE: This method is available only for Information Portal administrators.

#### Table 15: GET /sites/actual\_on

| Description                                                              | Query String                                                                                                    | Returns                                                                       |
|--------------------------------------------------------------------------|----------------------------------------------------------------------------------------------------|-------------------------------------------------------------------------------|
| retrieves date<br>and time when<br>sites information<br>was last updated | • farm=[FARM_ID], where [FARM_ID] is the farm URL<br>in the configdbname@servername format. Note that if<br>this parameter is not specified, you will get information<br>about sites within your whole enterprise scope. | <ul> <li>200 - OK.</li> <li>401 -<br/>Unauthorized.</li> </ul>                |
|                                                                          | • limit=[LIMIT], where [LIMIT] is a parameter,<br>which specifies how many records should be returned.<br>By default, it is set to 10.                                                                                   | • 500 - Internal<br>Server Error.<br>Error details<br>are in<br>response body |

#### Example:

curl --ntlm --user warrior\\administrator:1 http://warrior10-1:3141/api/sites/actual\_ on?farm=SharePoint\_Config&limit=10 Response body example:

"2/18/2012 1:01 PM"

### GET /site/common\_info

① NOTE: This method is available only for Information Portal administrators.

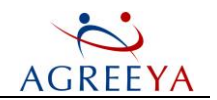

#### Table 16: GET /site/common\_info

```
Description
                                                                  Returns
                           Query String
                           url=[SITE URL], where [SITE URL] is
                                                                     • 200 - OK.
 returns common
                           the site collection or site URL used to
information on the specified
                                                                     • 401 - Unauthorized.
site collection or site
                           retrieve information
                                                                       500 - Internal
                                                                       Server Error, Error
                                                                       details are in
                                                                       response body
Example:
curl --ntlm --user warrior\\administrator:1 http://warrior10-
1:3141/api/site/common info?url=http://sharepoint/site
Response body example:
ſ
"estimation time": 0, // estimated time(in seconds) to update the cache
"actual on": "08/07/2012 02:06:39 AM", // time when data was cached
"data":
ſ
"FirstAdminLogin": "WARRIOR\\administrator", // login of the first site
collection administrator
"Errors": [], // list of errors
"FirstAdminTitle": "WARRIOR\\administrator", // title of the first site
collection administrator
"Database": "WSS Content", // content database name with which the
site collection/site is associated
"diskquota": 0, // diskquota size, in bytes
"SqlServer": "WORKSP07", // sql sever name
"selfTitle": "Test Blank123", // site title
"CreatorTitle": "WARRIOR\\administrator", // site collection/site author title
"SecondAdminLogin": "WARRIOR\\sheldon", // login of the second site
collection administrator
"SecondAdminTitle": "Sheldon", // title of the second site collection administrator
"CreatorLogin": "WARRIOR\\administrator", // site collection/site author login
"CreatedDate": "09/02/2011 05:34", // time (mm/dd/yyyy HH:MM) when the
site collection/site was created
"tlsurl": "http://worksp07/sites/sc1", // site collection url with which the site
is associated
"WebAppUrl": "http://worksp07" // web application url with which the site is
associated
},
```

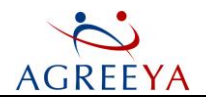

"errors": [] // list of errors (if any occur) }

(i) NOTE: The following parameters are not available for site owners: "Database", "SqlServer" and "tlsurl".

## PUT /site/common\_info

Table 17: PUT /site/common\_info

| Description                                                           | Query String                                                                                                | Returns                                                                 |
|-----------------------------------------------------------------------|----------------------------------------------------------------------------------------------------|-------------------------------------------------------------------------|
| updates information about<br>the specified site collection<br>or site | <pre>url=[SITE_URL], where [SITE_URL] is the site collection or site URL used to retrieve information</pre> | <ul><li> 200 - OK.</li><li> 401 - Unauthorized.</li></ul>               |
|                                                                       |                                                                                                    | • 500 - Internal Server<br>Error. Error details<br>are in response body |

#### Example:

curl --ntlm --user warrior\\administrator:1 -X PUT http://warrior10-

1:3141/api/site/common info?url=http://sharepoint/site

## GET /site/common\_info/actual\_on

#### Table 18: GET /site/common\_info/actual\_on

| Description                                                                                              | Query String                                                                                                | Returns                                                                    |
|----------------------------------------------------------------------------------------------------|----------------------------------------------------------------------------------------------------|----------------------------------------------------------------------------|
| retrieves date and time when<br>information on the specified site<br>collection or site was last updated | <pre>url=[SITE_URL], where [SITE_URL] is the site collection or site URL used to retrieve information</pre> | <ul> <li>200 - OK.</li> <li>401 -<br/>Unauthorized.</li> </ul>             |
| Example:                                                                                                 |                                                                                                    | • 500 - Internal<br>Server Error.<br>Error details are<br>in response body |

curl --ntlm --user warrior\\administrator:1 http://warrior10-1:3141/api/site/common info/actual on?url=http://sharepoint/site Response body example: "2/18/2012 1:01 PM"

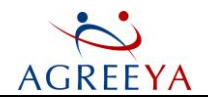

## GET /content/site\_info

Table 19: GET /content/site\_info

| Description                                                                                                    | Query String                                                                                            | Returns                                                                                             |
|----------------------------------------------------------------------------------------------------|----------------------------------------------------------------------------------------------------|----------------------------------------------------------------------------------------------------|
| returns information on the specified site<br>(including top sites, site overview, top<br>files and document extension information) | url=[SITE_URL], where [SITE_<br>URL] is the site collection or site<br>URL used to retrieve information | <ul> <li>200 - OK.</li> <li>401 -<br/>Unauthorized.</li> </ul>                                      |
|                                                                                                    |                                                                                                    | <ul> <li>500 - Internal<br/>Server Error.<br/>Error details<br/>are in<br/>response body</li> </ul> |
| Example:                                                                                                    |                                                                                                    |                                                                                                    |
| curlntlmuser warrior\\administrator:1 http://warrior10-                                                                            |                                                                                                    |                                                                                                    |
| 1:3141/api/content/site_ info?url=http://sharepoint/site                                                                           |                                                                                                    |                                                                                                    |
| Response body example:                                                                                                    |                                                                                                    |                                                                                                    |
|                                                                                                    |                                                                                                    |                                                                                                    |
| "actual_on": "5/23/2012 12:23 PM", // time when data was cached                                                                    |                                                                                                    |                                                                                                    |
| "estimation_time": 23, // estimated time to update the cache                                                                       |                                                                                                    |                                                                                                    |
| <pre>"data":{"FirstAdminLogin": "WARRIOR\\administrator",</pre>                                                                    |                                                                                                    |                                                                                                    |
| "Errors": [],                                                                                                    |                                                                                                    |                                                                                                    |
| "DocumentsCount": 392,                                                                                                    |                                                                                                    |                                                                                                    |
| "tlsurl": "http://jimmymoss2010/",                                                                                                 |                                                                                                    |                                                                                                    |
| "WebAppUrl": "http://jimmymoss2010",                                                                                               |                                                                                                    |                                                                                                    |
| "AttachmentsCount": 0,                                                                                                    |                                                                                                    |                                                                                                    |
| "AllDocExtensionsWithSize": [{"Count": 4, "Name": "zip", "Size": 16020476},],                                                      |                                                                                                    |                                                                                                    |
| "diskquota": 1254247,                                                                                                    |                                                                                                    |                                                                                                    |
| "CreatorTitle": "Peter Ng",                                                                                                    |                                                                                                    |                                                                                                    |
| "ListsCount": 206,                                                                                                    |                                                                                                    |                                                                                                    |
| "SitesInfo": [{"Url": "http://jimmymos<br>41099778, "Title": "mySite"},],<br>"AllSiteSize": 62128852.                              | s2010/", "Type": "Site Collectio                                                                        | on", "SiteSize":                                                                                    |
| "AllDocVesrionsCount". 400.                                                                                                    |                                                                                                    |                                                                                                    |
| "FirstAdminTitle". "WARRIOR\administrator"                                                                                         |                                                                                                    |                                                                                                    |
| "Database". "WSS Content"                                                                                                    |                                                                                                    |                                                                                                    |
| "SubSitesCount". 34                                                                                                    |                                                                                                    |                                                                                                    |
| "SalServer". "JIMMYMOSS2010"                                                                                                    |                                                                                                    |                                                                                                    |
| "SecondAdminLogin": "",                                                                                                    |                                                                                                    |                                                                                                    |
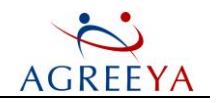

```
"TopDocsBySize": [{"dir_name": "http://jimmymoss2010/TestAdmin", "leaf_name":
"Application.zip", "d_id": "D1036193-FDBE-4257-8FB1-CEEA52C91421", "w_id": "1256E444-
B2C7-4604-AB4C-FD0A234AAF1A", "RowNum": 1, "size": 5579841, "count_ver": 1, "curr_
size": 5579841}, ...],
"ListItemsCount": 602,
"AllDocumentsSize": 22121357,
"DocLibsCount": 161,
"selfTitle": "mySite",
"SecondAdminTitle": "",
"CreatorLogin": "WARRIOR\peter",
"CreatedDate": "10,09,21,09,09"}
}
```

### PUT /content/site\_info

#### Table 20: PUT /content/site\_info

| Description                                     | Query String                                                                                                    | Returns                                                                                                    |
|-------------------------------------------------|----------------------------------------------------------------------------------------------------|----------------------------------------------------------------------------------------------------|
| updates information<br>about the specified coll | <pre>url=[SITE_URL], where [SITE_URL] is the site<br/>ection or site URL used to retrieve information site</pre> | <ul> <li>200 - OK.</li> <li>401 - Unauthorized.</li> <li>500 - Internal Server<br/>Error. Error details<br/>are in response body</li> </ul> |

#### Example:

curl --ntlm --user warrior\\administrator:1 -X PUT http://warrior10-

1:3141/api/content/site\_info?url=http://sharepoint/site

### GET /content/site\_info/actual\_on

#### Table 21: GET /content/site\_info/actual\_on

| Description                                                                | Query String                                                                                                | Returns                                                                                                    |
|----------------------------------------------------------------------------|----------------------------------------------------------------------------------------------------|----------------------------------------------------------------------------------------------------|
| retrieves date and time when<br>the total content size was last<br>updated | <pre>url=[SITE_URL], where [SITE_URL] is the site collection or site URL used to retrieve information</pre> | <ul> <li>200 - OK.</li> <li>401 - Unauthorized.</li> <li>500 - Internal<br/>Server Error. Error<br/>details are in<br/>response body</li> </ul> |

#### Example:

curl --ntlm --user warrior\\administrator:1 http://warrior10-

1:3141/api/content/site\_ info/actual\_on?url=http://sharepoint/site

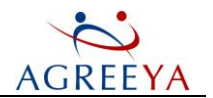

Response body example:

"2/18/2012 1:01 PM"

# **GET** /content/lists

### Table 22: GET /content/lists

| Description                                                                                   | Query String                                                                                                    | Returns                                                                       |
|-----------------------------------------------------------------------------------------------|----------------------------------------------------------------------------------------------------|-------------------------------------------------------------------------------|
| retrieves information on the<br>largest lists within the specified<br>site collection or site | • url=[SITE_URL], where [SITE_URL]<br>is the site collection or site URL used to<br>retrieve information                                                      | <ul> <li>200 - OK.</li> <li>401 -<br/>Unauthorized.</li> </ul>                |
|                                                                                               | <ul> <li>limit=[LIMIT], where [LIMIT] is a<br/>parameter, which specifies how many<br/>records should be returned. By default, it<br/>is set to 10</li> </ul> | • 500 - Internal<br>Server Error.<br>Error details<br>are in response<br>body |
| Example:                                                                                      |                                                                                                    |                                                                               |
| curlntlmuser warrior                                                                          | \administrator:1 http://warrior10-                                                                                                    |                                                                               |
| 1:3141/api/content/lists?ur                                                                   | rl=http://sharepoint/site&limit=10                                                                                                    |                                                                               |
| Response body example:                                                                        |                                                                                                    |                                                                               |
| {                                                                                             |                                                                                                    |                                                                               |
| "actual_on": "5/23/2012 12                                                                    | 2:23 PM", // time when data was cached                                                                                                    |                                                                               |
| "estimation_time": 23, //                                                                     | estimated time(seconds) to update the                                                                                                    | cache                                                                         |
| "data":                                                                                       |                                                                                                    |                                                                               |
| {                                                                                             |                                                                                                    |                                                                               |
| "totalCount": 1995, // to<br>url.(system lists are hide<br>"Errors": [], // list of e         | tal count of lists in the scope of the<br>den, and hidden lists will be counted i<br>errors (if any occur)                                                    | given site<br>n)                                                              |
| "lists": [ // list of Sha:                                                                    | rePoint lists                                                                                                    |                                                                               |
| {                                                                                             |                                                                                                    |                                                                               |
| "EditorLogin": "SHAREPOIN                                                                     | T\\system", // login of the latest edit                                                                                                    | or                                                                            |
| "AuthorLogin": "SHAREPOIN"                                                                    | T\\system", // login of the list author                                                                                                    |                                                                               |
| "ListSize": 12560433, // 1                                                                    | list size, in bytes                                                                                                    |                                                                               |
| "WebTitle": "subsite1", /                                                                     | / site title with which the list is ass                                                                                                    | ociated                                                                       |
| "attachments": 0, // attac                                                                    | chments number                                                                                                    |                                                                               |
| "Title": "Shared Document:                                                                    | s", // list title                                                                                                    |                                                                               |
| "Url": "http://worksp07/s:                                                                    | ites/scl/subsite1/Lists/cuslist", // li                                                                                                    | st url                                                                        |
| "AuthorDispName": "System                                                                     | Account", // author name                                                                                                    |                                                                               |
| "WebUrl": "http://worksp0"                                                                    | 7/sites/sc1/site/subsite1", // site url                                                                                                    | with which the                                                                |
| list is associated                                                                            |                                                                                                    |                                                                               |

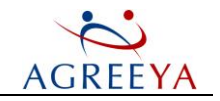

```
"Modified": "11,11,14,07,27", // time (yy,mm,dd,hh,mm) when list items were last
modified
"EditorDispName": "System Account", // display name of the latest editor
"ListId": "F81AC49B-810D-4A42-B934-B19E3974ED94", // list id
"VerCount": 0, // list versions number, current version will not be counted in
"UniquePerms": 0, // list unique psermissions number
"Flags": 67112968, // list flags
"ItemCount": 1, // list items number
"ServerTemplate": 101, // server templates number
"Created": "11,11,14,07,27" // time (yy,mm,dd,hh,mm) when the list was created
, , , , ,
}
]
```

### PUT /content/lists

### Table 23: PUT /content/lists

| Description                                                                                 | Query String                                                                                                    | Returns                                                                                                    |
|---------------------------------------------------------------------------------------------|----------------------------------------------------------------------------------------------------|----------------------------------------------------------------------------------------------------|
| updates information on the<br>largest lists within the specified<br>site collection or site | <ul> <li>url=[SITE_URL], where [SITE_URL] is the site collection or site URL used to retrieve information</li> <li>limit=[LIMIT], where [LIMIT] is a parameter, which specifies how many records should be returned. By default, it is set to 10</li> </ul> | <ul> <li>200 - OK.</li> <li>401 -<br/>Unauthorized.</li> <li>500 - Internal<br/>Server Error.<br/>Error details<br/>are in response<br/>body</li> </ul> |

### Example:

curl --ntlm --user warrior\\administrator:1 -X PUT http://warrior10-1:3141/api/content/lists?url=http://sharepoint/site&limit=10

# GET /content/lists/actual\_on

(1) NOTE: This method is available only for Information Portal administrators.

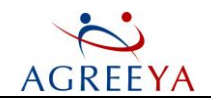

### Table 24: GET /content/lists/actual\_on

| Description                                                                                            | Query String                                                                                                    | Returns                                                                                                 |
|----------------------------------------------------------------------------------------------------|----------------------------------------------------------------------------------------------------|----------------------------------------------------------------------------------------------------|
| retrieves date and time when<br>information on the lists within the<br>specified site was last updated | <ul> <li>url=[SITE_URL], where     [SITE_URL] is the site collection or     site URL used to retrieve information</li> <li>limit=[LIMIT], where [LIMIT] is         <ul> <li>a parameter, which specifies how             many records should be returned. By</li> </ul> </li> </ul> | <ul> <li>200 - OK.</li> <li>401 -<br/>Unauthorized.</li> <li>500 - Internal<br/>Sonior Error</li> </ul> |
|                                                                                                    | default, it is set to 10                                                                                                    | Error details<br>are in<br>response body                                                                |

### Example:

curl --ntlm --user warrior\\administrator:1 http://warrior10-1:3141/api/content/lists/actual\_on?url=http://sharepoint/site&limit=10 Response body example: "2/18/2012 1:01 PM"

### **GET** /content/doclibs

### Table 25: GET /content/doclibs

| Description                                                                                                | Query String                                                                                                    | Returns                                                                       |
|----------------------------------------------------------------------------------------------------|----------------------------------------------------------------------------------------------------|-------------------------------------------------------------------------------|
| retrieves information on the<br>largest document libraries within<br>the specified site collection or site | <ul> <li>url=[SITE_URL], where</li> <li>[SITE_URL] is the site collection or site URL used to retrieve information</li> <li>limit=[LIMIT] where [LIMIT] is</li> </ul> | <ul> <li>200 - OK.</li> <li>401 -<br/>Unauthorized.</li> </ul>                |
|                                                                                                    | a parameter, which specifies how<br>many records should be returned. By<br>default, it is set to 10                                                                   | • 500 - Internal<br>Server Error.<br>Error details<br>are in<br>response body |
| Example:                                                                                                   |                                                                                                    |                                                                               |

```
curl --ntlm --user warrior\\administrator:1 http://warrior10-
1:3141/api/content/doclibs?url=http://sharepoint/site&limit=10
Response body example:
{
"actual_on": "5/23/2012 12:23 PM", // time when data was cached
"estimation time": 23, // estimated time(seconds) to update the cache
"data":
{
```

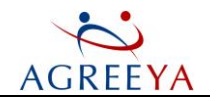

```
"totalCount": 1995, // total count of lists in the scope of given site
url.(system lists are hidden, and hidden lists will be counted in)
"Errors": [], // list of errors (if any ocur)
"lists": [ // document libraries list
{
"EditorLogin": "SHAREPOINT\\system", // login of the latest editor
"AuthorLogin": "SHAREPOINT\\system", // login of the document library author
"ListSize": 51084, // list size, in bytes
"WebTitle": "Test Title of Web", // site title with which the document library
is associated
"attachments": 0, // attachments number
"Title": "Shared Documents", // document library title
"Url": "http://worksp07/sites/sc1/site110/Shared Documents", // document library url
"AuthorDispName": "System Account", // author name
"WebUrl": "http://worksp07/sites/sc1/site110", // site url with which the
document library is associated
"Modified": "12,06,04,07,28", // time (yy,mm,dd,hh,mm) when documents in the
document library were last modified
"EditorDispName": "System Account", // display name of the latest editor
"ListId": "61A121DE-445B-47EB-B71A-93668140A49B", // document library id
"VerCount": 0, // document library versions number, current version will not be
counted in
"UniquePerms": 1, // document library unique psermissions number
"Flags": 67112968, // document library flags
"ItemCount": 1, // documents number in the document library
"ServerTemplate": 101, // server template number
"Created": "12,06,04,07,28" // time (yy,mm,dd,hh,mm) when the document library
was created
, , , ,
}
1
}
```

}

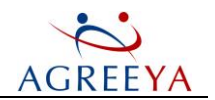

# PUT /content/doclibs

Table 26: PUT /content/doclibs

| Description                                                                                      | Query String                                                                                                    | Returns                                                                                                    |
|--------------------------------------------------------------------------------------------------|----------------------------------------------------------------------------------------------------|----------------------------------------------------------------------------------------------------|
| updates information on the<br>document libraries within the<br>specified site collection or site | <ul> <li>url=[SITE_URL], where [SITE_URL]<br/>is the site collection or site URL used to<br/>retrieve information</li> <li>limit=[LIMIT], where [LIMIT] is<br/>a parameter, which specifies how<br/>many records should be returned. By<br/>default, it is set to 10</li> </ul> | <ul> <li>200 - OK.</li> <li>401 -<br/>Unauthorized.</li> <li>500 - Internal<br/>Server Error.<br/>Error details<br/>are in<br/>response body</li> </ul> |

#### Example:

curl --ntlm --user warrior\\administrator:1 -X PUT http://warrior10-

1:3141/api/content/doclibs?url=http://sharepoint/site&limit=10

# GET /content/doclibs/actual\_on

### Table 27: GET /content/doclibs/actual\_on

| Description                                                                                                    | Query String                                                                                                    | Returns                                                                                                    |
|----------------------------------------------------------------------------------------------------|----------------------------------------------------------------------------------------------------|----------------------------------------------------------------------------------------------------|
| retrieves date and time when<br>information on the documents<br>libraries within the specified site<br>was last updated | <ul> <li>url=[SITE_URL], where [SITE_URL] is the site collection or site URL used to retrieve information</li> <li>limit=[LIMIT], where [LIMIT] is a parameter, which specifies how many records should be returned. By default, it is set to 10</li> </ul> | <ul> <li>200 - OK.</li> <li>401 -<br/>Unauthorized.</li> <li>500 - Internal<br/>Server Error.<br/>Error details<br/>are in<br/>response body</li> </ul> |

### Example:

```
curl --ntlm --user warrior\\administrator:1 http://warrior10-
1:3141/api/content/doclibs/actual_on?url=http://sharepoint/site&limit=10
```

#### Response body example:

"2/18/2012 1:01 PM"

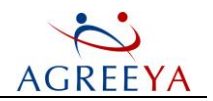

# GET /storage\_growth

Table 28: GET /storage\_growth

"errors": []

}

| ······                                                                                                    |                                                                                                    |                                                                                                    |  |
|----------------------------------------------------------------------------------------------------|----------------------------------------------------------------------------------------------------|----------------------------------------------------------------------------------------------------|--|
| Description                                                                                                    | Query String                                                                                                    | Returns                                                                                                    |  |
| this method returns storage growth trend<br>data for enterprise, farm or site scope<br>depending on the query parameter. Note<br>that site collections administrators and site<br>owners can use this method only to retrieve<br>data for the site scope                                                                                                    | <ul> <li>farm=[FARM_ID], where         [FARM_ID] is the farm ID for         which you want to retrieve         storage growth trend data</li> <li>url=[SITE_URL], where         [SITE_URL] is the site         collection or site URL used to         retrieve storage growth trend         data</li> <li>period=[PERIOD], where         [PERIOD] is the period (in         days) for which you want to         retrieve storage growth trend         data. The default value is 365.         This parameter is required to be         specified for all scopes</li> </ul> | <ul> <li>200 - OK.</li> <li>401 -<br/>Unauthorized.</li> <li>500 - Internal<br/>Server Error.<br/>Error details<br/>are in<br/>response body</li> </ul> |  |
| <pre>Example:<br/>curluser satestlab\\administrator 1<br/>http://infoportal:3141/api/storage_ growth?period=30 // enterprise<br/>curluser satestlab\\administrator 1 http://infoportal:3141/api/storage_<br/>growth?farm=Sharepoint_Config@SATESTLAB.=30 // farm<br/>curluser satestlab\\administrator 1 http://infoportal:3141/api/storage_<br/>growth?url=http://testlab/sharepointsite.=30 // site</pre> |                                                                                                    |                                                                                                    |  |
| Response body example:                                                                                                    |                                                                                                    |                                                                                                    |  |
| <pre>{ "actual_on": "12/28/2011 12:14 PM", "time_estimation": 80, // estimated "data": [</pre>                                                                                                    | <pre>// time when data was cached time (in seconds) to update the</pre>                                                                                                    | he cache                                                                                                    |  |
| <pre>{"data": [ {"date": "2010.12.28", // date in t] size was modified "size": 10479279 // content size, in</pre>                                                                                                    | he "yyyy.mm.dd" format when the                                                                                                    | e site content                                                                                                    |  |
| <pre>}, {"date": "2010.12.29", "size": 1234;</pre>                                                                                                    | 2545},                                                                                                    |                                                                                                    |  |
| {"date": "2010.12.30", "size": 12389897}                                                                                                    |                                                                                                    |                                                                                                    |  |
| 1,                                                                                                    |                                                                                                    |                                                                                                    |  |

115

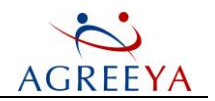

# PUT /storage\_growth

Table 29: PUT /storage\_growth

| Description                                                                                                    | Query String                                                                                                    | Returns                                                                       |
|----------------------------------------------------------------------------------------------------|----------------------------------------------------------------------------------------------------|-------------------------------------------------------------------------------|
| this method updates storage growth trend<br>data for enterprise, farm or site scope<br>depending on the query parameter. Note<br>that site collections administrators and site<br>owners can use this method only to retrieve | <ul> <li>farm=[FARM_ID], where</li> <li>[FARM_ID] is the farm ID</li> <li>for which you want to update</li> <li>storage growth trend data</li> </ul>                                                                                                    | <ul> <li>200 - OK.</li> <li>401 -<br/>Unauthorized.</li> </ul>                |
| data for the site scope                                                                                                    | <ul> <li>url=[SITE_URL], where         [SITE_URL] is the site         collection or site URL used to         update storage growth trend         data</li> <li>period=[PERIOD], where         [PERIOD] is the period (in         days) for which you want to         update storage growth trend         data. The default value is 365.         This parameter is required to         be specified for all scopes</li> </ul> | • 500 - Internal<br>Server Error.<br>Error details<br>are in<br>response body |

### Example:

curl -X PUT --user satestlab\\administrator 1
http://infoportal:3141/api/storage\_ growth?period=30 // enterprise
curl -X PUT --user satestlab\\administrator 1 http://infoportal:3141/api/storage\_
growth?farm=Sharepoint\_Config@SATESTLAB&period=30 // farm
curl -X PUT --user satestlab\\administrator 1 http://infoportal:3141/api/storage\_
growth?url=http://testlab/sharepointsite&period=30 // site

# GET /storage\_growth/actual\_on

### Table 30: GET /storage\_growth/actual\_on

| this method retrieves the date and time when<br>storage growth trend data for enterprise, farm<br>[FARM_ID] is the farm                                                                                                    | Description                                                                                                    | Query String                                                                                                    | Returns                                                                                                    |
|----------------------------------------------------------------------------------------------------|----------------------------------------------------------------------------------------------------|----------------------------------------------------------------------------------------------------|----------------------------------------------------------------------------------------------------|
| <ul> <li>in the second second</li></ul> | this method retrieves the date and time when<br>storage growth trend data for enterprise, farm<br>or site scope was last updated | <ul> <li>farm=[FARM_ID], where [FARM_ID] is the farm ID for which you want to retrieve data</li> <li>url=[SITE_URL], where [SITE_URL] is the site collection or site URL used to retrieve data</li> <li>period=[PERIOD], where [PERIOD] is the period (in days) for which you want to retrieve data</li> </ul> | <ul> <li>200 - OK.</li> <li>401 -<br/>Unauthorized.</li> <li>500 - Internal<br/>Server Error.<br/>Error details<br/>are in<br/>response body</li> </ul> |

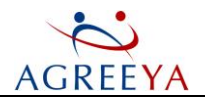

#### Example:

curl --user satestlab\\administrator 1 http://infoportal:3141/api/storage\_ growth/actual\_on?period=30 // enterprise curl --user satestlab\\administrator 1 http://infoportal:3141/api/storage\_ growth/actual\_on?farm=Sharepoint\_Config@SATESTLAB&period=30 // farm curl --user satestlab\\administrator 1 http://infoportal:3141/api/storage\_ growth/actual\_on?url=http://testlab/sharepointsite&period=30 // site Response body example:

"05/31/2012 1:01 PM"

# GET /space\_distribution

### Table 31: GET /space\_distribution

| Description                                                                                                    | Query String                                                                                                    | Returns                                                                                                    |
|----------------------------------------------------------------------------------------------------|----------------------------------------------------------------------------------------------------|----------------------------------------------------------------------------------------------------|
| this method returns storage space distribution data<br>for enterprise, farm or site scope depending on the<br>query parameter. Note that site collections<br>administrators and site owners can use this method<br>only to retrieve data for the site scope | <ul> <li>farm=[FARM_ID],<br/>where [FARM_ID]<br/>is the farm ID for<br/>which you want to<br/>retrieve storage<br/>space distribution<br/>data</li> <li>url=[SITE_URL],<br/>where [SITE_URL]<br/>is the site<br/>collection or site<br/>URL used to<br/>retrieve storage<br/>space distribution<br/>data</li> </ul> | <ul> <li>200 - OK.</li> <li>401 -<br/>Unauthorized.</li> <li>500 - Internal<br/>Server Error.<br/>Error details<br/>are in<br/>response body</li> </ul> |
| Example:                                                                                                    |                                                                                                    |                                                                                                    |
| curluser satestlab\\administrator 1                                                                                                    |                                                                                                    |                                                                                                    |
| http://infoportal:3141/api/space_distributio                                                                                                    | on // enterprise                                                                                                    |                                                                                                    |
| curluser satestlab\\administrator 1 http://                                                                                                    | infoportal:3141/api/spa                                                                                                    | ce_                                                                                                    |
| distribution/farm=Snarepoint_Config@SATESTLAB /                                                                                                    | // Iarm<br>infonortal:3141/ani/ena/                                                                                                    | ~~                                                                                                    |
| distribution?url=http://testlab/sharepointsite                                                                                                    | // site                                                                                                    | <u> </u>                                                                                                    |
| Response body example:                                                                                                    | ,, 0100                                                                                                    |                                                                                                    |
| {                                                                                                    |                                                                                                    |                                                                                                    |
| "actual_on": "12/28/2011 12:14 PM", // time                                                                                                    | when data was cached                                                                                                    |                                                                                                    |
| "time_estimation": 80, // estimated time (in                                                                                                    | n seconds) to update th                                                                                                    | ne                                                                                                    |
| cache "data":{                                                                                                    |                                                                                                    |                                                                                                    |
| "content": 18813960, // content size, in byt                                                                                                    | es                                                                                                    |                                                                                                    |
|                                                                                                    |                                                                                                    |                                                                                                    |

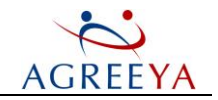

```
"userRecBin": 14052352, // size of the user recycle bin content, in bytes
"adminRecBin": 0, // content size of the sharepoint central administration
recycle bin, in bytes
"versions": 0 // version size, in bytes
},
"errors": []
}
```

# PUT /space\_distribution

#### Table 32: PUT /space\_distribution

| Description                                                                                                    | Query String                                                                                                    | Returns                                                                                                    |
|----------------------------------------------------------------------------------------------------|----------------------------------------------------------------------------------------------------|----------------------------------------------------------------------------------------------------|
| this method updates storage space distribution data for<br>enterprise, farm or site scope depending on the query<br>parameter. Note that site collections administrators<br>and site owners can use this method only to retrieve<br>data for the site scope | <ul> <li>farm=[FARM_ID],<br/>where [FARM_ID]<br/>is the farm ID for<br/>which you want to<br/>update storage<br/>space distribution<br/>data</li> <li>url=[SITE_URL],<br/>where [SITE_URL]<br/>is the site<br/>collection or site<br/>URL used to update<br/>storage space<br/>distribution data</li> </ul> | <ul> <li>200 - OK.</li> <li>401 -<br/>Unauthorized.</li> <li>500 - Internal<br/>Server Error.<br/>Error details<br/>are in<br/>response body</li> </ul> |
| Example:                                                                                                    |                                                                                                    |                                                                                                    |
| curl -X PUTuser satestlab\\administrator                                                                                                    | 1                                                                                                    |                                                                                                    |
| http://infoportal:3141/api/space_ distribut:                                                                                                    | ion //enterprise                                                                                                    |                                                                                                    |
| curl -X PUTuser satestlab\\administrator 1                                                                                                    | http://infoportal:3141/a                                                                                                    | api/space_                                                                                                    |

distribution?farm=Sharepoint\_Config@SATESTLAB //farm

curl -X PUT --user satestlab/\administrator 1 http://infoportal:3141/api/space\_

distribution?url=http://testlab/sharepointsite //site

# GET /space\_distribution/actual\_on

### Table 33: GET /space\_distribution/actual\_on

| Description                                                                                                    | Query String                                                                 | Returns                                     |
|----------------------------------------------------------------------------------------------------|------------------------------------------------------------------------------|---------------------------------------------|
| this method retrieves the date and time when<br>storage space distribution data for enterprise,<br>farm or site scope was last updated | • farm=[FARM_ID], where<br>[FARM_ID] is the farm ID<br>for which you want to | <ul><li> 200 - OK.</li><li> 401 -</li></ul> |

Site Administrator for SharePoint 5.2.4 User Guide Site Administrator for SharePoint REST

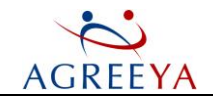

| Description                                                                                                    | Query String                                                                                         | Returns                                                                       |
|----------------------------------------------------------------------------------------------------|----------------------------------------------------------------------------------------------------|-------------------------------------------------------------------------------|
|                                                                                                    | retrieve data                                                                                        | Unauthorized.                                                                 |
|                                                                                                    | • url=[SITE_URL], where<br>[SITE_URL] is the site<br>collection or site URL used<br>to retrieve data | • 500 - Internal<br>Server Error.<br>Error details<br>are in<br>response body |
| Example:                                                                                                    |                                                                                                    |                                                                               |
| curluser satestlab\\administrator 1                                                                                                    |                                                                                                    |                                                                               |
| <pre>http://infoportal:3141/api/space_ distribution/actual_on //enterprise curluser satestlab\\administrator 1 http://infoportal:3141/api/space_</pre> |                                                                                                    | rise<br>ce_                                                                   |

distribution/actual\_on?farm=Sharepoint\_Config@SATESTLAB //farm

curl --user satestlab\\administrator 1 http://infoportal:3141/api/space\_

distribution/actual\_on?url=http://testlab/sharepointsite //site

#### Response body example:

"05/31/2012 1:01 PM"

### **GET** /alerts

### Table 34: GET /alerts

| Description                                       | Query String                                                                                                    | Returns                                                                           |
|---------------------------------------------------|----------------------------------------------------------------------------------------------------|-----------------------------------------------------------------------------------|
| returns a list<br>of Health<br>Analyzer<br>alerts | <pre>farm=[FARM_ID], where [FARM_ID] is the farm ID for which you want to retrieve data. If this parameter is not specified, you will get information for all farms within your enterprise</pre> | <ul> <li>200 - OK.</li> <li>401 -<br/>Unauthorized.</li> </ul>                    |
|                                                   |                                                                                                    | <ul> <li>500 - Internal<br/>Server Error.<br/>Error details<br/>are in</li> </ul> |

#### Table 35: List Alert Attributes

| Attribute | Attribute Description                                                               |  |  |
|-----------|-------------------------------------------------------------------------------------|--|--|
| Category  | Specifies the category for the health analyzer:                                     |  |  |
|           | System - identifies a problem with the SharePoint Health Analyzer                   |  |  |
|           | • Security - identifies a problem that could affect the security of the system      |  |  |
|           | • Performance - identifies a problem that could affect how well the system performs |  |  |
|           | Configuration - identifies a problem with SharePoint Foundation configuration       |  |  |
|           | Availability - identifies a problem that could reduce availability                  |  |  |
|           |                                                                                     |  |  |

response body

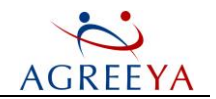

| Attribute                                  | Attribute Description                                                                                                    |
|--------------------------------------------|----------------------------------------------------------------------------------------------------|
|                                            | Custom - identifies a problem in a custom category                                                                                                    |
|                                            | • 0 - Rule Execution Failure                                                                                                    |
|                                            | • 1 - Error                                                                                                    |
|                                            | • 2 - Warning                                                                                                    |
|                                            | • 3- Information                                                                                                    |
|                                            | • 4- Success                                                                                                    |
| AlertType                                  | The full type name, e.g. Microsoft.SharePoint.Administration.Health.ServiceIsNotRunning,<br>Microsoft.SharePoint.Health, Version=14.0.0.0, Culture=neutral,<br>PublicKeyToken=71e9bce111e9429c          |
| Title                                      | The alert title displayed in the Central Administration                                                                                                    |
| LastModified                               | The time when the alert has been last updated                                                                                                    |
| Servers                                    | Either NULL or the string of \r\n-separated servers where alert has occurred                                                                                                    |
| Services                                   | The service name that alert has executed. Can be: SPTimerService (SPTimerV4), SPWebService, SPWebService (WSS_Administration), OfficeServerService, SPSecurityTokenService (SecurityTokenService), etc. |
| Explanation                                | The description displayed in the Central Administration                                                                                                    |
| Remedy                                     | Describes what needs to be done                                                                                                    |
| FarmName                                   | The farm name of the SharePoint_Config@sp14-be type                                                                                                    |
| Fxample                                    |                                                                                                    |
| curlntlm                                   | user administrator@velaskec.spb.gsft:1                                                                                                    |
| http://SP20                                | 10N01:3141/api/alerts // enterprise                                                                                                    |
| curlntlm                                   | user administrator@velaskec.spb.qsft:1                                                                                                    |
| http://SP201                               | 10N01:3141/api/alerts?farm=SharePoint_Config@SP2010N01 // farm                                                                                                    |
| Response body                              | example:                                                                                                    |
| {                                          |                                                                                                    |
| "estimation                                | _time": 0,                                                                                                    |
| "actual_on"                                | : "10/04/2012 11:36:04 AM",                                                                                                    |
| "data": [                                  |                                                                                                    |
| {                                          |                                                                                                    |
| "ItemId": 3                                | 9,                                                                                                    |
| "Category":                                | "Security",                                                                                                    |
| "AlertType"                                | :                                                                                                    |
| "Microsoft.S<br>Microsoft.S<br>PublicKeyTo | SharePoint.Administration.Health.FarmAccountIsSharedWithUserServices,<br>harePoint.Health, Version=14.0.0.0, Culture=neutral,<br>ken=71e9bce111e9429c",                                                 |
| "Severity":                                | "1 - Error",                                                                                                    |

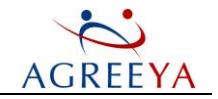

```
"Title": "The server farm account should not be used for other services.",
"LastModified": "2012-09-29 20:00:40",
"Explanation": "VELASKEC\\SPAdmin, the account used for the SharePoint timer
service and the central administration site, is highly privileged and should not be
used for any other services on any machines in the server farm. The following
services were found to use this account: \tSharePoint - 80 (Application
Pool)\r\n\tSharePoint - 8080 (Application Pool)\r\n",
"Servers": null,
"Remedy": "Browse to http://sp2010-02:555/ admin/FarmCredentialManagement.aspx and
change the account used for the services listed in the explanation. For more
information about this rule, see \"http://go.microsoft.com/fwlink/?LinkID=142685\".",
"Services": "SPTimerService (SPTimerV4)",
"FarmName": "SharePoint Config@sp14-be"
},
"ItemId": 40,
"Category": "Configuration",
"AlertType": "Microsoft.SharePoint.Administration.Health.OutgoingEmailIsNotConfigured,
Microsoft.SharePoint.Health, Version=14.0.0.0, Culture=neutral,
PublicKeyToken=71e9bce111e9429c",
"Severity": "1 - Error",
"Title": "Outbound e-mail has not been configured.",
"LastModified": "2012-09-29 20:00:40",
"Explanation": "A default SMTP server has not been configured. One or more web
applications do not have SMTP servers configured. Because of this, features such
as alerts will not function properly.",
"Servers": null,
"Remedy": "Configure an outgoing e-mail server from the central administration site
or execute the following command: C:\\Program Files\\Common Files\\Microsoft
Shared\\Web Server Extensions\\14\\bin\\stsadm.exe-o email -outsmtpserver <SMTP
server> - fromaddress <someone@example.com> -replytoaddress <someone@example.com> -
codepage <codepage> For more information about this rule, see
\"http://go.microsoft.com/fwlink/?LinkID=142684\".",
"Services": "SPTimerService (SPTimerV4)"
"FarmName": "SharePoint_Config@sp14-be"
},
{
"ItemId": 7,
"Category": "Availability",
"AlertType": "Microsoft.SharePoint.Administration.Health.ServiceIsNotRunning,
Microsoft.SharePoint.Health, Version=14.0.0.0, Culture=neutral,
PublicKeyToken=71e9bce111e9429c",
```

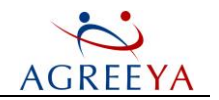

"Severity": "1 - Error", "Title": "One or more services have started or stopped unexpectedly.", "LastModified": "2012-10-04 11:00:02",

"Explanation": "The following services are managed by SharePoint, but their running state does not match what SharePoint expects: SPAdminV4. This can happen if a service crashes or if an administrator starts or stops a service using a non-SharePoint interface. If SharePoint-managed services do not match their expected running state, SharePoint will be unable to correctly distribute work to the service.", "Servers": "SP2010-02 \r\n",

"Remedy": "To stop or start a service managed by SharePoint, use the SharePoint service management interface in the SharePoint Central Administration Site. If a service has crashed, restart the service manually on the affected servers by running \"net start [service name]\" from a command prompt. For more information about this rule, see \"http://go.microsoft.com/fwlink/?LinkID=142683\".", "Services": "SPTimerService (SPTimerV4)",

```
"FarmName": "SharePoint_Config@SP2010-02"
}
],
"errors": []
}
```

### **PUT /alerts**

#### Table 36: PUT /alerts

| Description                                                                                 | Query String                                                                                                    | Returns                                                                       |
|---------------------------------------------------------------------------------------------|----------------------------------------------------------------------------------------------------|-------------------------------------------------------------------------------|
| updates the Health<br>Analyzer Alerts<br>information for all farms<br>or for the given farm | farm=[FARM_ID], where [FARM_ID] is the farm ID for<br>which you want to retrieve data. If this parameter is not<br>specified, you will get information for all farms within<br>your enterprise | <ul> <li>200 - OK.</li> <li>401 -<br/>Unauthorized.</li> </ul>                |
|                                                                                             |                                                                                                    | • 500 - Internal<br>Server Error.<br>Error details<br>are in<br>response body |
| Example:                                                                                    |                                                                                                    |                                                                               |
| curlntlmuser ac<br>PUT http://SP2010N01:                                                    | dministrator@velaskec.spb.qsft:1 -X<br>:3141/api/alerts // enterprise                                                                                                    |                                                                               |

curl --ntlm --user administrator@velaskec.spb.qsft:1 -X PUT http://SP2010N01:3141/api/alerts?farm=SharePoint Config@SP2010N01

Site Administrator for SharePoint 5.2.4 User Guide

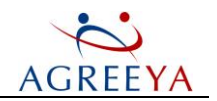

# GET /alerts/actual\_on

Table 37: GET /alerts/actual\_on

| Description                                                                                   | Query String                                                                                                    | Returns                                                                       |
|-----------------------------------------------------------------------------------------------|----------------------------------------------------------------------------------------------------|-------------------------------------------------------------------------------|
| retrieves date and time<br>when the Health Analyzer<br>Alerts information was last<br>updated | id=[FARM_ID] is the farm ID for which you want to<br>retrieve data. If this parameter is not specified, you<br>will get information for all farms within your<br>enterprise | <ul> <li>200 - OK.</li> <li>401 -<br/>Unauthorized.</li> </ul>                |
|                                                                                               |                                                                                                    | • 500 - Internal<br>Server Error.<br>Error details<br>are in<br>response body |
| Example:                                                                                      |                                                                                                    |                                                                               |
| curlntlmuser admini                                                                           | .strator@velaskec.spb.qsft:1                                                                                                    |                                                                               |
| http://SP2010N01:3141/api                                                                     | /alerts/actual_on // enterprise                                                                                                    |                                                                               |
| curlntlmuser administrator@velaskec.spb.qsft:1                                                |                                                                                                    |                                                                               |
| http://SP2010N01:3141/api                                                                     | /alerts/actual_on?farm=SharePoint_Config@SP2                                                                                                    | 010N01 // farm                                                                |

#### Response body example:

"05/31/2012 1:01 PM"

### GET /security/counters/unique\_perms

### Table 38: GET /security/counters/unique\_perms

| Description                                                                                                    | Query String                                                                                                    | Returns                                                                       |
|----------------------------------------------------------------------------------------------------|----------------------------------------------------------------------------------------------------|-------------------------------------------------------------------------------|
| returns the number of unique permissions on<br>sites, lists/ document libraries and list items/<br>documents with unique permissions within the<br>specified site collection or site | <pre>url=[SITE_URL], where [SITE_URL] is the site collection or site URL used to retrieve the permissions number</pre> | <ul> <li>200 - OK.</li> <li>401 -<br/>Unauthorized.</li> </ul>                |
| Example:                                                                                                    |                                                                                                    | • 500 - Internal<br>Server Error.<br>Error details<br>are in<br>response body |
| Example:                                                                                                    |                                                                                                    |                                                                               |

curl --ntlm --user warrior\\administrator:1 http://warrior10-1:3141/api/security/counters/unique\_perms?url=http://sharepoint/site

### Response body example:

{

"actual\_on": "5/23/2012 12:23 PM", // time when data was cached

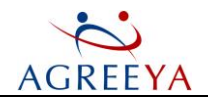

```
"time_estimation": 23, // estimated time to update the cache
"data":
{
    "number": // number of unique permissions
{
    "sites": 32,
    "lists": 251,
    "items": 3541
},
    "errors": []
}
```

# PUT /security/counters/unique\_perms

### Table 39: PUT /security/counters/unique\_perms

| Description                                                           | Query String                                                                                              | Returns                                                                    |
|-----------------------------------------------------------------------|----------------------------------------------------------------------------------------------------|----------------------------------------------------------------------------|
| updates the number of<br>unique permissions for the<br>specified site | url=[SITE_URL], where [SITE_URL] is the site collection or site URL used to update the permissions number | <ul> <li>200 - OK.</li> <li>401 -<br/>Unauthorized.</li> </ul>             |
|                                                                       |                                                                                                    | • 500 - Internal<br>Server Error. Error<br>details are in<br>response body |

#### Example:

curl --ntlm --user warrior\\administrator:1 -X PUT http://warrior10-1:3141/api/security/counters/unique perms?url=http://sharepoint/site

### GET /security/counters/unique\_perms/actual\_on

#### Table 40: GET /security/counters/unique\_perms/actual\_on

| Description                                                                           | Query String                                                                                                | Returns                                                                                         |
|---------------------------------------------------------------------------------------|----------------------------------------------------------------------------------------------------|-------------------------------------------------------------------------------------------------|
| retrieves the date and time when<br>the unique permissions number was<br>last updated | <pre>url=[SITE_URL], where [SITE_URL] is the site collection or site URL used to retrieve information</pre> | <ul> <li>200 - OK.</li> <li>401 -<br/>Unauthorized.</li> </ul>                                  |
|                                                                                       |                                                                                                    | <ul> <li>500 - Internal<br/>Server Error.<br/>Error details are<br/>in response body</li> </ul> |

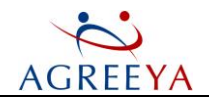

### Example:

curl --ntlm --user warrior\\administrator:1 http://warrior10-

1:3141/api/security/counters/unique\_perms/actual\_on?url=http://sharepoint/site

### Response body example:

"2/18/2012 1:01 PM"

# GET /security/counters/ad\_objs

### Table 41: GET /security/counters/ad\_objs

| Description                                                                                                    | Query String                                                                                                    | Returns                                                                       |
|----------------------------------------------------------------------------------------------------|----------------------------------------------------------------------------------------------------|-------------------------------------------------------------------------------|
| returns the number of AD users and<br>groups which have the Limit Access<br>permission level on the specified<br>SharePoint site | url=[SITE_URL], where [SITE_URL]<br>is the site collection or site URL used to<br>retrieve the number of AD objects | <ul> <li>200 - OK.</li> <li>401 -<br/>Unauthorized.</li> </ul>                |
|                                                                                                    |                                                                                                    | • 500 - Internal<br>Server Error.<br>Error details<br>are in<br>response body |
| Example:                                                                                                    |                                                                                                    |                                                                               |
| curluser satestlab\\administrat                                                                                                  | or 1                                                                                                    |                                                                               |
| http://infoportal:3141/api/securit                                                                                               | y/counters/ad_objs?url=http://sh                                                                                    | arepoint/site                                                                 |
| Response body example:                                                                                                    |                                                                                                    |                                                                               |
| {                                                                                                    |                                                                                                    |                                                                               |
| "actual_on": "12/28/2011 12:14 PM", // time when data was cached                                                                 |                                                                                                    |                                                                               |
| "time_estimation": 60, // estimate                                                                                               | d time(seconds) to update the ca                                                                                    | che                                                                           |
| "data":                                                                                                    |                                                                                                    |                                                                               |
| {                                                                                                    |                                                                                                    |                                                                               |
| "number": // unique permissions nu                                                                                               | mber                                                                                                    |                                                                               |
| {                                                                                                    |                                                                                                    |                                                                               |
| "ad_users": 30, // AD users number                                                                                               |                                                                                                    |                                                                               |
| "ad_groups": 20 // AD groups number                                                                                              |                                                                                                    |                                                                               |
| },                                                                                                    |                                                                                                    |                                                                               |
| "errors": [ ] // list of errors (i                                                                                               | f any occur)                                                                                                    |                                                                               |
| }                                                                                                    |                                                                                                    |                                                                               |
| }                                                                                                    |                                                                                                    |                                                                               |
|                                                                                                    |                                                                                                    |                                                                               |

125

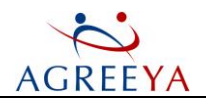

# PUT /security/counters/ad\_objs

Table 42: PUT /security/counters/ad\_objs

| Description                                                      | Query String                                                                                                    | Returns                                                                                         |
|------------------------------------------------------------------|----------------------------------------------------------------------------------------------------|-------------------------------------------------------------------------------------------------|
| updates the number of AD<br>objects within the<br>specified site | <pre>url=[SITE_URL], where [SITE_URL] is the<br/>site collection or site URL used to update the<br/>number of AD objects</pre> | <ul><li> 200 - OK.</li><li> 401 - Unauthorized.</li></ul>                                       |
|                                                                  |                                                                                                    | <ul> <li>500 - Internal<br/>Server Error.<br/>Error details are<br/>in response body</li> </ul> |

#### Example:

curl --user satestlab/\administrator 1 -X PUT

http://infoportal:3141/api/security/counters/ad objs?url=http://sharepoint/site

# GET /security/counters/ad\_objs/actual\_on

#### Table 43: GET /security/counters/ad\_objs/actual\_on

| Description                                                               | Query String                                                                                                    | Returns                                                                                |
|---------------------------------------------------------------------------|----------------------------------------------------------------------------------------------------|----------------------------------------------------------------------------------------|
| retrieves date and time when<br>the AD objects number was<br>last updated | <pre>url=[SITE_URL], where [SITE_URL] is the site collection or site URL used to retrieve the number of AD objects</pre> | <ul> <li>200 - OK.</li> <li>401 -<br/>Unauthorized.</li> <li>500 - Internal</li> </ul> |
|                                                                           |                                                                                                    | Server Error.<br>Error details are<br>in response body                                 |

### Example:

```
curl --user satestlab\\administrator 1
http://infoportal:3141/api/security/counters/ad_objs/actual_
on?url=http://sharepoint/site
```

#### Response body example:

"05/31/2012 1:01 PM"

# GET /security/counters/open\_content

### Table 44: GET /security/counters/open\_content

| Description                                             | Query String    | Returns     |
|---------------------------------------------------------|-----------------|-------------|
| retrieves the Open Content counter (the total number of | url=[SITE_URL], | • 200 - OK. |

Site Administrator for SharePoint 5.2.4 User Guide

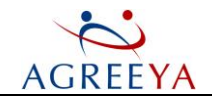

| Description                                                                                                    | Query String                                                                              | Returns                                                                                                    |
|----------------------------------------------------------------------------------------------------|-------------------------------------------------------------------------------------------|----------------------------------------------------------------------------------------------------|
| sites, lists, document libraries, list items and documents<br>where the NT Authority\Authenticated users group have<br>permissions) for the specified SharePoint site. Objects with<br>inherited permissions are counted too | where [SITE_URL] is<br>the site collection or<br>site URL used to<br>retrieve information | <ul> <li>401 -<br/>Unauthorized.</li> <li>500 - Internal<br/>Server Error.<br/>Error details<br/>are in<br/>response body</li> </ul> |
| Example:                                                                                                    |                                                                                           |                                                                                                    |
| curluser satestlab\\administrator 1                                                                                                    |                                                                                           |                                                                                                    |
| http://infoportal:3141/api/security/counters/open_                                                                                                    | content?url=http://s                                                                      | sharepoint/site                                                                                                    |
| Response body example:                                                                                                    |                                                                                           |                                                                                                    |
| {                                                                                                    |                                                                                           |                                                                                                    |
| "actual_on": "12/28/2011 12:14 PM", // time when                                                                                                    | n data was cached                                                                         |                                                                                                    |
| "time_estimation": 60, // estimated time to upda                                                                                                    | ate the cache                                                                             |                                                                                                    |
| "data":{"value": 20, "errors": [ ] }                                                                                                    |                                                                                           |                                                                                                    |
| }                                                                                                    |                                                                                           |                                                                                                    |

# PUT /security/counters/open\_content

#### Table 45: PUT /security/counters/open\_content

| Description                                                              | Query String                                                                                              | Returns                                                                                                    |
|--------------------------------------------------------------------------|----------------------------------------------------------------------------------------------------|----------------------------------------------------------------------------------------------------|
| updates the Open Content<br>counter for the specified<br>SharePoint site | <pre>url=[SITE_URL], where [SITE_URL] is the site collection or site URL used to update information</pre> | <ul> <li>200 - OK.</li> <li>401 - Unauthorized.</li> <li>500 - Internal<br/>Server Error. Error<br/>details are in<br/>response body</li> </ul> |

#### Example:

```
curl --user satestlab/\administrator 1 -X PUT
```

http://infoportal:3141/api/security/counters/open\_content?url=http://sharepoint/site

# GET /security/counters/open\_content/actual\_on

### Table 46: GET /security/counters/open\_content/actual\_on

| Description                      | Query String                        | Returns     |
|----------------------------------|-------------------------------------|-------------|
| retrieves the date and time when | url=[SITE_URL], where [SITE_URL] is | • 200 - OK. |

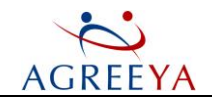

| Description                               | Query String                                                 | Returns                                                                    |
|-------------------------------------------|--------------------------------------------------------------|----------------------------------------------------------------------------|
| the Open Content counter was last updated | the site collection or site URL used to retrieve information | • 401 -<br>Unauthorized.                                                   |
|                                           |                                                              | • 500 - Internal<br>Server Error.<br>Error details are<br>in response body |
| Example:                                  |                                                              |                                                                            |

curl --user satestlab\\administrator 1
http://infoportal:3141/api/security/counters/open\_content/actual\_
on?url=http://sharepoint/site

### Response body example:

"05/31/2012 1:01 PM"

# GET /security/counters/sp\_groups

### Table 47: GET /security/counters/sp\_groups

| Description                                                                                                    | Query String                                                                                                 | Returns                                                                                                    |
|----------------------------------------------------------------------------------------------------|----------------------------------------------------------------------------------------------------|----------------------------------------------------------------------------------------------------|
| returns the number of SharePoint<br>groups created on a site collection<br>within the specified SharePoint site | <pre>url=[SITE_URL], where [SITE_URL] is the site URL used to retrieve the number of SharePoint groups</pre> | <ul> <li>200 - OK.</li> <li>401 -<br/>Unauthorized.</li> <li>500 - Internal<br/>Server Error.<br/>Error details<br/>are in response<br/>body</li> </ul> |
| Example:                                                                                                    |                                                                                                    |                                                                                                    |
| curluser satestlab\\administra                                                                                  | ator 1                                                                                                    |                                                                                                    |
| http://infoportal:3141/api/secur                                                                                | ity/counters/sp_groups?url=http:/                                                                            | //sharepoint/site                                                                                                    |
| Response body example:                                                                                          |                                                                                                    |                                                                                                    |
| {                                                                                                    |                                                                                                    |                                                                                                    |
| "actual_on": "12/28/2011 12:14 PM                                                                               | 4", // time when data was cached                                                                             |                                                                                                    |
| "time_estimation": 60, // estimat                                                                               | ted time to update the                                                                                       |                                                                                                    |
| cache "data":{                                                                                                  |                                                                                                    |                                                                                                    |
| "value": 20, // SharePoint groups                                                                               | s number                                                                                                    |                                                                                                    |
| "errors": [] // list of errors (:                                                                               | if any occur)                                                                                                |                                                                                                    |
| }                                                                                                    |                                                                                                    |                                                                                                    |
| }                                                                                                    |                                                                                                    |                                                                                                    |
| Response body example if an error occurs:                                                                       |                                                                                                    |                                                                                                    |

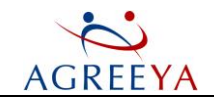

```
{
    "actual_on": "12/28/2011 12:14 PM", // time when data was cached "time_estimation":
60, // estimated time to update the cache
    "data":{
    "value": 20, // SharePoint groups number
    "errors": [{
    "errors": [{
    "errors": "WARRIOR10-1@WSS_Content_100",
    "errors": "(ProgrammingError) ('42000', '[42000] [Microsoft][ODBC SQL Server
Driver][SQL Server]Cannot open database...Invalid connection string attribute (0)
    ') None None"
}]
```

# PUT /security/counters/sp\_groups

### Table 48: PUT /security/counters/sp\_groups

| Description                                                          | Query String                                                                                                | Returns                                                                                                    |
|----------------------------------------------------------------------|----------------------------------------------------------------------------------------------------|----------------------------------------------------------------------------------------------------|
| updates the number of<br>SharePoint groups for the<br>specified site | <pre>url=[SITE_URL], where [SITE_URL] is the site URL used to update the number of unique permissions</pre> | <ul> <li>200 - OK.</li> <li>401 - Unauthorized.</li> <li>500 - Internal<br/>Server Error. Error<br/>details are in<br/>response body</li> </ul> |

#### Example:

curl --user satestlab/\administrator 1 -X PUT

http://infoportal:3141/api/security/counters/sp\_groups?url=http://sharepoint/site

# GET /security/counters/sp\_groups/actual\_on

#### Table 49: GET /security/counters/sp\_groups/actual\_on

| Description                                     | Query String                                 | Returns                                                                                     |
|-------------------------------------------------|----------------------------------------------|---------------------------------------------------------------------------------------------|
| retrieves the date and time when the            | url=[SITE_URL], where [SITE_URL]             | • 200 - OK.                                                                                 |
| number of SharePoint groups was last<br>updated | is the site URL used to retrieve information | • 401 - Unauthorized.                                                                       |
|                                                 |                                              | <ul> <li>500 - Internal Server<br/>Error. Error details<br/>are in response body</li> </ul> |

Example:

Site Administrator for SharePoint 5.2.4 User Guide

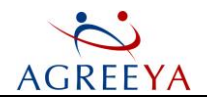

curl --user satestlab\\administrator 1
http://infoportal:3141/api/security/counters/sp\_groups/actual\_
on?url=http://sharepoint/site

#### Response body example:

"2/18/2012 1:01 PM"

### **GET** /usage

#### Table 50: GET /usage

| Description                                                                         | Query String                                                                                                    | Returns                                            |
|-------------------------------------------------------------------------------------|----------------------------------------------------------------------------------------------------|----------------------------------------------------|
| retrieves the usage<br>statistics for the specified<br>site including its sub-sites | url=[SITE_URL][.][&limit=DATA_LIMIT]<br>[&extensions=DATA_EXTENSION]                                                                                                    | <ul><li> 200 - OK.</li><li> 401 -</li></ul>        |
|                                                                                     | • [SITE_URL] - the site collection or site URL used to retrieve the usage information.                                                                                                    | Unauthorized.                                      |
|                                                                                     | <ul> <li>[.] - if this parameter is specified,<br/>the retrieved information will be limited by<br/>SharePoint defaults.</li> </ul>                                                          | • 500 - Internal<br>Server Error.<br>Error details |
|                                                                                     | <ul> <li>[&amp;extensions=DATA_EXTENSION] - the list<br/>of file extensions to be displayed in the most_<br/>active_pages table. Use a comma (, ) to<br/>separate file extensions</li> </ul> | are in<br>response body                            |

#### Example:

```
curl --ntlm --user satestlab\\administrator:1
http://siteadmin:3141/api/usage?url=http://sharepoint/site&period&limit=10&extensions=
pdf,doc,aspx
Response body example:
{
"actual on": "06/25/2012 10:46:03 AM", // time when data was cached
"estimation time": 12, // estimated time to update the cache
"data":
{
"page views": [{"date": "2012.06.18", "views": 10},...], // list of views by date
"most long visited sites": [{"url": "http://osasps/web1", "is tls": false,
"last_ accessed_dates": "May 22, 2012", "visits": 0, "title": "web1"}, ...], //
top 5 long unused sites
"visitors": [{"display name": "administrator", "name": "satestlab\\administrator",
"visits": 18}, ... ], // top 5 most active visitors
"most_active_pages": [{"name": "page", "url": "http://osasps/page.aspx", "visits": 5,
"site_url": "http://osasps", "last_access_date": 1341385200.0, "site_title":
"RootTls"}, ... ],
"summary": {"day_last_accessed": "Jul 05, 2012", // date when site was last accessed
```

130

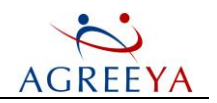

```
"avg_views": 0, // average views by period
"subsites": 2, // subsites number
"total_views": 23, // total number of views
"day_last_modified": "Jul 05, 2012", // date of last modification
"unique_users": 2, // unique users number
"unique_pages": 12,}, // number of pages and documents accessed over a month's period
"least_visited_sites": [{"url":"http://osasps/web1", "is_tls": false, "visits": 0,
"title": "web1"}, ... ], // top 5 least visited sites
"most_visited_sites": [{"url": "http://osasps", "is_tls": false, "visits": 21,
"title": "Root Tls"}, ... ] // top 5 most visited sites
}
```

### PUT /usage

### Table 51: PUT /usage

| Description                                                                          | Query String                                                                                                    | Returns                                                        |
|--------------------------------------------------------------------------------------|----------------------------------------------------------------------------------------------------|----------------------------------------------------------------|
| updates the usage<br>statistics for the<br>specified site including<br>its sub-sites | <pre>url=[SITE_URL] [.] [&amp;limit=DATA_LIMIT] [&amp;extensions=DATA_EXTENSION] • [SITE_URL] - the site collection or site URL used to retrieve the usage information</pre> | <ul> <li>200 - OK.</li> <li>401 -<br/>Unauthorized.</li> </ul> |
|                                                                                      | <ul> <li>[.] - if this parameter is specified,<br/>the retrieved information will be limited by<br/>SharePoint defaults.</li> </ul>                                          | • 500 - Internal<br>Server Error.<br>Error details             |
|                                                                                      | • [&extensions=DATA_EXTENSION] - the list<br>of file extensions to be displayed in the most_<br>active_pages table. Use a comma (, ) to<br>separate file extensions          | are in<br>response body                                        |

#### Example:

```
curl --ntlm --user satestlab\\administrator:1 -X PUT
http://siteadmin:3141/api/usage?url=http://sharepoint/site&period
```

# GET /usage/actual\_on

### Table 52: GET /usage/actual\_on

| Description                                            | Query String                                   | Returns       |
|--------------------------------------------------------|------------------------------------------------|---------------|
| retrieves the date and                                 | url=[SITE_URL][.][&limit=DATA_LIMIT]           | • 200 - OK.   |
| time when the usage<br>information was last<br>updated | [&extensions=DATA_EXTENSION]                   | • 401 -       |
|                                                        | • [SITE_URL] - the site collection or site URL | Unauthorized. |

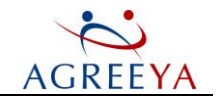

| Description | Query String                                                                                                    | Returns                                                                |
|-------------|----------------------------------------------------------------------------------------------------|------------------------------------------------------------------------|
|             | <ul> <li>used to retrieve the usage information.</li> <li>[.] - if this parameter is specified,<br/>the retrieved information will be limited by<br/>SharePoint defaults.</li> </ul> | <ul> <li>500 - Internal<br/>Server Error.<br/>Error details</li> </ul> |
|             | • [&extensions=DATA_EXTENSION] - the list<br>of file extensions to be displayed in the most_<br>active_pages table. Use a comma (, ) to<br>separate file extensions                  | are in<br>response body                                                |
| Example:    |                                                                                                    |                                                                        |
| curlntlmuse | er satestlab\\administrator:1                                                                                                    |                                                                        |

http://siteadmin:3141/api/usage/actual\_ on?url=http://sharepoint/site&period

### Response body example:

"2/18/2012 1:01 PM"

# GET /usage/counters/unused\_pages

### Table 53: GET /usage/counters/unused\_pages

| Description                                                                                                    | Query String                                                                                                    | Returns                                                                       |
|----------------------------------------------------------------------------------------------------|----------------------------------------------------------------------------------------------------|-------------------------------------------------------------------------------|
| returns the total number of unused<br>documents (including attachments and .aspx<br>pages) over a month's period within the<br>specified site collection or site | <pre>url=[SITE_URL], where [SITE_<br/>URL] is the site collection or site<br/>URL used to calculate the number of<br/>unused documents</pre> | <ul> <li>200 - OK.</li> <li>401 -<br/>Unauthorized.</li> </ul>                |
|                                                                                                    |                                                                                                    | • 500 - Internal<br>Server Error.<br>Error details<br>are in<br>response body |
| Example:                                                                                                    |                                                                                                    |                                                                               |
| curlntlmuser satestlab\\administ                                                                                                    | rator:1                                                                                                    |                                                                               |
| http://iplsp2k10:3141/api/usage/counter                                                                                                    | rs/unused_pages?url=http://share                                                                                                    | point/site                                                                    |
| Response body example:                                                                                                    |                                                                                                    |                                                                               |
| {                                                                                                    |                                                                                                    |                                                                               |
| "actual_on": "5/23/2012 12:23 PM", /                                                                                                    | / time when data was cached                                                                                                    |                                                                               |
| "time_estimation": 23, // estimated -                                                                                                    | time to update the cache                                                                                                    |                                                                               |
| "data":157                                                                                                    |                                                                                                    |                                                                               |
| }                                                                                                    |                                                                                                    |                                                                               |

Site Administrator for SharePoint 5.2.4 User Guide

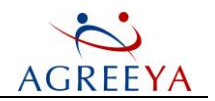

# PUT /usage/counters/unused\_pages

### Table 54: PUT /usage/counters/unused\_pages

| Description                                                                            | Query String                                                                                                    | Returns                                                                                                    |
|----------------------------------------------------------------------------------------|----------------------------------------------------------------------------------------------------|----------------------------------------------------------------------------------------------------|
| updates the number of unused<br>documents for the specified<br>site collection or site | <pre>url=[SITE_URL], where [SITE_URL] is the<br/>site collection or site URL used to calculate the<br/>number of unused documents</pre> | <ul> <li>200 - OK.</li> <li>401 -<br/>Unauthorized.</li> <li>500 - Internal<br/>Server Error.<br/>Error details<br/>are in response<br/>body</li> </ul> |
|                                                                                        |                                                                                                    |                                                                                                    |

#### Example:

curl --ntlm --user satestlab\\administrator:1 -X PUT http://iplsp2k10:3141/api/usage/counters/unused pages?url=http://sharepoint/site

# GET /usage/counters/unused\_pages/actual\_on

### Table 55: GET /usage/counters/unused\_pages/actual\_on

| Description                                                                                  | Query String                                                                                                    | Returns                                                                                             |
|----------------------------------------------------------------------------------------------|----------------------------------------------------------------------------------------------------|----------------------------------------------------------------------------------------------------|
| retrieves the date and time when<br>the total number of unused<br>documents was last updated | url=[SITE_URL], where [SITE_URL] is the site collection or site URL used to calculate the number of unused documents | <ul> <li>200 - OK.</li> <li>401 -<br/>Unauthorized.</li> </ul>                                      |
|                                                                                              |                                                                                                    | <ul> <li>500 - Internal<br/>Server Error.<br/>Error details<br/>are in<br/>response body</li> </ul> |
| Even when                                                                                    |                                                                                                    |                                                                                                    |

#### Example:

curl --ntlm --user satestlab\\administrator:1
http://iplsp2k10:3141//api/usage/counters/unused\_pages/actual\_
on?url=http://sharepoint/site
Response body example:

"2/18/2012 1:01 PM"

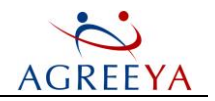

# GET /document/counters/docs\_and\_pages

Table 56: GET /document/counters/docs\_and\_pages

| Description                                                                                                    | Query String                                                                                                    | Returns                                                                                                    |
|----------------------------------------------------------------------------------------------------|----------------------------------------------------------------------------------------------------|----------------------------------------------------------------------------------------------------|
| retrieves the total number of documents (including<br>attachments and .aspx pages) for the specified site<br>collection or site. Documents, attachments and pages<br>should not have size = 0 and should have allowed extension<br>(the list of allowed extensions can be modified on the<br>Settings page) | <pre>url=[SITE_URL], where [SITE_URL] is the site collection or site URL used to calculate the documents number</pre> | <ul> <li>200 - OK.</li> <li>401 -<br/>Unauthorized.</li> <li>500 - Internal<br/>Server Error.<br/>Error details<br/>are in<br/>response body</li> </ul> |
| Example:                                                                                                    |                                                                                                    |                                                                                                    |
| <pre>curlntlmuser satestlab\\administrator:1</pre>                                                                                                    |                                                                                                    |                                                                                                    |

```
http://iplsp2kl0:3141/api/document/counters/docs_and_pages?url=http://sharepoint/site
Response body example:
{
    "actual_on": "5/23/2012 12:23 PM", // time when data was cached
    "time_estimation": 23, // estimated time to update the cache
    "data":157
.
```

}

# PUT /document/counters/docs\_and\_pages

### Table 57: PUT /document/counters/docs\_and\_pages

| Description                                                  | Query String                                                                                                    | Returns                                                                                         |
|--------------------------------------------------------------|----------------------------------------------------------------------------------------------------|-------------------------------------------------------------------------------------------------|
| updates the number of<br>documents for the<br>specified site | <pre>url=[SITE_URL], where [SITE_URL] is the<br/>site collection or site URL used to calculate the<br/>documents number</pre> | <ul><li> 200 - OK.</li><li> 401 - Unauthorized.</li></ul>                                       |
|                                                              |                                                                                                    | <ul> <li>500 - Internal<br/>Server Error. Error<br/>details are in<br/>response body</li> </ul> |

#### Example:

curl --ntlm --user satestlab\\administrator:1 -X PUT

http://iplsp2k10:3141/api/document/counters/docs\_and\_pages?url=http://sharepoint/site

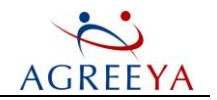

# GET /document/counters/docs\_and\_pages/actual\_on

Table 58: GET /document/counters/docs\_and\_pages/actual\_on

| Description                                                                  | Query String                                                                                                    | Returns                                                                                                    |
|------------------------------------------------------------------------------|----------------------------------------------------------------------------------------------------|----------------------------------------------------------------------------------------------------|
| retrieves the date and time<br>when the documents number<br>was last updated | <pre>url=[SITE_URL], where [SITE_URL] is the site collection or site URL used to calculate the documents number</pre> | <ul> <li>200 - OK.</li> <li>401 -<br/>Unauthorized.</li> <li>500 - Internal<br/>Server Error.<br/>Error details are<br/>in response body</li> </ul> |
| Example:                                                                     |                                                                                                    |                                                                                                    |

curl --ntlm --user satestlab\\administrator:1
http://iplsp2k10:3141/api//document/counters/docs\_and\_pages/actual\_

on?url=http://sharepoint/site

Response body example:

"2/18/2012 1:01 PM"

# **GET** /activity/changes

#### Table 59: GET /activity/changes

| Description                                                                                     | Query String                                                                                                    | Returns                                                                                                    |
|-------------------------------------------------------------------------------------------------|----------------------------------------------------------------------------------------------------|----------------------------------------------------------------------------------------------------|
| retrieves<br>information<br>on the<br>content<br>changes<br>made within<br>the selected<br>site | url=[SITE_URL] [.], where [SITE_URL] is the site<br>collection or site URL used to retrieve information on the content<br>changes, [.] is an optional parameter that specifies whether<br>the retrieved data is limited by date or not. If the parameter is not<br>set, all data will be retrieved. If it is set (and no value is specified),<br>the data over past 15 days for SharePoint 2007 and 30 days for<br>SharePoint 2010 will be retrieved | <ul> <li>200 - OK.</li> <li>401 -<br/>Unauthorized.</li> <li>500 - Internal<br/>Server Error.<br/>Error details<br/>are in<br/>response body</li> </ul> |

#### Example:

curl --ntlm --user satestlab\\administrator:1
http://siteadmin:3141/api/activity/changes?url=http://sharepoint/site
curl --ntlm --user satestlab\\administrator:1
http://siteadmin:3141/api/activity/changes?url=http://sharepoint/site&period
Persona bady avample:

### Response body example:

{

"actual\_on": "06/25/2012 10:46:03 AM", // time when data was cached "estimation time": 12, // estimated time to update the cache

> Site Administrator for SharePoint 5.2.4 User Guide Site Administrator for SharePoint REST

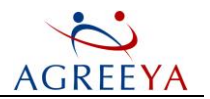

```
"data": {"users":2,"changes":45,"days":80},
"errors": [] // list of errors (if any occur)
}
```

# PUT /activity/changes

### Table 60: PUT /activity/changes

| Description                                                                                   | Query String                                                                                                    | Returns                                                                                                    |
|-----------------------------------------------------------------------------------------------|----------------------------------------------------------------------------------------------------|----------------------------------------------------------------------------------------------------|
| updates<br>information<br>on the<br>content<br>changes<br>made within<br>the selected<br>site | url=[SITE_URL] [.], where [SITE_URL] is the site<br>collection or site URL used to retrieve information on the content<br>changes, [.] is an optional parameter that specifies whether<br>the retrieved data is limited by date or not. If the parameter is not<br>set, all data will be retrieved. If it is set (and no value is specified),<br>the data over past 15 days for SharePoint 2007 and 30 days for<br>SharePoint 2010 will be retrieved | <ul> <li>200 - OK.</li> <li>401 -<br/>Unauthorized.</li> <li>500 - Internal<br/>Server Error.<br/>Error details<br/>are in<br/>response body</li> </ul> |

#### Example:

```
curl --ntlm --user satestlab\\administrator:1 -X PUT
http://siteadmin:3141/api/activity/changes?url=http://sharepoint/site
curl --ntlm --user satestlab\\administrator:1 -X PUT
http://siteadmin:3141/api/activity/changes?url=http://sharepoint/site&period
```

# GET /activity/changes/actual\_on

### Table 61: GET /activity/changes/actual\_on

| Description                                                                                  | Query String                                                                                                    | Returns                                                                                                    |
|----------------------------------------------------------------------------------------------|----------------------------------------------------------------------------------------------------|----------------------------------------------------------------------------------------------------|
| retrieves<br>the date<br>and time<br>when<br>information<br>on the<br>content<br>changes was | url=[SITE_URL][.], where [SITE_URL] is the site<br>collection or site URL used to retrieve information on the content<br>changes, [.] is an optional parameter that specifies whether<br>the retrieved data is limited by date or not. If the parameter is not<br>set, all data will be retrieved. If it is set (and no value is specified),<br>the data over past 15 days for SharePoint 2007 and 30 days for<br>SharePoint 2010 will be retrieved | <ul> <li>200 - OK.</li> <li>401 -<br/>Unauthorized.</li> <li>500 - Internal<br/>Server Error.<br/>Error dotails</li> </ul> |
| updated                                                                                      |                                                                                                    | are in                                                                                                    |

#### Example:

curl --ntlm --user satestlab\\administrator:1

http://siteadmin:3141/api/activity/changes/actual\_on?url=http://sharepoint/site&period

### Response body example:

"2/18/2012 1:01 PM"

Site Administrator for SharePoint 5.2.4 User Guide Site Administrator for SharePoint REST

response body

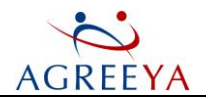

# GET /activity/users/most\_active

Table 62: GET /activity/users/most\_active

| Description                                                                                                    | Query String                                                                                                    | Returns                                                                                                    |
|----------------------------------------------------------------------------------------------------|----------------------------------------------------------------------------------------------------|----------------------------------------------------------------------------------------------------|
| retrieves the<br>list of most<br>active editors<br>of SharePoint<br>content or<br>security<br>within the<br>specified site                                      | url=[SITE_URL] [.], where [SITE_URL] is the site<br>collection or site URL used to retrieve information on the active<br>users, [.] is an optional parameter that specifies whether<br>the retrieved data is limited by date or not. If the parameter is not<br>set, all data will be retrieved. If it is set (and no value is specified),<br>the data over past 15 days for SharePoint 2007 and 30 days for<br>SharePoint 2010 will be retrieved | <ul> <li>200 - OK.</li> <li>401 -<br/>Unauthorized.</li> <li>500 - Internal<br/>Server Error.<br/>Error details<br/>are in<br/>response body</li> </ul> |
| Example:                                                                                                    |                                                                                                    |                                                                                                    |
| <pre>curlntlm http://ip1sp21 curlntlm http://ip1sp21 active?url=htt Response body ex {    "actual_on":    "estimation_t    "data": // li [ {"name":"Johr </pre> | <pre>-user satestlab\\administrator:1 k10:3141/api/activity/users/most_active?url=http://shareg -user satestlab\\administrator:1 k10:3141/api/activity/users/most_ tp://sharepoint/site&amp;limited_period kample: "06/25/2012 10:46:03 AM", // time when data was cache time": 12 // estimated time to update the cache .st of most active editors h Smith", "changes":45}, Jabaacan", 22)</pre>                                                 | ed                                                                                                    |
| {"name":"Ben<br>]                                                                                                    | Johnson", "changes":23}                                                                                                    |                                                                                                    |
| <pre>, "errors": [] }</pre>                                                                                                    | // list of errors                                                                                                    |                                                                                                    |

# PUT /activity/users/most\_active

Table 63: PUT /activity/users/most\_active

| Description         | Query String                                 | Returns               |
|---------------------|----------------------------------------------|-----------------------|
| updates the list of | url=[SITE_URL], where [SITE_URL] is the site | • 200 - OK.           |
| specified site      | active users                                 | • 401 - Unauthorized. |

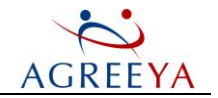

| Doce | rin | tion  |  |
|------|-----|-------|--|
| Desc | rip | rtion |  |

Query String

Returns

• 500 - Internal Server Error. Error details are in response body

#### Example:

curl --ntlm --user satestlab\\administrator:1 -X PUT

http://ip1sp2k10:3141/api/activity/users/most active?url=http://sharepoint/site

# GET /activity/users/most\_active/actual\_on

### Table 64: GET /activity/users/most\_active/actual\_on

| Description                                                                             | Query String                                                                                                    | Returns                                                                                                    |
|-----------------------------------------------------------------------------------------|----------------------------------------------------------------------------------------------------|----------------------------------------------------------------------------------------------------|
| retrieves the date and time<br>when the list of most active<br>editors was last updated | <pre>url=[SITE_URL], where [SITE_URL] is the<br/>site collection or site URL used to retrieve the<br/>list of the most active users</pre> | <ul> <li>200 - OK.</li> <li>401 -<br/>Unauthorized.</li> <li>500 - Internal<br/>Server Error.<br/>Error details are<br/>in response<br/>body</li> </ul> |

#### Example:

curl --ntlm --user satestlab\\administrator:1
http://ip1sp2k10:3141/api/activity/users/most\_active/actual\_
on?url=http://sharepoint/site

### Response body example:

"2/18/2012 1:01 PM"

# **GET /schedule/report**

(1) NOTE: This method is available only for Information Portal administrators.

### Table 65: GET /schedule/report

| Description                                                                                   | Query String                                                                                                    | Returns                                                                                                    |
|-----------------------------------------------------------------------------------------------|----------------------------------------------------------------------------------------------------|----------------------------------------------------------------------------------------------------|
| returns all schedule information<br>for the given scope, report name<br>and target parameters | <ul> <li>report_name:[REPORTNAME]-the name of the report to be scheduled for export</li> <li>url:[URL] - the scope URL (Enterprise, Farms, Web Applications and Sites)</li> <li>target: [TARGET] - can be either csv or sql. By default, the value is set to csv. Please note that the value is case-sensitive</li> </ul> | <ul> <li>200 - OK.</li> <li>401 -<br/>Unauthorized.</li> <li>500 - Internal<br/>Server Error.<br/>Error details<br/>are in response<br/>body</li> </ul> |
|                                                                                               |                                                                                                    |                                                                                                    |

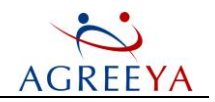

```
Example:
curl --user satestlab\administrator:1
http://infoportal:3141/api/schedule/report?report
name=sites&url=http://sharepoint/site&target=csv
Response body example:
Γ
{
"TaskToRun": "\"C:\\Program Files (x86)\\AgreeYa Solutions\\Site Administrator for
SharePoint/\SharePoint Information Portal/\Application/\scheduler/\runner.bat/"
SASP Reports Monthly task", // specify the task action
"selected": true, // the flag indicating which scheduler type is set
"occurrence": "2",
"Author": "Administrator", // the task author
"ShareLocalPath": "C:\\Program Files (x86)\\AgreeYa Solutions\\Site Administrator for
SharePoint\\SharePoint Information Portal\\Exports", // the local directory to share
"NetbiosName": "INFOPORTAL", // Network Basic Input/ Output System name
"NextRunTime": "2/1/2013 2:00:00 AM", // indicates when the task will run next time
"ScheduleType": "Monthly", // the schedule type value
"Status": "Ready", // the task status value
"StartDate": "12/19/2012", // the date when the task will be started
"Repeat": "Stop If Still Running: Disabled",
"EndDate": "N/A",
"Description": "Monthly", // the description text
"Schedule": "Scheduling data is not available in this format.",
"IdleTime": "Disabled",
"HostName": "INFOPORTAL", // the host name where the task is running
"ScheduledTaskState": "Enabled",
"LastResult": "1",
"ShareNetworkPath": "\\\\INFOPORTAL\\SASP Exports", // the network path to share
"DeleteTaskIfNotRescheduled": "Enabled",
"StartIn": "N/A",
"RunAsUser": "satestlab/\administrator", // the user running the task % f(x) = f(x) + f(x) + f(x) 
"Months": ["Every month"], // months to run the task
"Days": ["01"], // indicates what day of the month the task will be run
"PowerManagement": "Stop On Battery Mode, No Start On Batteries",
"LastRunTime": "N/A",
"TaskName": "SASP_Reports_Monthly_task", // the task name
"Comment": "N/A",
```

139

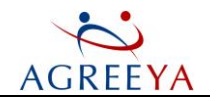

```
"FileName": "sites_%TIMESTAMP%", // the report file name format
"StopTaskIfRunsXHoursandXMins": "72:00:00",
"StartTime": "2:00:00 AM",
"LogonMode": "Interactive/Background"
// these two values are returned for export to SQL.
"SqlServer": "SqlServerHostName", // the sql server host name "Database": "dbName"
// the database name
},
{...}, {...}
```

# PUT /schedule/report

() NOTE: This method is available only for Information Portal administrators.

### Table 66: PUT /schedule/report

| Description                                       | Query String                                                                                                    | Returns                                                                                                    |
|---------------------------------------------------|----------------------------------------------------------------------------------------------------|----------------------------------------------------------------------------------------------------|
| enables<br>scheduling for<br>the report<br>export | <ul> <li>task_id: [TASKID] - the scheduler task type (SASP_Reports_<br/>Custom_task, SASP_Reports_Monthly_task, SASP_Reports_<br/>Quarterly_task and SASP_Reports_Weekly_task)</li> <li>report_name: [REPORTNAME] - the name of the report<br/>to be scheduled for export</li> <li>url: [URL] - the scope URL (Enterprise, Farms,<br/>Web Applications and Sites)</li> <li>target: [TARGET] - can be either csv or sql. By default,<br/>the value is set to csv. Please note that the value is case-<br/>sensitive</li> </ul> | <ul> <li>200 - OK.</li> <li>401 -<br/>Unauthorized.</li> <li>500 - Internal<br/>Server Error.<br/>Error details<br/>are in response<br/>body</li> </ul> |
|                                                   |                                                                                                    |                                                                                                    |

### Example:

```
curl --user satestlab\administrator:1 -X PUT -d "task_id=SASP_Reports_Monthly_
task&report_name=sites&url=http://sharepoint/site&target=sql"
http://infoportal:3141/api/schedule/report
```

### **DELETE /schedule/report**

(1) NOTE: This method is available only for Information Portal administrators.

### Table 67: DELETE /schedule/report

| Description                              | Query String                                                                                                    | Returns                                     |
|------------------------------------------|----------------------------------------------------------------------------------------------------|---------------------------------------------|
| disables<br>scheduling for<br>the report | <ul> <li>task_id: [TASKID] - the scheduler task type (SASP_Reports_<br/>Custom_task, SASP_Reports_Monthly_task, SASP_Reports_<br/>Quarterly_task and SASP_Reports_Weekly_task)</li> </ul> | <ul><li> 200 - OK.</li><li> 401 -</li></ul> |

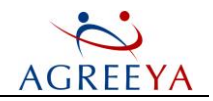

| Description | Query String                                                                                                    | Returns                                                                                        |
|-------------|----------------------------------------------------------------------------------------------------|------------------------------------------------------------------------------------------------|
| •           | <ul> <li>report_name: [REPORTNAME] - the name of the report to be scheduled for export</li> <li>url: [URL] - the scope URL (Enterprise, Farms, Web Applications and Sites)</li></ul> | Unauthorized.<br>• 500 - Internal<br>Server Error.<br>Error details<br>are in response<br>body |
| Example:    |                                                                                                    |                                                                                                |

Example:

```
curl --user satestlab\administrator:1 -X DELETE -d "task_id=SASP_Reports_Monthly_
task&report_name=sites&url=http://sharepoint/site&target=sql"
http://infoportal:3141/api/schedule/report
```

# POST /job/disallow\_everyone

### Table 68: POST /job/disallow\_everyone

| Description                                                                                                    | Query String                                                                                                    | Returns                                                                       |
|----------------------------------------------------------------------------------------------------|----------------------------------------------------------------------------------------------------|-------------------------------------------------------------------------------|
| creates a policy to prevent NT<br>AUTHORITY\authenticated users from being<br>used for permissioning and applies it to the<br>specified site collection or web application | <pre>siteurl=[SITE_URL], where [SITE_URL] is the site collection or web application URL to which you want to apply the policy</pre> | <ul> <li>200 - OK.</li> <li>401 -<br/>Unauthorized.</li> </ul>                |
|                                                                                                    | run_type=policy                                                                                                    | • 500 - Internal<br>Server Error.<br>Error details<br>are in<br>response body |

#### Example:

```
curl --ntlm --user administrator@velaskec.spb.qsft:1 -X POST -d '
{"siteurl":"http://sp14-alt/sites/Test", "run_type":"policy"}'
http://sp14-alt:3141/api/job/disallow everyone
```

# DELETE /job/disallow\_everyone

### Table 69: DELETE /job/disallow\_everyone

| Description                                                             | Query String                                                                                                    | Returns                                                        |
|-------------------------------------------------------------------------|----------------------------------------------------------------------------------------------------|----------------------------------------------------------------|
| deletes the policy for the specified site collection or web application | <pre>siteurl=[SITE_URL], where [SITE_URL] is the site collection or web application URL for which you want to delete the policy</pre> | <ul> <li>200 - OK.</li> <li>401 -<br/>Unauthorized.</li> </ul> |
|                                                                         |                                                                                                    | • 500 - Internal                                               |

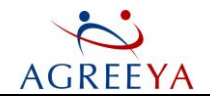

Query String

Returns

Server Error. Error details are in response body

#### Example:

curl --ntlm --user administrator@velaskec.spb.qsft:1 -X DELETE -d '
{"siteurl":"http://sp14-alt/sites/Test"}' http://sp14alt:3141/api/job/disallow\_ everyone

# GET /job/disallow\_everyone

### Table 70: GET /job/disallow\_everyone

| Description                                                                 | Query String                                                                                                    | Returns                                                                                         |  |
|-----------------------------------------------------------------------------|----------------------------------------------------------------------------------------------------|-------------------------------------------------------------------------------------------------|--|
| returns policy details for the specified site collection or web application | <pre>siteurl=[SITE_URL], where [SITE_URL] is the site collection or web application URL used to retrieve the policy details</pre> | <ul> <li>200 - OK.</li> <li>401 -<br/>Unauthorized.</li> </ul>                                  |  |
|                                                                             |                                                                                                    | <ul> <li>500 - Internal<br/>Server Error.<br/>Error details are<br/>in response body</li> </ul> |  |
| Example:                                                                    |                                                                                                    |                                                                                                 |  |
| curlntlmuser admini                                                         | strator@velaskec.spb.qsft:1 -X GET http://s                                                                                       | sp14-                                                                                           |  |
| alt:3141/api/job/disallow                                                   | _everyone?siteurl=http://sp14-alt/sites/Tes                                                                                       | st                                                                                              |  |
| Response body example:                                                      |                                                                                                    |                                                                                                 |  |
| {                                                                           |                                                                                                    |                                                                                                 |  |
| "job_type": "disallow_ev                                                    | veryone",                                                                                                    |                                                                                                 |  |
| "sch_type": "policy",                                                       |                                                                                                    |                                                                                                 |  |
| "agent": "sp14-alt",                                                        |                                                                                                    |                                                                                                 |  |
| "scope": "http://sp14-alt/sites/Test/SubSite1/",                            |                                                                                                    |                                                                                                 |  |
| "user_name": "VELASKEC\A                                                    | Administrator",                                                                                                    |                                                                                                 |  |
| "create_time": 134187388                                                    | 35.0,                                                                                                    |                                                                                                 |  |
| "status": -1,                                                               |                                                                                                    |                                                                                                 |  |
| "args": {"with_subsites": true, "run_type": "policy",                       |                                                                                                    |                                                                                                 |  |
| "siteurl":"http://sp14-a                                                    | alt/sites/Test/SubSite1"},                                                                                                    |                                                                                                 |  |
| "id":15                                                                     |                                                                                                    |                                                                                                 |  |
| }                                                                           |                                                                                                    |                                                                                                 |  |
| here:                                                                       |                                                                                                    |                                                                                                 |  |

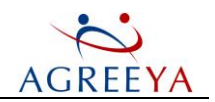

- job\_type the job name, const = disallow\_everyone
- sch\_type execution type, const = policy
- agent the netbios name of the InfoPoral agent running the job
- scope- the site collection or web application url to which the policy is applied
- user\_name the user name who created the task
- create\_time the time when the policy was created in numeric format
- status the task status:
  - NULL the job execution has not started yet
  - 1 the job is in progress
  - 100 the job is completed
  - -1 an error has occurred during the job execution
- args policy settings
- siteurl the site collection or web url to which the policy is applied
- with\_subsites applies the policy to all subsites recursively

### POST /job/propagate\_version\_settings

### Table 71: POST /job/propagate\_version\_settings

| Description                                  | Query String                                                                            | Returns                                                |
|----------------------------------------------|-----------------------------------------------------------------------------------------|--------------------------------------------------------|
| creates a policy to set version settings for | {                                                                                       | • 200 - OK.                                            |
| collection or site                           | siteurl:[SITE_URL] // site url to<br>propagate settings                                 | • 401 -<br>Unauthorized.                               |
|                                              | keep_major: [TRUE / FALSE] //<br>limit the number of major versions<br>flag             | • 500 - Internal<br>Server Error.<br>Error details are |
|                                              | keep_draft: [TRUE / FALSE] // limit<br>the number of minor versions flag                | in response body                                       |
|                                              | major: [NUMBER] // number of major versions to keep                                     |                                                        |
|                                              | minor: [NUMBER] // number of minor versions to keep                                     |                                                        |
|                                              | do_cleanup: [TRUE/FALSE] //<br>cleanup flag for the first apply<br>time run_type=policy |                                                        |
|                                              | }                                                                                       |                                                        |

#### Example:

```
curl --ntlm --user caissa\\administrator:1 -X POST -d
{"siteurl":"http://sp2007single/sites/Test","keep_draft":true,"keep_
major":true,"major":5,"minor":3,"run_type":"policy","do_cleanup":true}
http://sp2007single:3141/api/job/propagate_version_settings
```

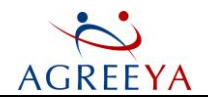

# DELETE /job/propagate\_version\_settings

### Table 72: DELETE /job/propagate\_version\_settings

| Description                                                        | Query String                                                                                                    | Returns                                                                    |
|--------------------------------------------------------------------|----------------------------------------------------------------------------------------------------|----------------------------------------------------------------------------|
| deletes the policy for<br>the specified site<br>collection or site | <pre>siteurl=[SITE_URL], where [SITE_URL] is the site collection or site URL for which you want to disable the policy</pre> | <ul><li> 200 - OK.</li><li> 401 - Unauthorized.</li></ul>                  |
|                                                                    |                                                                                                    | • 500 - Internal<br>Server Error. Error<br>details are in<br>response body |

#### Example:

curl --ntlm --user administrator@velaskec.spb.qsft:1 -X DELETE -d '
{"siteurl":"http://sp14-alt/sites/Test"}' http://sp14alt:3141/api/job/propagate\_ version\_settings

# GET /job/propagate\_version\_settings

### Table 73: GET /job/propagate\_version\_settings

| Query String                                                                                                    | Returns                                                                                                    |
|----------------------------------------------------------------------------------------------------|----------------------------------------------------------------------------------------------------|
| <pre>siteurl=[SITE_URL], where [SITE_URL] is the site collection or site URL for which you want to retrieve the policy details</pre> | <ul> <li>200 - OK.</li> <li>401 -<br/>Unauthorized.</li> </ul>                                                                                      |
|                                                                                                    | • 500 - Internal<br>Server Error.<br>Error details are<br>in response body                                                                          |
|                                                                                                    |                                                                                                    |
| lssa\administrator:1 -X GET                                                                                                    |                                                                                                    |
| 141/api/job/propagate_version_                                                                                                    |                                                                                                    |
| ://sp2007single/sites/Test&run_type=policy                                                                                           |                                                                                                    |
|                                                                                                    |                                                                                                    |
|                                                                                                    |                                                                                                    |
| te_version_settings", // job name                                                                                                    |                                                                                                    |
| , // execution type                                                                                                    |                                                                                                    |
| le", // netbios name of the InfoPoral agent                                                                                          | running the job                                                                                                    |
| 007single/sites/Test" // site url to propag                                                                                          | gate settings                                                                                                    |
| dministrator", // user name who created the                                                                                          | e task                                                                                                    |
| 00767, // creation time (UTC) in numeric fo                                                                                          | ormat "status": 100,                                                                                                    |
|                                                                                                    |                                                                                                    |
|                                                                                                    | Query String<br>siteurl=[SITE_URL], where [SITE_URL] is<br>the site collection or site URL for which you want<br>to retrieve the policy details<br> |
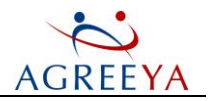

```
// NULL has not been executed yet
// 1 is in progress
// 100 done
// -1 an error occurred
"args": { // version settings to propagate:
"siteurl": "http://sharepoint/site", // site url to propagate settings
"keep_major": true, // limit number of major versions flag
"keep_draft": false, // limit number of minor versions flag
"major": 5, // number of major versions to keep
"minor": 0, // number of minor versions to keep
}
```

### POST /job/restore\_broken\_inheritance

#### Table 74: POST /job/restore\_broken\_inheritance

| Description                                                                                                  | Query String                                                                                                    | Returns                                                                                                    |
|----------------------------------------------------------------------------------------------------|----------------------------------------------------------------------------------------------------|----------------------------------------------------------------------------------------------------|
| creates a policy to restore broken<br>permissions inheritance for a site<br>including its subsites and items | <pre>siteurl=[SITE_URL], where [SITE_<br/>URL] is the site collection or web URL<br/>the policy is to be applied to<br/>run_type=policy</pre> | <ul> <li>200 - OK.</li> <li>401 -<br/>Unauthorized.</li> <li>500 - Internal<br/>Server Error.<br/>Error details<br/>are in response<br/>body</li> </ul> |

#### Example:

```
curl --ntlm --user warrior\administrator:1 -X POST -d '{"siteurl":"http://warrior10-
1/sites/Test", "run_type":"policy"}' http://warrior10-1:3141/api/job/restore_broken_
inheritance
```

#### DELETE /job/restore\_broken\_inheritance

#### Table 75: DELETE /job/restore\_broken\_inheritance

| Description                                      | Query String                                                                                                    | Returns                                                                                                    |
|--------------------------------------------------|----------------------------------------------------------------------------------------------------|----------------------------------------------------------------------------------------------------|
| disables the policy<br>for the specified<br>site | <pre>siteurl=[SITE_URL], where [SITE_URL] is the site<br/>collection or web URL for which you want to disable the<br/>policy<br/>run_type=policy</pre> | <ul> <li>200 - OK.</li> <li>401 - Unauthorized.</li> <li>500 - Internal Server<br/>Error. Error details<br/>are in response body</li> </ul> |
| disables the policy<br>for the specified<br>site | collection or web URL for which you want to disable the<br>policy<br>run_type=policy                                                                   | <ul> <li>200 - OK.</li> <li>401 - Unauthorized.</li> <li>500 - Internal Server<br/>Error. Error details<br/>are in response body</li> </ul> |

Site Administrator for SharePoint 5.2.4 User Guide

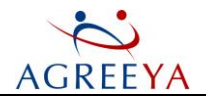

Example:

```
curl --ntlm --user warrior\administrator:1 -X DELETE http://warrior10-
1:3141/api/job/restore_broken_inheritance?siteurl=http://warrior10-1/sites/Test&run_
type=policy
```

### GET /job/restore\_broken\_inheritance

#### Table 76: GET /job/restore\_broken\_inheritance

| Description                                                     | Query String                                                                            | Returns                                                                                     |
|-----------------------------------------------------------------|-----------------------------------------------------------------------------------------|---------------------------------------------------------------------------------------------|
| returns policy siteurl=[SITE_URL], where [SITE_URL] is the site | • 200 - OK.                                                                             |                                                                                             |
| specified site                                                  | collection or web URL used to retrieve the policy details                               | • 401 - Unauthorized.                                                                       |
|                                                                 | run_type=policy                                                                         | <ul> <li>500 - Internal Server<br/>Error. Error details<br/>are in response body</li> </ul> |
| Example:                                                        |                                                                                         |                                                                                             |
| curlntlmuse                                                     | r warrior\administrator:1 -X GET http://war                                             | rior10-                                                                                     |
| 1:3141/api/job/re                                               | store_broken_inheritance?siteurl=http://war                                             | rior10-1/sites/Test                                                                         |
| Response body exampl                                            | e:                                                                                      |                                                                                             |
| {                                                               |                                                                                         |                                                                                             |
| "job_type": "rest                                               | ore_broken_inheritance",                                                                |                                                                                             |
| "sch_type": "poli                                               | .cy",                                                                                   |                                                                                             |
| "agent": "warrior                                               | 10-1",                                                                                  |                                                                                             |
| "scope": "http://                                               | warrior10-1/sites/Test/SubSite1/",                                                      |                                                                                             |
| "user_name": "war                                               | rior\Administrator",                                                                    |                                                                                             |
| "create_time": 13                                               | 41873885.0,                                                                             |                                                                                             |
| "status": -1,                                                   |                                                                                         |                                                                                             |
| "args": {"with_su<br>"siteurl":"http:/<br>"id":15               | <pre>bsites": true, "run_type": "policy",<br/>/warrior10-1/sites/Test/SubSite1"},</pre> |                                                                                             |
| }                                                               |                                                                                         |                                                                                             |
| here:                                                           |                                                                                         |                                                                                             |

- job\_type the job name, const = restore\_broken\_inheritance
- sch\_type execution type, const = policy
- agent the netbios name of the InfoPoral agent running the job
- scope the site collection or web url to which the policy is applied
- user\_name the user name who is created the task
- create\_time the time when the policy was created

146

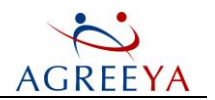

- status the task status:
  - NULL the job execution has not started yet
  - 1 the job is in progress
  - 100 the job is completed
  - -1 an error has occurred during the job execution
- args policy settings
- siteurl the site collection or web url to which the policy is applied
- with\_subsites applies the policy to all subsites recursively

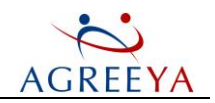

# Site Administrator for SharePoint Scripts

#### In this section:

- l CSV to SQL Export
- l Export Grid Reports to PDF
- l Clean Up Report Data
- l Clean Up Usage Collector Data
- l Data Gathering for Enterprise Level Reports

### **CSV to SQL Export**

You can export report data from a generated CSV file to any SQL database table using a script located in the **{SA4SP installation folder}/SharePoint Information Portal/Scripts/CSV2SQL** folder.

If the target table exists, the tool appends new data without modifying existing data.

() NOTE: The following file formats are supported for export: .csv and .zip (CSV files compressed using zip).

### **Prerequisites**

Before you run the script, make sure the following software is installed on the machine:

• .Net 2.0 or later.

One of the following:

- SQL Server 2005
- SQL Server 2008
- SQL SERVER 2012

### Synopsis and Usage

To export report data from CSV to SQL, run python.exe csv2sql.py [options] or csv2sql.cmd [options].

Options:

- -h, --help shows this help message and exits
- -p CSVPATH, --csvPath=CSVPATH the path to the csv file

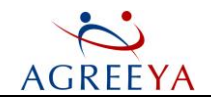

- -s DBSERVER, --dbServer=DBSERVER the database server host
- -d DBNAME, --dbName=DBNAME the name of the database to be used for csv to sql export
- -t TABLENAME, --tableName=TABLENAME the table name (same as the report name)

The -p, -s, -d, -t options are required to be specified. If they are not specified or incorrect, the usage information will be displayed.

#### Exit Code Description:

- 1 An exception occurred
- 2 -- No input parameters are specified
- 3 -- The parameter is incomplete

#### Example:

```
python.exe csv2sql.py -p "c:\documentreport\documentreport.csv" -s "Warrior10-1"
-d "QSP_Repository" -t "DocumentDetails"
```

#### Command line examples:

```
csv2sql.cmd "c:\documentreport\documentreport.zip" "Warrior10-1" "QSP_Repository"
"DocumentDetails"
csv2sql.cmd "c:\documentreport\ContentDataBase.csv" "Warrior10-1" "QSP_Repository"
"ContentDataBaseReport"
```

### **Export Grid Reports to PDF**

You can export grid reports to PDF using a script located in the **{SA4SP installation folder}/ SharePoint Information Portal\OData2PDF** folder.

### Synopsis and Usage

To export report data to PDF, run OData2PDF.cmd [options].

Options:

- -h, --help shows this help message and exits
- -u, --URL the ODataService URL in the http://127.0.0.1:[ ODataService port]/[name of the data table]?[ODATA filter] format
- -t, --template the template name

The -u, -t options are required to be specified. If they are not specified or incorrect, the usage information will be displayed.

#### Exit Code Description:

2 - An error occurred when retrieving data from the OData service

Site Administrator for SharePoint 5.2.4 User Guide

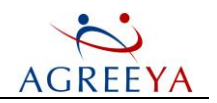

- 1 An exception occurred
- 0 The operation completed successfully
- -1 BIRT error occurred

The following example will generate a PDF file with 10 sites created after December 9, 2012 and number of views not equal to 0. \$top=10&\$filter=(Created gt datetime'2012-04-09' and (Views ne 0)) is the ODATA filter. For more information refer to http://www.odata.org/docs/ and http://www.odata.org/docs/ and

http://www.odata.org/documentation/odata-v3-documentation/odata-core/.

- NOTE: By default port 3147 is used by ODataService. In case it is busy, use the port specified in the Site Administrator for SharePoint\SharePoint Information
   Portal\OData4SQL\OdataProvider\WebSettings.conf (server.socket\_port variable value).
- NOTE: PDF files will be stored in the {SA4SP installation folder}/ SharePoint
   Information Portal\OData2PDF\exportFiles folder.
- In NOTE: The Site Administrator for SharePoint package contains the 64 bit version of Java Runtime Environment. If you are running a 32-bit Windows operating systems, you can install the 32 bit Java version. In this case, you will need to modify the JAVA\_HOME and JAVACMD variables in the Site Administrator for SharePoint\SharePoint Information Portal\birtruntime\ReportEngine\genReport.bat file.
- ONOTE: When exporting a large amount of data to PDF, the Java process for BIRT requires sufficient physical memory, otherwise, there will be errors when generating PDF files and data will be incomplete. As a workaround, set the maximum Java heap size.

#### Table 77: Template Names for Grid Reports

| Report              | Template Name              | Data Table                         |
|---------------------|----------------------------|------------------------------------|
| Documents and Pages | documents_and_pages_report | sa4sp_repdata2_documents_and_pages |
| Sites               | sites_report               | sa4sp_repdata2_sites               |
| Site Collections    | site_collections_report    | sa4sp_repdata2_site_collections    |
| Content Databases   | contentdbs_report          | sa4sp_repdata2_contentdbs          |
| Web Applications    | webapps_report             | sa4sp_repdata2_webapps             |

#### Example:

OData2PDF.cmd -u "http://127.0.0.1:3147/sa4sp\_repdata2\_sites?\$top=10&\$filter=(Created gt datetime'2012-12-09')" -t "sites\_report"

# **Clean Up Report Data**

To clean up old report data exported to SQL by the CSV to SQL command line tool or by schedule, use a script located in the {SA4SP installation folder}/SharePoint Information Portal/Scripts/CleanUpReporting folder.

Site Administrator for SharePoint 5.2.4 User Guide

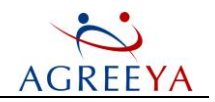

### Synopsis and Usage

To clean up report data, run python.exe cleanup\_reporting.py [options] or cleanup\_reporting.cmd [options]. Options:

- -h, --help shows this help message and exits
- -s DBSERVER, --dbServer=DBSERVER the database server host
- -d DBNAME, --dbName=DBNAME the name of the database to be cleaned up
- -n NUMBEROFDAY , --numberOfDay=NUMBEROFDAY specifies the cutoff date for deleting report data. All report data that was collected the specified number of days ago and earlier will be deleted.

The -s, -d, -n options are required to be specified. If they are not specified or incorrect, the usage information will be displayed.

#### Exit Code Description:

- 1 -- Exception occurred
- 2 -- No input parameters are specified
- 3 -- The parameter is incomplete

#### Example:

python.exe cleanup\_reporting.py Warrior10-1 QSP\_Reporsitory 12

#### Command line examples:

cleanup\_reporting.cmd Warrior10-1 QSP\_Reporsitory 12

### **Clean Up Usage Collector Data**

Site Administrator for SharePoint stores the usage report data in the QSP\_Repository database. Over time, the usage data collection results in growth of the database as a result of the usage collector work. To prevent unlimited growth and impact on the report performance, Site Administrator provides a script allowing users to purge old data from the database.

The script removes data older than N days specified as an input parameter. At the same time, it preserves the most recent data on each page and user. This data is displayed as Last accessed in the Activity reports.

- In NOTE: 31 days are supposed to be specified as an input parameter because the Activity reports require one month of history data.
- In NOTE: The script removes data from the [SA4SP\_Usage\_Users] and [SA4SP\_Usage\_Pages] tables of the QSP\_Repository database.

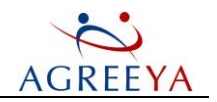

### Synopsis and Usage

To purge the usage collector data, run Python.exe cleanup\_usage\_data [option] or
cleanup\_usage\_data.cmd [option] located in the {SA4SP installation folder}/SharePoint
Information Portal/UsageCollector folder.

Options:

- -h, --help shows this help message and exits
- -n NUMBEROFDAY , --numberOfDay=NUMBEROFDAY specifies the cutoff date for deleting the usage collector data. All data that was collected the specified number of days ago and earlier will be deleted.

The -n option is required to be specified.

#### Exit Code Description:

- 1 An exception occurred
- 2 -- No input parameters are specified

#### Example:

```
python.exe cleanup usage data.py -n 31
```

#### Command line examples:

cleanup\_usage\_data.cmd 31

# Data Gathering for Enterprise Level Reports

Information Portal administrators can gather the enterprise level report data to the QSP\_Repository database by running data\_gathering.cmd located in the **{SA4SP installation folder}/SharePoint Information Portal/DataGathering** folder.

data\_gathering.cmd run by Python 2.7 starts the data gathering process.

- In NOTE: Before data gathering, the tool will discover all SharePoint farms available in your environment to make sure all changes on the farms are up-to-date.
- ① | NOTE: All old data will be cleaned up before writing report data to the database.

The following table lists all enterprise level reports and QSP\_Repository database tables to which the report data is gathered:

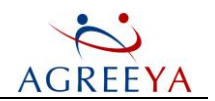

#### Table 78: Data Tables

| Report              | Data Table                        |
|---------------------|-----------------------------------|
| Documents and Pages | sa4sp_repdata_documents_and_pages |
| Lists               | sa4sp_repdata_lists               |
| Document Libraries  | sa4sp_repdata_document_libraries  |
| Sites               | sa4sp_repdata_sites               |
| Site Collections    | sa4sp_repdata_site_collections    |
| Site Permissions    | sa4sp_repdata_site_permissions    |
| Security Changes    | sa4sp_repdata_activity_security   |
| Content Changes     | sa4sp_repdata_activity_content    |
| Daily Usage         | sa4sp_repdata_daily_active_users  |
| Content Databases   | sa4sp_repdata_contentdbs          |
| Web Applications    | sa4sp_repdata_webapps             |
| Servers             | sa4sp_repdata_servers             |

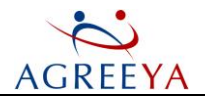

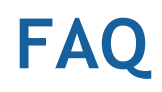

- l How to Install Information Portal Using Command Line
- l How to Get the Best Performance for Multiple Concurrent Users Working with Information Portal
- l How to Install Information Portal SharePoint Solution (SharePoint Integration Module) without Installing Full Information Portal Setup on a SharePoint Front-end Server
- l How to Uninstall Information Portal SharePoint Solution (SharePoint Integration Module)
- l How to Automate PDF Export of Site Metrics Report for Specific Site
- l How to Configure IIS 7 as Web Front-end Server for Information Portal
- l How to Change Port for Information Portal
- l How to Change Ports for Information Portal Services
- l How to Change Password for Install and Service Accounts
- l What Permissions Are Required for Site Owners
- l Why is the Actual Size of the SharePoint Content Database Shown in the Reports Much Bigger than Size of the Site Collection Located in this Database?
- l Information Portal Reports Show Zero or N/A in Usage Data (e.g. the Number of Views, the Number of Users, Most Used Content)
- l Information Portal Detailed Reports (Site Collections, Sites, Documents, Lists, Document Libraries) Display Only 20 Records. How to View all Results if the Number of Objects Exceeds this Limit?
- l Why Is the Site Size Different in Enterprise/Site Metrics and Sites Reports?
- l How to Clear Authorization Cache
- l How to Move Reporting Database to Another SQL Server
- l How to View What Users are Using Site Administrator for SharePoint
- l How to Override Add Farm Behavior
- l Information Portal Advanced Troubleshooting

### How to Install Information Portal Using Command Line

To install Information Portal using the command line, run the following command: msiexec /i qsInfoPortal.msi /quiet AGENT\_ACCOUNT=%1 AGENT\_PASSWORD=%2 SQLSERVER=%3 DBNAME=%4 /lv! ipsetup.log.

Site Administrator for SharePoint 5.2.4 User Guide

154

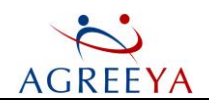

### How to Get the Best Performance for Multiple Concurrent Users Working with Information Portal

If hundred of users work with Information Portal reports, it is recommended to deploy multiple instances configuration.

Perform the following steps:

- 1. Run cmd.exe as Administrator.
- 2. Change directory to [Product Install Path]\SharePoint Information Portal\Scripts.
- 3. Run balancer.cmd "[domainuser]" "[password]", where [domainuser] and [password] is the service account used for the Web Access service.

By default, the script creates 8 instances for Web Access, which can be found in the **services.msc** snapin. It may be required to modify the instances number depending on the hardware configuration.

To change the number of the BrowserBroker and BrowserAgent services, modify the following command line in balancer.cmd: @..\Python25\python.exe balancer.py "%1" "%2" [ApacheInstances] [BrowserServicesInstances], where [ApacheInstances] is the number of Apache instances (8 by default) and [BrowserServicesInstances] is the number of BrowserAgent and BrowserBroker instances (4 by default).

To uninstall multiple instances, run remove\_balancer.cmd.

(1) **NOTE:** When uninstalling or upgrading the product, multiple instances are automatically removed. You should deploy multiple instances configuration using the balancer.cmd script each time you upgrade the product.

It is also recommended to install Information Portal on several SharePoint front-end servers and configure load-balancing between them. Installing Information Portal on several front-ends improves the tool performance and provides fault tolerance.

Information Portal installation has its own Settings database. So, each setting should be configured individually on each Information Portal server. The following settings are affected: Information Portal Administrators, Number of items shown in reports, Show action buttons, License settings.

How to Install Information Portal SharePoint Solution (SharePoint Integration Module) without Installing Full Information Portal Setup on a SharePoint Front-end Server

(i) NOTE: Please note that all Information Portal actions (such as permissions grant, revoke, site or copy)

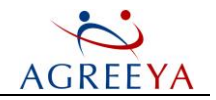

are available only if Information Portal is installed on a front-end within the farm. The actions will not work in the described scenario. For more information about action capabilities, see Manage Security.

Applied both for SharePoint 2007, SharePoint 2010 and SharePoint 2013.

Perform the following steps:

- 1. Install Information Portal on the server where you plan to use it. Save Information Portal Enterprise Report URL. It should be like: http://info\_portal\_server:3141.
- 2. Create a temporary folder on a SharePoint front-end server to deploy the solution. For example: C:\AgreeYaSPSolution.
- 3. Copy the [ProductInstalPath]\SharePoint Information Portal\SPIntegration and [ProductInstalPath] \SharePoint Information Portal\IronPython26 for SharePoint 2007 and 2010 or [ProductInstalPath] \SharePoint Information Portal\IronPython27 for SharePoint 2013 folders from the server hosting Information Portal to the AgreeYaSPSolution folder on a front-end server.
- 4. Run cmd.exe on a front-end server.
- 5. Make the AgreeYaSPSolutionSPIntegration folder

```
current: cd c:AgreeYaSPSolutionSPIntegration
```

- 6. Make sure that Windows SharePoint Services Administration (SharePoint 2007) or SharePoint 2010 Administration (Sharepoint 2010) service is started on the front-end.
- 7. Run the following command: For SharePoint 2007 and 2010: ..\IronPython26\ipy64.exe wsp\_install.py http://info\_portal\_server:3141 For SharePoint 2013: ..\IronPython27\ipy64.exe wsp\_install.py http://info\_portal\_server:3141
- 8. Make sure the output does not contain errors. The process successfully completed should look like: 1/28/2011 8:57:50 PM: Sharepoint Integration install

```
['wsp_install.py', 'http://info_portal_server:3141']
1/28/2011 8:57:53 PM: Generating wsp solution in .\\SPIntegrationFeature
for http://info_portal_server:3141
1/28/2011 8:57:55 PM: setup solution:
.\\SPIntegrationFeature\SPIntegrationFeature.wsp
1/28/2011 8:57:55 PM: stop running jobs 1/28/2011
8:57:56 PM: remove old solution 1/28/2011 8:57:59
PM: add solution
1/28/2011 8:58:09 PM: deploy solution
```

9. Ensure that SharePoint sites have the **Site Administrator Reports** section containing the links to the Information Portal reports in the Site Settings. In SharePoint 2010, it looks as follows:

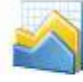

Site Administrator Reports All reports Activity Dashboard Content Management Dashboard Security Dashboard

10. Now the AgreeYaSPSolution folder can be deleted.

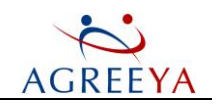

### How to Uninstall Information Portal SharePoint Solution (SharePoint Integration Module)

To uninstall Information Portal SharePoint solution from a farm, run the following commands on the SharePoint front-end server where Information Portal is installed:

cd C:\\Program Files (x86)\\AgreeYa Solutions\\Site Administrator for

SharePoint\\SharePoint Information Portal\\SPIntegration

../\IronPython26/\ipy64.exe wsp\_uninstall.py

where C:\Program Files (x86)\AgreeYa Solutions\Site Administrator for SharePoint is the folder where Information Portal is installed.

The following lines indicate that Information Portal SharePoint solution is successfully uninstalled:

Removing solution SharePoint Integration

uninstall solution: a96ccaa2-44fe-8501-04e3-

756c6ab95697 stop running jobs

retracting solution a96ccaa2-44fe-8501-04e3-756c6ab95697

# How to Automate PDF Export of Site Metrics Report for Specific Site

To automate the PDF export of the Site Metrics report for the specified site, run the following PowerShell script:

### the following part should be configured according to you environment

```
$siteadmin = "http://siteadmin_server:3141" # site administrator reports
URL $site = "http://sharepoint/site" # generate PDF for this Sharepoint
site $pdf path = "c:\site_metrics.pdf" # result PDF file path
```

#### # report specific:

```
$pdf_url = '/site_metrics/pdf' # URL of PDF export for this
report $report = "/site_collection"
####
```

```
$wc = New-Object System.Net.WebClient
$wc.Credentials = [System.Net.CredentialCache]::DefaultCredentials
$act = $wc.DownloadString( $siteadmin + $report + "?url=" + $site ) | %{ if ($_ -
match '&diagrams_actual_on=.*esgt_actual_on=(None|\d*.\d*)') {$matches[0]} }
$act
```

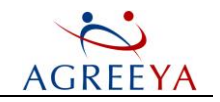

```
$pat = '{"sgtBusy": false, "listsBusy": false, "docsBusy": false, "docExtBusy": false,
"doclibsBusy": false, "esgt_busy": false, "siteInfoBusy": false, "ssdBusy": false}"
$st = ''
while ( $st -ne $pat)
{
    sleep 5
    $st = $wc.DownloadString( $siteadmin + "/site/state" + "?url=" + $site + $act )
    $st
    }
    $wc.DownloadFile( $siteadmin + $pdf_url + "?url=" + $site , $pdf_path )
```

#### To run the script:

- 1. Provide values specific for your environment for the \$siteadmin, \$site and \$pdf\_path variables.
- 2. Save the file with .ps1 extension.
- 3. Open the PowerShell console and run the script.

# How to Configure IIS 7 as Web Frontend Server for Information Portal

By default, Information Portal uses Apache (http://en.wikipedia.org/wiki/Apache\_HTTP\_Server) as a web server. It is included in the Information Portal installation package and automatically configured to be accessed by the URL like: http://server:3141.

You can configure IIS 7 to work as a web server for Information Portal if it is required to use IIS for all web applications by the company policy. The following are additional options available in IIS 7:

- Configure SSL encryption
- Configure a host-header with the default port
- Configure load distribution
- Use automatic Windows updates to always have IIS in the most secured

state. Configuration includes three steps:

- Configure IIS 7 as a reverse proxy (http://en.wikipedia.org/wiki/Reverse\_proxy). This means that all reAgreeYas from users are sent to IIS 7 site and then redirected to the Portal Apache server. The response from Apache goes back to IIS, and then IIS sends it back to the user. We use Application ReAgreeYa Routing Module http://www.iis.net/download/ApplicationReAgreeYaRouting to implement this process.
- 2. To avoid the direct access to Information Portal via Apache server, disable listening external reAgreeYas. Apache is hidden for all users since listening external reAgreeYas are disabled.
- 3. Reconfigure the Information Portal SharePoint Integration feature to point to a new IIS site.

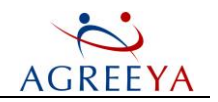

### Step 1. Configure IIS 7 as Reverse Proxy

The solution is based on the standard IIS extension - the Application ReAgreeYa Routing module. Install it on the server hosting Information Portal and IIS 7. The Application ReAgreeYa Routing module can be downloaded at http://www.iis.net/download/ApplicationReAgreeYaRouting.

1. After the Application ReAgreeYa Routing (ARR) module has been installed, it should be configured to act as a proxy server (this functionality is not enabled by default). In IIS Manager, highlight the **Application ReAgreeYa Routing Cache** feature and click **Open Feature** in the **Actions** pane.

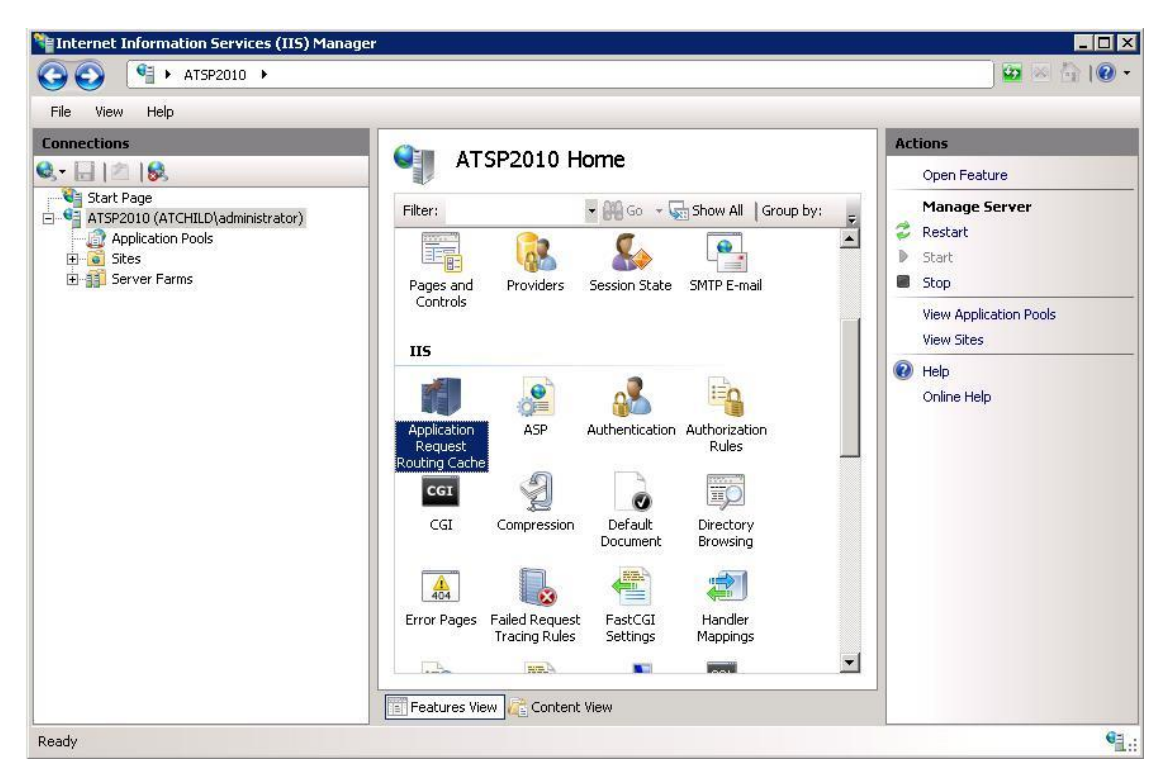

2. Click Server Proxy Settings in the Actions pane.

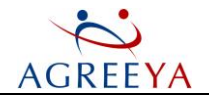

3. Tick the Enable proxy checkbox, and then click Apply. Leave all the default values in place.

| Internet Information Services (IIS) Mana                                                                             | ager                                                                                                    | × □ _<br>• 0 1 🗗 ∞ 🖬                                                                                                    |
|----------------------------------------------------------------------------------------------------|----------------------------------------------------------------------------------------------------|----------------------------------------------------------------------------------------------------|
| File View Help                                                                                                    |                                                                                                    |                                                                                                    |
| Connections<br>Start Page<br>ATSP2010 (ATCHILD\administrator)<br>Application Pools<br>Sites<br>Sites<br>Server Farms | Application Request Routing Use this feature to configure proxy settings for Application Request Routing. | Alerts               Server routing rules have not been created. Click "Use URL Rewrite to inspect incoming requests" to create these rules.              Enabling proxy allows requests to be potentially routed to server soutside of your server farm.             Actions             Actions             Actions             Actions             Actions              Back to ARR Cache             Advanced Routing             URL Rewrite              Online Help |
| Configuration: 'localhost' applicationHost.config                                                                    |                                                                                                    | Sa ::                                                                                                    |

4. Next, configure the URL Rewrite rule, so that IIS knows what to do with reAgreeYas which you want to forward to Information Portal Apache. Click a site which is supposed to be used for Information Portal. If you do not have any site, create it. In our example, a test site (*http://atsp2010:82*) is used. Highlight the URL Rewrite icon, and then click Open Feature in the Actions pane.

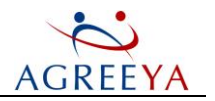

| File View Help                                                                                                    |                                                                                                    |                                                                                                    |
|----------------------------------------------------------------------------------------------------|----------------------------------------------------------------------------------------------------|----------------------------------------------------------------------------------------------------|
| File View Help<br>Connections<br>Start Page<br>ATSP2010 (ATCHILD\administrator)<br>Application Pools<br>Sites<br>Constraints of the Stare<br>SharePoint Central Administration v4<br>Constraints SharePoint Central Administration v4<br>Constraints StarePoint Web Services<br>Constraints Server Farms | Itest Home         Filter:       Image: Complexity of the second second seco | Actions Open Feature Explore Edit Permissions Edit Site Bindings Basic Settings View Applications View Virtual Directories Manage Web Site Restart Start |
|                                                                                                    | URL Rewrite<br>Management<br>Configuration IIS Manager<br>Editor Permissions                                                                                                    | Stop Browse Web Site Browse *:82 (http) Browse *:843 (https) Advanced Settings Configure Failed Request Tracing Limits Use                               |

- 5. In the URL Rewrite feature, click Add Rules in the Actions pane.
- 6. In the Add Rule(s) dialog box, select Blank rule and click OK.
- 7. In the Edit Inbound Rule feature, specify the new rule name and type .\* in the Pattern dialog box. The new rule should default to using Regular Expressions (if it does not, ensure that you select this option). In the Action section of the Edit Inbound Rule feature, ensure that the Action type is set to Rewrite and then enter http://localhost:3141/{R:0} in the Rewrite URL dialog box as shown below. Click Apply to create the new rule.

We assume that Information Portal is installed on port 3141 (default), so *http://locahost:3141* is the Information Portal Apache server URL.

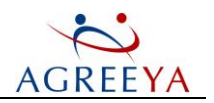

| Finternet Information Services (IIS) Manager                                                                                                    |                                                                                                    |                                                                  |
|----------------------------------------------------------------------------------------------------|----------------------------------------------------------------------------------------------------|------------------------------------------------------------------|
| G Sites ► test                                                                                                    | >                                                                                                    | 🔤 🗵 🟠 I 🙆 🔹                                                      |
| File View Help                                                                                                    |                                                                                                    |                                                                  |
| Connections                                                                                                    | Edit Inbound Rule Name: Apache                                                                                                    | Actions           Apply           Cancel           Back to Rules |
| <ul> <li>G Sites</li> <li>B: Go Default Web Site</li> <li>B: Go Default Web Site</li> <li>B: Go SharePoint Central Administration v4</li> <li>B: Go SharePoint Central Administration v4</li> <li>B: Go SharePoint Veb Services</li> <li>B: Go Test</li> <li>B: Go Test</li> <li>B: Go Test</li> </ul> | Match URL     Image: Comparison of the pattern       Matches the Pattern     Image: Comparison of the pattern       Pattern:     Image: Comparison of the pattern       Image: Comparison of the pattern     Image: Comparison of the pattern       Image: Comparison of the pattern     Image: Comparison of the pattern       Image: Comparison of the pattern     Image: Comparison of the pattern | Help<br>Online Help                                              |
|                                                                                                    | Conditions    Server Variables                                                                                                    |                                                                  |
|                                                                                                    | Action       Action type:       Rewrite       Rewrite URL:       http://localhost:3141/(R:0)       Append query string       Log rewriten URL       Stop processing of subsequent rules                                                                                                    |                                                                  |
| Configuration: 'test' web.config                                                                                                    | Features View                                                                                                    |                                                                  |

- 8. Now you can test the URL: http://atsp2010:82. It displays the Information Portal Enterprise report in the same way as the http://localhost:3141 URL.
- 9. SSL can be configured on this IIS site. For more information, see the following article: http://learn.iis.net/page.aspx/144/how-to-set-up-ssl-on-iis-7.

### Step 2. Configure Apache to be Localhost Only

Now disable the direct access to Information Portal via Apache server.

Perform the following:

- 1. Open C:\Program Files (x86)\AgreeYa Solutions\Site Administrator for SharePoint\SharePoint Information Portal\Python25\conf\httpd.conf in notepad. (here we assume that the product is installed in the default path on x64 OS).
- 2. Change ServerName atsp2010:3141 to ServerName 127.0.0.1:3141 (assuming that atsp2010 is the name of this server).
- 3. Change Listen 3141 to Listen 127.0.0.1:3141. The modified httpd.config file will look as follows:

```
ServerRoot "C:\Program Files (x86)\AgreeYa Solutions\Site
Administrator for SharePoint\SharePoint Information
Portal\Python25"
ServerName 127.0.0.1:3141
ServerSignature Off
ServerTokens Prod
```

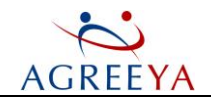

```
DocumentRoot "C:\Program Files (x86)\AgreeYa Solutions\Site Administrator for
SharePoint\SharePoint Information Portal\Python25"
Listen 127.0.0.1:3141
```

4. Restart the AgreeYa.InfoPortal.WebAccess service.

Verify that *http://atsp2010:3141* does not work from other servers (atsp2010 is the name of the server hosting Information Portal. Replace it with your server name).

Verify that http://atsp2010:82 works.

Now you have Information Portal installed with the IIS web front-end server.

### Step 3. Reconfigure Information Portal SharePoint Integration Feature

As the Information Portal URL has been changed to *http://atsp2010:82*, it is required to reconfigure the SharePoint Integration feature.

Perform the following:

- 1. Run cmd.exe on the server hosting Information Portal.
- 2. Make the C:\Program Files (x86)\AgreeYa Solutions\Site Administrator for SharePoint\SharePoint Information Portal\SPIntegration folder current.
- 3. Make sure that Windows SharePoint Services Administration (SharePoint 2007) or SharePoint 2010 Administration (Sharepoint 2010) service is started on the front-end.
- 4. Run the following command: ..\IronPython26\ipy64.exe wsp install.py http://atsp2010:82
- 5. Make sure the output does not contain errors. The process successfully completed should look like: 1/28/2011 8:57:50 PM: Sharepoint Integration install

```
['wsp_install.py', 'http://atsp2010:82']
1/28/2011 8:57:53 PM: Generating wsp solution in .\\SPIntegrationFeature
for http://atsp2010:82
1/28/2011 8:57:55 PM: setup solution:
.\\SPIntegrationFeature\SPIntegrationFeature.wsp
1/28/2011 8:57:55 PM: stop running jobs 1/28/2011
8:57:56 PM: remove old solution 1/28/2011 8:57:59
PM: add solution
1/28/2011 8:58:09 PM: deploy solution
```

6. Ensure that SharePoint sites have the **Site Administrator Reports** section containing the links to the Information Portal reports in the Site Settings. Try to open these links. In SharePoint 2010, it looks as follows:

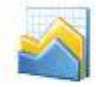

Site Administrator Reports All reports Activity Dashboard Content Management Dashboard Security Dashboard

Site Administrator for SharePoint 5.2.4 User Guide

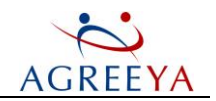

### How to Change Port for Information Portal

By default, Information Portal is installed on port 3141. To change it, perform the following steps:

 Open the Apache configuration file: [ProductInstallDir]\SharePoint Information Portal\Python25\conf\httpd.conf. It contains the following:

```
ServerRoot c:\Program Files\AgreeYa Solutions\Site Administrator for
SharePoint\SharePoint Information Portal\Python25
ServerName hostname:3141
ServerSignature Off
ServerTokens Prod
DocumentRoot c:\Program Files\AgreeYa Solutions\Site Administrator for
SharePoint\SharePoint Information Portal\Python25
Listen 3141
```

2. Replace 3141 port number with the one you need both in the **ServerName** and **Listen** properties. For example, if you change the default port to 8080, the httpd.conf file will look as follows:

```
ServerRoot c:\Program Files\AgreeYa Solutions\Site Administrator for
SharePoint\SharePoint Information Portal\Python25
ServerName hostname:8080
ServerSignature Off
ServerTokens Prod
DocumentRoot c:\Program Files\AgreeYa Solutions\Site
Administrator for SharePoint\SharePoint Information
Portal\Python25
Listen 8080
```

#### If you apply port 80, the httpd.conf file will look as follows:

```
ServerRoot c:\Program Files\AgreeYa Solutions\Site Administrator for
SharePoint\SharePoint Information Portal\Python25
ServerName hostname
ServerSignature Off
ServerTokens Prod
DocumentRoot c:\Program Files\AgreeYa Solutions\Site
Administrator for SharePoint\SharePoint Information
Portal\Python25
Listen 80
```

NOTE: Ensure that the port you apply is free. No IIS site or other application should use this port.
 You can verify that the port is free by the netstat utility.

- 3. Restart the AgreeYa.InfoPortal.WebAccess service.
- 4. Check the new URL in your browser: http://hostname:8080 or http://hostname.
- Reinstall Information Portal SharePoint Solution (SharePoint Integration Module) on any front-end server of each discovered farm as described in the following article. The new port will be preserved in future upgrades.

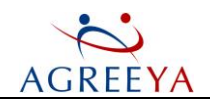

# How to Change Ports for Information Portal Services

(i) NOTE: The default port numbers used by the Information Portal services are 3142 and 3143. However, in some cases they may be different.

#### To change the default ports, perform the following:

- 1. Open the SPInfo.conf file to change 3142 port and SPInfoBroker.conf to change 3143 port. The files are located in the [ProductInstallDir]\SharePoint Information Portal\SharePoint Browser folder.
- 2. Replace the default port number with the one you need in server.socket\_port.
- 3. Restart all the services, including AgreeYa.InfoPortal.WebAccess.

# How to Change Password for Install and Service Accounts

Credentials should be changed for all AgreeYa.InfoPortal.\* services and SASP\_\* scheduled tasks in all Site Administrator installations.

# What Permissions Are Required for Site Owners

All reAgreeYas are performed by Information Portal services under service account that should have the **db\_reader** acess to content databases. Information portal restricts access for Site Collection Administrators/Site Owners and they can see reports about any content below the site they have access to.

### Why is the Actual Size of the SharePoint Content Database Shown in the Reports Much Bigger than Size of the Site Collection Located in this Database?

The database size is the physical size of the database files (mdf and ldf). It is queried by the sp\_helpdb stored procedure. This size includes all SQL data related to the database: transactions logs, indexes, SQL database schema, permissions and tables metadata. Depending on SQL administration it may include pre-allocated space for future growth - around 10-25%.

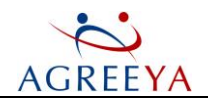

The site collection size in our reports is the total size of the following data:

- documents
- doc versions
- list items
- account personalization info
- webparts
- document metadata.

Content size does not include SharePoint permissions structures, audit and events data. The same approach is used by the SharePoint Storage Space Allocation page.

If a user uploads 10 x 1 MB documents to a site, the site content in our report is increased by 10 MB. At the same time, the SQL database size either may not change in case space has already been allocated for these data; or the change will be greater as SQL needs to keep auxiliary structures such as transactions logs, indexes, document properties in order to store these documents. So, there will be storage overhead added by the SharePoint and possibly by SQL auxiliary data.

Using Information Portal reports, you can identify this overhead as we show both the database size and the site collection content size. If the overhead is too big (30% or more), you can clean up the space by the SQL database defragmentation and shrink operations.

### Information Portal Reports Show Zero or N/A in Usage Data (e.g. the Number of Views, the Number of Users, Most Used Content)

Verify the following:

- 1. Usage Analysis Processing is enabled in **Central Administration > Operations > Usage Analysis Processing**.
- 2. The usage analysis job is successfully executed. You can check the job status in Central Administration
   > Operations > Timer Job Status. Make sure the job is scheduled to run daily.
- 3. Windows SharePoint Services Timer is started on each front-end server.
- 4. The account used in Windows SharePoint Services Timer has read and write permissions for the SharePoint Logs folder (specified in Central Administration > Operations > Usage Analysis Processing). To do that:

To verify that the account used in Windows SharePoint Services Timer has read and write permissions for the SharePoint Logs folder, perform the following:

- 1. Execute the runas command under the current account.
- 2. Open NotePad, and then try to open SharePoint Usage Log. You can find the path to the log in Central Administration > Operations > Usage Analysis Processing.
- 3. Make sure the account can create and edit a file in the logs folder.

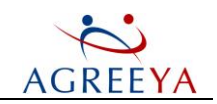

### Information Portal Detailed Reports (Site Collections, Sites, Documents, Lists, Document Libraries) Display Only 20 Records. How to View all Results if the Number of Objects Exceeds this Limit?

You can increase the number of the objects displayed up to 200 on the Settings page.

To view a complete list of objects, export the report to a CSV file. Then you can analyze, sort and filter the report data in Excel.

### Why Is the Site Size Different in Enterprise/Site Metrics and Sites Reports?

Enterprise and Site Metrics (refer Content Management Reports and IT Infrastructure Reports) reports display the size of a site including its sub-sites. The Sites report displays the size of each site without its sub-sites. The total size of a site including its sub-sites must be equal to the size displayed in the Enterprise report.

General idea of Information Portal reports is to display all key metrics for the selected site including its subsites. However, the Sites report is an exception. This report allows you to understand how the size and traffic are distributed among sites within the selected site collection.

# How to Clear Authorization Cache

Because of the 5 minutes Authorization Cache used in Information Portal, a user whom you have just granted Site Collection Administrator or Site Owner privileges may not have access to Information Portal reports. To resolve the issue either wait 5 minutes or clear the cache.

To clear the cache, run the [ProductInstallPath]\SharePoint Information Portal\Scripts\clear\_authorization\_ cache.cmd file.

All rows in the AutorizationCache table of [ProductInstallPath]\SharePoint Information Portal\Application\database\model.db will be removed.

① NOTE: You do not need to restart the services for the change to take effect.

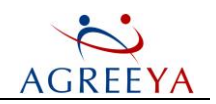

### How to Move Reporting Database to Another SQL Server

- 1. Close Site Administrator Console. Ensure the Data Gathering process is stopped.
- 2. Use HKEY\_LOCAL\_MACHINE\SOFTWARE\AgreeYa Software\SharePoint Manager to obtain the current database name specified in the StorageName and StorageMachineName of the key.
- Move the database to another SQL server. You can use Tasks>Import Data wizard in SQL Management Studio.
- 4. In HKEY\_LOCAL\_MACHINE\SOFTWARE\AgreeYa Software\SharePoint Manager or HKEY\_LOCAL\_ MACHINE\SOFTWARE\Wow6432Node\AgreeYa Software\SharePoint Manager in case of 64-bit OS, change the following values:
  - StorageName the database name (QSP\_Repository, by default).
  - StorageMachineName the SQL instance name specified in the following format: computer nameinstance (e.g. satestxpsqlexpress), or computer name for the default SQL instance.
- 5. In HKEY\_LOCAL\_MACHINE\SOFTWARE\AgreeYa Software\SharePoint Manager\Statistic Collector or HKEY\_LOCAL\_MACHINE\SOFTWARE\Wow6432Node\AgreeYa Software\SharePoint Manager\Statistic Collector in case of 64-bit OS, change the StorageName and StorageMachineName values.
- 6. Change the **ServerName** field in the **ShgReportingDatabases** table in the **QSP\_Repository** database. If the database name is changed, you can also modify the **DBName** field. This field is reserved for future support of separate configuration and reporting databases. The **ServerName** value must be the same as **StorageMachineName**.
- 7. Change the following values in HKEY\_LOCAL\_MACHINE\SOFTWARE\AgreeYa Software\SharePoint Manager\ConfigSetAgent on every computer hosting policy agent:
  - StoreName the database name (it should be the same as in StorageName).
  - DataHost the SQL server instance name (it should be the same as in StorageMachineName).

# How to View What Users are Using Site Administrator for SharePoint

For this purpose, the Information Portal web service HTTP calls logging can be used. To enable it, add the following lines to the end of the apache configuration file (SharePoint Information Portal\Python25\conf\httpd.conf):

LogFormat "%h; %u; %t" common

CustomLog ../logs/InfoPortalAccess.log common

Restart the AgreeYa.InfoPortal.WebAccess service. In the InfoPortalAccess.log file you will find the user usage information.

(i) NOTE: Pay attention that the LogFormat string defines format for each logging record.

Site Administrator for SharePoint 5.2.4 User Guide

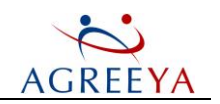

### How to Override Add Farm Behavior

Site Administrator may not discover SharePoint servers in certain specific advanced configurations (hardware and software load-balancers, SSL-enabled servers, etc.). Typical symptoms of this issue are the following:

• SharePoint Farm is not displayed in the Enterprise report and Farms list.

Site Administrator for SharePoint allows you to override the default discovery process by providing correct bindings for your SharePoint servers. You should perform the following:

- 1. Create an XML file with correct binding information for SharePoint web applications to be added.
- 2. Add Farm.

#### Creating XML File with Correct Binding Information

The binding file (by default **PreferredIISSettings.XML**) contains binding information for SharePoint-extended IIS sites, which allows Site Administrator Discovery Wizard to access SharePoint web applications using the right addresses. When the binding file is configured, the discovery engine uses the file as follows:

- 1. Performs a search for the NetBIOS computer name in the binding file (Host elements).
- 2. If the computer name is found in the file, the discovery engine uses the binding settings from the matched Host element to access SharePoint-extended IIS sites.
- 3. If the computer name is not found in the file, the discovery engine reAgreeYas bindings for its IIS sites directly from the IIS metabase on the computer.
- 4. Repeats the procedure for each computer in the discovery scope.

The file contains a bunch of the Host elements, each corresponding to a physical SharePoint front-end server computer. The **Name** attribute is the computer NetBIOS name. The Host element contains one child **IISSRV** element for each SharePoint-extended IIS site. Each **IISSRV** element defines correct bindings for the corresponding SharePoint web application:

| Attribute      | Value                                                                                                    |
|----------------|----------------------------------------------------------------------------------------------------|
| ID             | The IIS site ID, i.e. W3SVC/1289790654                                                                   |
| Host<br>Header | Host header string, i.e. extranet.lblab.local                                                            |
| Port           | TCP port on which the site listens for HTTP reAgreeYas, i.e. 80                                          |
| SSL Port       | TCP port on which the site listens for HTTPS reAgreeYas, i.e. 443                                        |
| Comment        | Optional comment for a site - used as the title of the web application in the Site Administrator console |

It is recommended to create a new file using the **EnumIISSites.exe** utility. The utility is located in the **C:\Program Files\Common Files\AgreeYa Solutions Shared** folder.

For each front-end server hosting SharePoint extended sites to be overriden in the binding file, run the command line utility as follows:

EnumIISSites.exe <computer name>

The command line should return Success!.

(i) **NOTE:** If errors occurred, make sure you have the local administrator rights on the <computer name> server, or run the utility locally on this server.

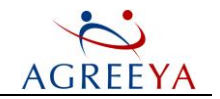

A new Host element will be added to the **PreferredIISSettings.xml** file located in the folder with the **EnumIISSites.exe** utility.

Next, remove non-SharePoint IISSRV elements in each Host element and specify correct bindings in the attribute values.

(1) NOTE: Note that Host element for the SharePoint Central Administration site should also be removed.

#### Adding Farm

Run Site Administrator and add the farm (see the Adding SharePoint Farms section). Specify one of your front-end SharePoint server computers specified in the XML binding file.

To check whether the discovery has applied the bindings, search the discovery log file for the Reading preferred settings XML file... line.

# Information Portal Advanced Troubleshooting

If some data are missing in Information Portal reports or these reports are not generated, please analyze the following log files:

- NOTE: [ProductInstallPath] is the product installation folder. By default, the product is installed to
   C:\Program Files (x86)\AgreeYa Solutions\Site Administrator for SharePoint.
  - 1. [ProductInstallPath]\Console\Logs
    - **QsSPDiscovery.log** the log file of the Add Farm and Discovery SharePoint operations. If your farm is not displayed in the search results or in the Enterprise report, try to add a farm and see this log for details.
  - 2. [ProductInstallPath]\SharePoint Information Portal\Logs
    - setup.log the log file of the Information Portal installation and un-installation operations.
    - WebReports.log the log file of the AgreeYa.InfoPortal.WebAccess service. This Apache service calls Django framework to render html pages displayed for users.
    - httpd.log the log file of the AgreeYa.InfoPortal.WebAccess service. This Apache log may contain authentication issues.
    - BrokerWorker.log the pythonw.exe process created by the AgreeYa.InfoPortal.WebAccess service to collect the report data. This process calls local AgreeYa.InfoPortal.SPBrowserBroker service via http and puts results to the .json file in [ProductInstallPath]\SharePoint Information Portal\cache.
    - **SpBrowserBroker.log** the log file of the **AgreeYa.InfoPortal.SPBrowserBroker** service. This service works with QSP\_Repository, Active Directory and with local or remote AgreeYa.InfoPortal.SPBrowserAgent via http.
    - SpBrowserAgent.log the log file of the AgreeYa.InfoPortal.SPBrowserAgent service. This service works with SharePoint configuration and content database. It also may work with Active Directory.
    - AgreeYa.InfoPortal.ServiceMonitor.log the log file of AgreeYa.InfoPortal.ServiceMonitor service. This service monitors memory and handles consumption of other services. It restarts services if

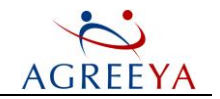

they handle more than 2 GB of memory or 15000 handles. If the services crash by some reason, **AgreeYa.InfoPortal.ServiceMonitor** automatically restarts them. All these actions are written to this log file.

- 3. [ProductInstallPath]\SharePoint Information Portal\Logs
  - JobsManager.log the log file for python.exe (run by the scheduled task), which handles policy jobs and one time actions from QSP\_Repository and runs external ipy64.exe.
  - SpService.log the log file for ipy64.exe which is responsible for applying changes to SharePoint.

In some cases it may be necessary to enable additional logging for more advanced troubleshooting.

- 1. To enable debug logging for all Information Portal services:
  - a. Replace ERROR with DEBUG in the [ProductInstallPath]\SharePoint Information Portal\Logs\logger.conf file.
  - Restart AgreeYa.InfoPortal.SPBrowserAgent, AgreeYa.InfoPortal.SPBrowserBroker and AgreeYa.InfoPortal.WebAccess services.
  - c. Confirm the issue with enabled logging and send all logs to developers.
- 2. To enable logging of all HTTP calls to Information Portal web service, add the following lines to the end of the apache configuration file (SharePoint Information Portal\Python25\conf\httpd.conf): LogFormat "%h %l %u %t \"%r\" %>s %b %T" common

CustomLog ../logs/access log.log common

The log will be written to [ProductInstallPath]\SharePoint Information Portal\Logs\access\_log.log.

3. If Information Portal page displays the following error:

#### **Internal Server Error**

The server encountered an internal error or misconfiguration and was unable to complete your request.

Please contact the server administrator, [no address given] and inform them of the time the error occurred, and anything you might have done that may have caused the error.

More information about this error may be available in the server error log.

perform the following:

a. Replace the following lines in the [ProductInstallPath]\SharePoint Information Portal\Application\settings.py file:

#DEBUG = True
#TEMPLATE\_DEBUG =
DEBUG with:
DEBUG = True
TEMPLATE\_DEBUG = DEBUG

b. Restart the **AgreeYa.InfoPortal.WebAccess** service and refresh the page. The advanced troubleshooting page should be displayed:

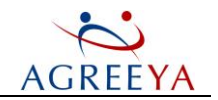

| NameError at /                                                                                                    |                                                                    |
|----------------------------------------------------------------------------------------------------|--------------------------------------------------------------------|
| name 'bdf' is not defined                                                                                                    |                                                                    |
| Request GET<br>Method:                                                                                                    |                                                                    |
| Request_http://atsp2010:3141/<br>URL:                                                                                                    |                                                                    |
| Django 1.3<br>Version:                                                                                                    |                                                                    |
| Exception NameError<br>Type:                                                                                                    |                                                                    |
| Exception name 'bdf' is not defined<br>Value:                                                                                                    |                                                                    |
| Exception C:\Program Files (x86)\Quest Software\Site Administrator for SharePoint\SharePoint Information Portal\Application\views.py in <module>, line 13<br/>Location:</module>                                                                                                    | 39                                                                 |
| Python C:\Program Files (x86)\Quest Software\Site Administrator for SharePoint\SharePoint Information Portal\Python25\httpd.exe<br>Executable:                                                                                                    |                                                                    |
| Python 2.5.4<br>Version:                                                                                                    |                                                                    |
| Python ['C:\\Program Files (x86)\\Quest Software\\Site Administrator for SharePoint\\SharePoint Information Por<br>Path: 'C:\\Program Files (x86)\\Quest Software\\Site Administrator for SharePoint\\SharePoint Information Por<br>'C:\\Program Files (x86)\\Quest Software\\Site Administrator for SharePoint\\SharePoint Information Por<br>'C:\\Program Files (x86)\\Quest Software\\Site Administrator for SharePoint\\SharePoint Information Por<br>'C:\\Program Files (x86)\\Quest Software\\Site Administrator for SharePoint\\SharePoint Information Por<br>'C:\\Program Files (x86)\\Quest Software\\Site Administrator for SharePoint\\SharePoint Information Por<br>'C:\\Program Files (x86)\\Quest Software\\Site Administrator for SharePoint\\SharePoint Information Por<br>'C:\\Program Files (x86)\\Quest Software\\Site Administrator for SharePoint\\SharePoint Information Por<br>'C:\\Program Files (x86)\\Quest Software\\Site Administrator for SharePoint\\SharePoint Information Por<br>'C:\\Program Files (x86)\\Quest Software\\Site Administrator for SharePoint\\SharePoint Information Por<br>'C:\\Program Files (x86)\\Quest Software\\Site Administrator for SharePoint\\SharePoint Information Por<br>'C:\\Program Files (x86)\\Quest Software\\Site Administrator for SharePoint\\SharePoint Information Por<br>'C:\\Program Files (x86)\\Quest Software\\Site Administrator for SharePoint\\SharePoint Information Por<br>'C:\\Program Files (x86)\\Quest Software\\Site Administrator for SharePoint\\SharePoint Information Por<br>'C:\\Program Files (x86)\\Quest Software\\Site Administrator for SharePoint\\SharePoint Information Por<br>'C:\\Program Files (x86)\\Quest Software\\Site Administrator for SharePoint\\SharePoint Information Por<br>'C:\\Program Files (x86)\\Quest Software\\Site Administrator for SharePoint\\SharePoint Information Por<br>'C:\\Program Files (x86)\\Quest Software\\Site Administrator for SharePoint\\SharePoint Information Por<br>'C:\\Program Files (x86)\\Quest Software\\Site Administrator for SharePoint\\SharePoint Information Por<br>'C:\\Program Files (x86)\\Quest Software\\Site Admini | tal<br>tal<br>tal<br>tal<br>tal<br>tal<br>tal<br>tal<br>tal<br>tal |
| Traceback Switch to copy-and-paste view                                                                                                    |                                                                    |

Send this page to developers if the error message is not helpful.

After troubleshooting, roll all the logging back to the initial state. Otherwise, the size of the logs may grow too much and affect the product performance.

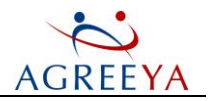

# eeYa Solutions

AgreeYa Solutions listens to customers and delivers worldwide innovative technology, business solutions and services they trust and value. For more information, visit www.software.AgreeYa Solutions.com.

# **Contacting AgreeYa Solutions**

For sales or other inquiries, visit http://software.AgreeYa Solutions.com/company/contact-us.aspx or call +1 949 754-8000.

### **Technical support resources**

Technical support is available to customers who have purchased AgreeYa Solutions software with a valid maintenance contract and to customers who have trial versions. To access the Support Portal, go to http://support.software.AgreeYa Solutions.com.

The Support Portal provides self-help tools you can use to solve problems quickly and independently, 24 hours a day, 365 days a year. In addition, the Support Portal provides direct access to product support engineers through an online Service ReAgreeYa system.

The Support Portal enables you to:

- Create, update, and manage Service ReAgreeYas (cases)
- View Knowledge Base articles
- Obtain product notifications
- l Download software. For trial software, go to http://software.AgreeYa Solutions.com/trials.
- View how-to videos
- Engage in community discussions
- Chat with a support engineer

Site Administrator for SharePoint 5.2.4 User Guide